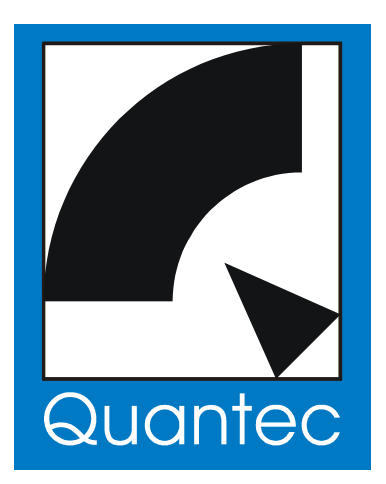

# QUANTEC YARDSTICK-Serie 249x

# Handbuch

Die Seiten 157 bis 158 seien all jenen Zeitgenossen ans Herz gelegt, die Gerätehandbücher prinzipiell **\*nicht\*** lesen.

©2007-2009 QUANTEC® ProAudio UG, München

#### **Revisionsgeschichte**

| Revision 3.0 | 28.08.2009 | bb/wolf | Revision 1.8 | 27.05.2008 | bb |
|--------------|------------|---------|--------------|------------|----|
| Revision 2.3 | 16.01.2009 | bb/wolf | Revision 1.2 | 05.07.2007 | bb |
| Revision 2.1 | 12.11.2008 | bb/wolf | Revision 1.1 | 30.05.2007 | bb |
| Revision 2.0 | 30.10.2008 | bb/wolf |              |            |    |

#### **Urheberrechtshinweise**

QUANTEC® ist eingetragenes Warenzeichen von Wolfgang Schwarz / Wolf Buchleitner QUANCOR® ist eingetragenes Warenzeichen von QUANTEC ProAudio

Weitergabe sowie Vervielfältigung dieser Unterlage, Verwertung und Mitteilung ihres Inhalts nicht gestattet, soweit nicht ausdrücklich zugestanden.

Zuwiderhandlungen verpflichten zu Schadenersatz. Alle Rechte für den Fall der Patenterteilung oder Gebrauchsmuster-Eintragung vorbehalten.

Die in dieser Dokumentation beschriebene Ware ist EG-Erzeugnis. Ursprungsland: Bundesrepublik Deutschland

#### Die von den Quantec-Raummodellen generierten Impulsantworten sind wesentlicher Bestandteil der Yardstick-Geräteserie und unterliegen dem Urheberrecht.

Das Aufzeichnen dieser Impulsantworten (»Room Fingerprints«) mit dem Ziel einer Einbindung in öffentlich zugängliche oder frei verkäufliche Kollektionen, z.B. Faltungsbibliotheken, ist nicht gestattet. Dies gilt insbesondere für die Verteilung per Download (»Internet«) oder Datenträger (»CD, DVD«), unabhängig ob mit Gewinnabsicht oder kostenlos.

Ebenfalls nicht gestattet ist die Nutzung der von uns verwendeten Bezeichnungen wie Quantec, QRS oder Yardstick in fremden Softwareund Faltungshallprodukten - auch nicht als ähnlich klingende Verballhornungen oder konstruierte Abkürzungen, die beim Anwender einen Zusammenhang mit Quantec-Produkten vermuten lassen sollen.

Jeder Versuch, uns auf diese Weise um den Lohn für jahrzehntelange Arbeit zu betrügen, wird verfolgt und verpflichtet zu Schadenersatz.

#### CE-Konformität

Die in dieser Dokumentation beschriebenen Geräte entsprechen den einschlägigen EG-Richtlinien 73/23/EWG (Niederspannungsrichtlinie), geändert durch 93/68/EWG, sowie der 89/336/EWG (EMV-Richtlinie – Elektromagnetische Verträglichkeit), geändert durch 91/263/EWG, 92/31/EWG und 93/68/EWG.

Die angewendeten harmonisierten Normen sind für die Niederspannungsrichtlinie die EN60065:1993 (4.94 – vormals VDE0860) – »Sicherheitsbestimmungen für netzbetriebene elektronische Geräte und deren Zubehör für den Hausgebrauch und ähnliche allgemeine Anwendung«, und für die EMV-Richtlinie die prEN55103-1:1995 (Störaussendung) und prEN55103-2:1995 (Störfestigkeit) – »Produktfamiliennorm für Audio-, Video- und audiovisuelle Einrichtungen sowie für Studio-Lichtsteuereinrichtungen für den professionellen Einsatz«

Die Geräte sind für sämtliche in EN55103 beschriebenen Betriebsumgebungen E1 bis E5 zugelassen:

- El Wohnbereich (schließt beide Arten, sowohl den städtischen als auch den ländlichen Wohnbereich nach IEC 1000-2-5 ein)
- E2 Geschäfts- und Gewerbebetriebe sowie Kleinbetriebe (einschließlich z.B. Theater)
- E3 Außeneinsatz im städtischen Bereich
- E4 Geschützte EMV-Umgebung (z.B. Fernsehstudios) und Außeneinsatz im ländlichen Bereich (in großer Entfernung von Eisenbahnstrecken, Funksendeanlagen, Hochspannungsfreileitungen)
- E5 Schwerindustrie (siehe EN 50081-2) und Betriebsumgebungen in der Nähe von Rundfunksendern

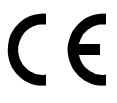

#### <u>Hersteller</u>

QUANTEC ProAudio UG (haftungsbeschränkt)

Vertrieb + Logistik Technische Dokumentation Entwicklung SW + HW sales@quantec.de techd@quantec.de gurus@quantec.de Landsbergerstr. 68 D-80339 München

Web-Dokumentation Download: Datenblätter, Software Forum Tel.: 089 / 333034

http://www.quantec.de/ http://www.quantec.de/download/ http://forum.quantec.de/

## Die QUANTEC YARDSTICK-Serie 249x

YARDSTICKs der Serie 249x sind hochwertige digitale Hallgeräte auf der Basis des original QRS-Algorithmus aus dem Jahr 1982.

Aufgrund seines unaufdringlichen, natürlichen Charakters und seiner überragenden räumlichen Abbildung wurde der Original-QRS weit mehr als nur ein beliebtes Gestaltungsmittel in der Popmusik. Geradezu als Maßstab, an dem sich alle Konkurrenzprodukte messen müssen, gilt der QRS in der klassischen Musikproduktion, in der Kammermusik, sowie in der Filmsynchronisation.

Also überall dort, wo eine unaufdringliche, natürlich klingende *Ambience* gewünscht, und mithin jede Art von *künstlichem Nachhall* abgelehnt wird.

## Für die Bedienung der YARDSTICKs 249x sind folgende Optionen möglich:

Bedienelemente auf der Gerätefrontplatte QUANTEC Fernbedienung 241x über Ethernet/RS-232 (in Vorbereitung) Fernbedienung über Ethernet/Browser MIDI

## Für die Archivierung von Presets sind folgende Optionen möglich:

Speichern/Laden auf einem PC über RS-232 Speichern/Laden auf einem PC über USB (in Vorbereitung) Speichern/Laden auf einem PC über Ethernet (in Vorbereitung) Speichern/Laden auf einem PC über MIDI

# **Inhaltsverzeichnis**

| Iltsverzeichnis                                    | •••••••• |
|----------------------------------------------------|----------|
| ührung                                             |          |
| Allgemeines                                        |          |
| Hallraum und virtuelle Schallwandler               |          |
| Gerätetypen mit Blockdiagrammen                    |          |
| Legende zu den Blockdiagrammen                     |          |
| Effekt-Parameter                                   |          |
| Room Size                                          |          |
| Density                                            |          |
| RT60 Main                                          |          |
| RT60 Low, RT60 High                                |          |
| Low Edge, High Edge                                |          |
| Bass Edge, Bass Boost                              |          |
| Dry Level                                          |          |
| 1st Level                                          |          |
| 2nd Level                                          |          |
| Dry Delay                                          |          |
| 1st Delay                                          |          |
| 2nd Delay                                          |          |
| Bandwidth                                          |          |
| Correlation                                        |          |
| Dry Source                                         |          |
| 1st Source                                         |          |
| Pre Level                                          |          |
| Pre Delay                                          |          |
| Pre Bandwidth                                      |          |
| Effektspezifische Setup-Parameter                  |          |
| Discorrelator Pattern 2X, Discorrelator Pattern 88 |          |
| Direct Path Enable                                 |          |
| Sample Rate Reference                              |          |
| Subsonic                                           |          |
| Correlation Override                               |          |
| Dry/1st Source Override                            |          |
| Funktionsprinzip                                   |          |
| Frontplatte                                        |          |
| Anzeigeelemente                                    |          |
| Menü-Display                                       |          |
| Übersichts-Display                                 |          |
| Statusanzeigen                                     |          |
| Bedienelemente                                     |          |
| Menüsteuerung                                      |          |
| Steuerung des Übersichts-Displays                  |          |

| Rückhaube                          |    |
|------------------------------------|----|
| Audio-Schnittstellen               |    |
| Einbindung in eine S/PDIF-Umgebung |    |
| Remote-Schnittstellen              | 45 |
| Netzteil                           | 45 |
| Fernsteuerung per Web-Browser      | 46 |
| Vorbereitung                       |    |
| Verbindungsaufbau                  | 47 |
| YARDSTICK-Parameter                |    |
| Status, Hotkeys und Presets        |    |
| Raum-Parameter                     |    |
| Ein- und Ausgangskanäle            | 51 |
| Software Updates                   |    |
| Clear Bank                         |    |
| Menüstruktur                       | 57 |
| Hotkey Menü                        |    |
| Room                               |    |
| Mute Dry                           | 61 |
| Mute 1st                           |    |
| Mute 2nd                           | 63 |
| Scratch und Bypass                 | 64 |
| Click Generator                    |    |
| Parameter Up/Down                  |    |
| Display Mode und Menu Shortcut     |    |
| Show T/C & ID                      |    |
| Show In12                          | 71 |
| Show Out12                         | 72 |
| System Setup                       |    |
| Menügruppen                        |    |
| Sample Rate Reference              | 77 |
| Discorrelator Pattern 2X           | 79 |
| Discorrelator Pattern 88           |    |
| Direct Path Enable                 | 85 |
| Subsonic                           |    |
| Override Correlation               |    |
| Override Dry/1st Source            |    |
| Preset Load                        |    |
| Menu Parameter Line Up             |    |
| Overview Parameter Line Up         |    |
| Parameter Display Type             |    |
| Parameter Follow Me                |    |
| Bank Archive                       |    |
| Display Contrast                   |    |
| Bargraph Decay                     |    |
| LED Intensity                      |    |
| Snow Sensors                       |    |
| Snow Sample Kate                   |    |
| User Entry                         |    |
| ADOUL                              |    |

| Input Error Mask      | 112  |
|-----------------------|------|
| Origin Source         | 114  |
| Destination Source    | 116  |
| Noise Shaper          | 118  |
| Clock Config          | 119  |
| MIDI Channel          | 120  |
| MIDI Device ID        | 121  |
| Note On Table         | 122  |
| Real Time Clock       | 124  |
| Show MAC Address      | 126  |
| Show Ethernet         | 127  |
| Configure Ethernet    | 128  |
| Restore Setup         | 130  |
| Load Scratch B        | .133 |
| Select Archive B      | 135  |
| Select Slot B         | 136  |
| View/Copy Preset B    | 137  |
| View Parameter B      | 138  |
| Load Scratch A        | 139  |
| Select Archive A      | 141  |
| Select Slot A         | 142  |
| Select Parameter A    | 143  |
| Change Parameter A    | 144  |
| Save Scratch $\Delta$ | 145  |
| Select Save Archive A | 1/7  |
| Select Save Slot A    | 1/18 |
| Edit Name             | 140  |
| Plug in Rootloadar    | 151  |
| Auto Doot             | 152  |
| Auto Doot             | .133 |
| Ivialiual Dool        | 155  |
|                       | 155  |
| Gemeine Fallstricke   | .15/ |
| Häufige Fragen        | .159 |
| Index                 | .167 |
| 249x-Spezifikationen  | .175 |
| Herstellerbibliothek  | .179 |
| Musikbibliothek       | 180  |
| Small Rooms           |      |
| Medium Rooms          | 180  |
| Large Rooms.          |      |
| Concert Halls         | 181  |
| Sacred Spaces         | 181  |
| Plates                | 181  |
| Various               | 182  |
| Dialogbibliothek      | 183  |
| Containers            | 183  |
| Vehicles              | 183  |
| Small Rooms           | 184  |
|                       |      |

| Medium Rooms |  |
|--------------|--|
| Large Rooms  |  |
| Big Rooms    |  |
| Outdoors     |  |
| Various      |  |
|              |  |

# <u>Einführung</u>

## Allgemeines

#### Hallraum und virtuelle Schallwandler

Wie aus den Blockdiagrammen ersichtlich, geschieht die Signalverarbeitung hauptsächlich im Hallraum, der mit virtuellen Lautsprechern und Mikrofonen bestückt ist.

Die Mikrofone im Hallraum sind nach folgenden idealisierten Kriterien angeordnet:

- die Entfernung zwischen zwei beliebigen Mikrofonen sei möglichst groß
- die Korrelation zwischen zwei beliebigen Mikrofonen soll 50% sein

#### Hintergrund:

In einem Hallraum sind Informations- und Energiegehalt eines Audiosignals an jedem Ort *statistisch identisch* – wenngleich auch in einer sehr komplexen Weise zeitlich zerklüftet.

Im Fernfeld – bei den *»Raummikrofonen«* also – geht die Zuordnung zu den ursprünglichen Schallquellen völlig verloren. Integriert über die Zeit registrieren alle Mikrofone identische Informationen, und sind daher zunächst gleichwertig und austauschbar.

Anders als die links/rechts-Wahrnehmung orientiert sich die vorne/hinten-Wahrnehmung nicht an der Korrelation. Erst eine vom Anwender definierte zeitliche Staffelung durch *Post-Delays* definiert die bisher gleichwertigen Raummikrofone wieder als *»vorne«* und *»hinten«* – siehe Parameter *2nd Delay* auf Seite 19. Um die horizontale (links/rechts) Zuordnung beim virtuellen nach-hinten-fahren zu erhalten, sind die Post-Delays jeweils paarweise verknüpft.

Die Zuordnung links/rechts entnimmt das Gehör übrigens implizit aus der ersten Wellenfront (*»Haas-Effekt«*), also aus den vorauseilenden, in der Regel von vorn eintreffenden Direktsignalen. Ein manueller Eingriff ist hier unnötig.

Die Korrelation von 50% stellt sicher, dass sich alle Mikrofone im selben Raum befinden. Würde diese Korrelation fehlen, dann wären die Raummikrofone quasi auf mehrere Räume verteilt, in die gleichzeitig das selbe Tonsignal eingespielt wird. Aus ästhetischen Gründen mag eine bei 0% Korrelation übersteigerte Räumlichkeit gelegentlich erwünscht sein. In einem realen Raum gibt es aber immer ein gewisses *»statistisches Übersprechen«*, welches seit den Anfangstagen unseres Algorithmus' mit einer gewollten 50%-Korrelation (*»QUANTEC-Hausnorm«*) berücksichtigt wird.

#### Gerätetypen mit Blockdiagrammen

Aus der QUANTEC YARDSTICK-Serie 249x sind bis jetzt folgende Geräte erhältlich:

2492 2 digitale AES3-Eingänge, 2 digitale AES3-Ausgänge, *Room Size* fix auf 10<sup>5</sup>m<sup>3</sup> (seit Version 2.0 einstellbar), Plug-in-Abtastrate bis 216 kHz incl. Varispeed

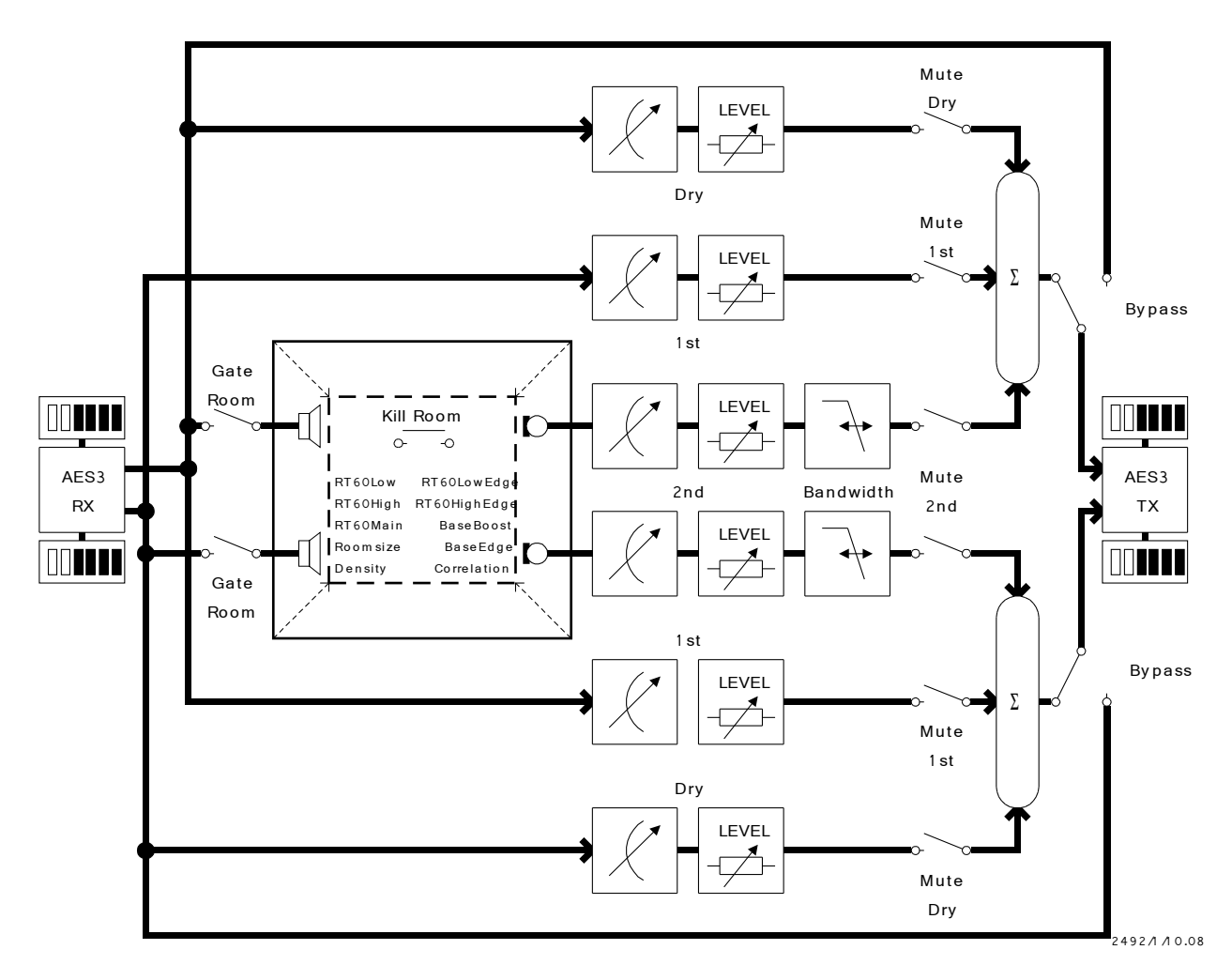

<sup>1:</sup> Blockdiagramm 2492

Hinweis: Eine Vergleichstabelle aller Geräte findet sich ab Seite 175.

#### Einführung

24962 digitale AES3-Eingänge, 6 digitale AES3-Ausgänge, Room Size<br/>einstellbar, Plug-in-Abtastrate bis 108 kHz incl. Varispeed

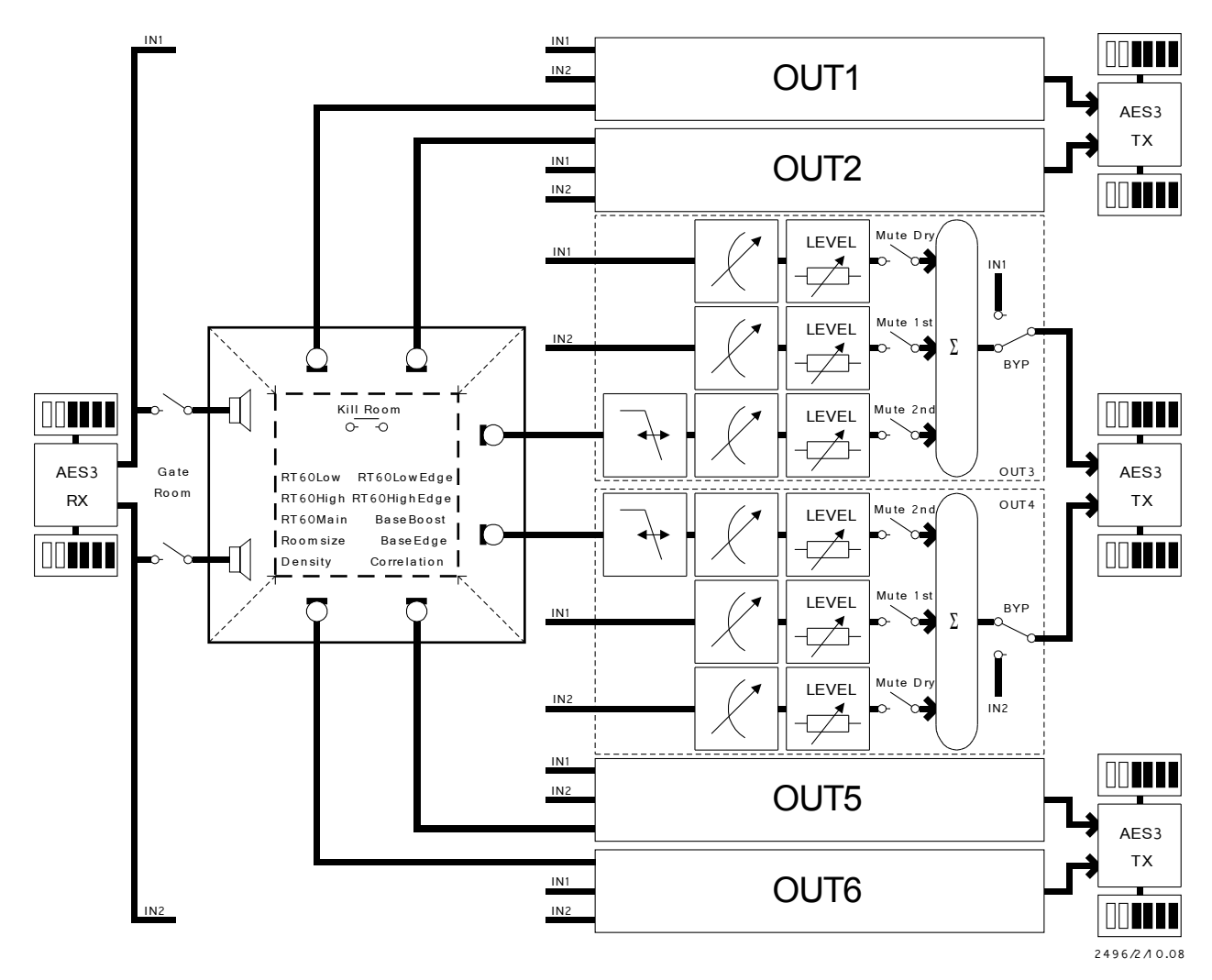

2: Blockdiagramm 2496

Hinweis: Eine Vergleichstabelle aller Geräte findet sich ab Seite 175.

8+2 digitale AES3-Eingänge, 8 digitale AES3-Ausgänge, *Room Size* einstellbar, Plug-in-Abtastrate bis 54 kHz incl. Varispeed

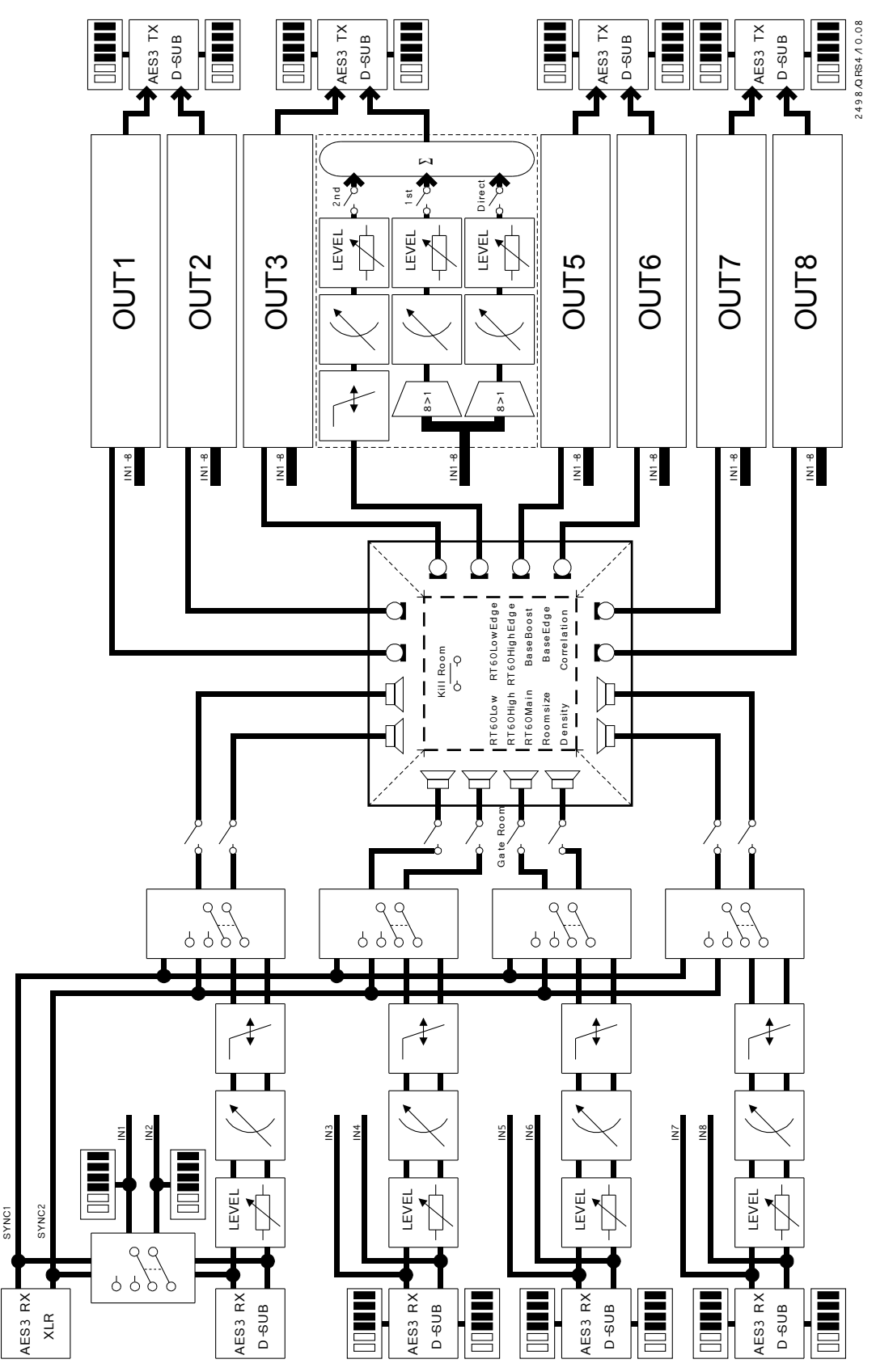

Abbildung 3: Blockdiagramm 2498

2498

#### Die Betriebsmodi des 2498

| Modus 2->8 | Ist ausschließlich der SYNC-XLR-Eingang gelockt, fällt das Gerät in<br>den 2->8 Modus. In diesem Fall wird das Signal des SYNC-Eingangs<br>direkt auf alle Raumlautsprecher verteilt und die eingangsseitigen<br>Pegelsteller, Delaylines und Filter sind nicht wirksam.                                                                                                    |
|------------|----------------------------------------------------------------------------------------------------|
| Modus 8->8 | Ist mindestens einer der DSUB-Eingänge gelockt, fällt das Gerät in<br>den 8->8 Modus. In diesem Fall werden die Signale der DSUB-<br>Eingänge gleichmäßig auf die verschiedenen Raumlautsprecher<br>verteilt. Dabei lassen sich die Eingangssignale individuell nach Pegel,<br>Delay und Bandbreite einstellen.<br>Jedes Eingangspaar trägt zu einem Viertel der Rückwurf- und<br>Eigenresonanzdichte bei. |

Hinweis: Eine Vergleichstabelle aller Geräte findet sich ab Seite 175.

### Legende zu den Blockdiagrammen

|              | Pegelsteller                    |
|--------------|---------------------------------|
| $\swarrow$   | einstellbare Delayline          |
|              | einstellbares Tiefpassfilter    |
|              | Bargraph                        |
|              | Stereo-Umschalter               |
| a `o         | Schalter                        |
| -1           | virtueller Lautsprecher         |
| -a           | virtuelles Mikrofon             |
| o <u>−</u> o | Taster                          |
|              | Summe                           |
| 8>1          | Auswahlschalter mit 8 Eingängen |
| ° °          | Auswahlschalter                 |
| AES3<br>RX   | AES3(=AES/EBU)-Empfänger        |
| AES3<br>TX   | AES3(=AES/EBU)-Sender           |
| Dry          | Direktpfad                      |
| 1st          | Erstreflexion                   |
| 2nd          | Hallpfad                        |

## **Effekt-Parameter**

Die Effekt-Parameter teilen sich in vier Gruppen. Die erste Gruppe beeinflusst den Hallraum: Room Size, Density, RT60 Main, RT60 Low, RT60 High, Low Edge, High Edge, Bass Boost und Bass Edge. Mit der zweiten Gruppe lassen sich die Ausgänge beeinflussen/abmischen: Dry Level, Ist Level, 2nd Level, Dry Delay, 1st Delay, 2nd Delay und Bandwidth.

Mit der dritten Gruppe lässt sich wie bei einer Kreuzschiene einstellen, welche Eingänge trocken, also am Hallraum vorbei, zu den Ausgängen durchgeschleift werden: *Dry Source* und *1st Source*.

Die vierte Gruppe ist nur bei Geräten mit mehreren Eingangspaaren verfügbar. Mit ihr lassen sich, für jedes Eingangspaar separat, die Zuspielsignale in den Hallraum beeinflussen: *Pre Level, Pre Delay* und *Pre Bandwidth*.

#### **Room Size**

Die Room Size (Raumgröße) des Hallraums lässt sich in Stufen von 1E0 m3, 1E1 m3, 1E2 m3, 1E3 m3, 1E4 m3, 1E5 m3 und 1E6 m3 einstellen.

Der Parameter *Room Size* existierte bei den Versionen 1.x nur beim 2496 und beim 2498. Beim 2492 war die *Room Size* fix auf 10<sup>5</sup> m<sup>3</sup> eingestellt. Ab Version 2.0 ist der Parameter *Room Size* bei allen Geräten verfügbar.

#### Density

Die *Density* (Verdichtungscharakteristik) des Hallraums lässt sich in Stufen von 0%, 10%, 16%, 25%, 40%, 63%, 100%, 125%, 160% und 200% einstellen. 0% (entspricht dem früheren CONSTANT) erzeugt eine konstante Reflexionsdichte. Die anderen Werte simulieren die typischerweise *quadratisch mit der verflossenen Zeit* zunehmende Rückwurfzahl realer Räume. Dabei entspricht 100% noch am ehesten dem früheren BUILD UP. Wegen der erheblich gesteigerten Rückwurfdichte bei der 249x-Serie sind die Werte allerdings nur bedingt vergleichbar.

Density-Werte über **100**% erfordern einen Kompromiss zwischen einer gewünschten extrem hohen Rückwurfdichte zu Hallbeginn und einer leichten Tendenz zu metallischen Verfärbungen beim späten Aushall. Zudem verlängert sich bei hohen Density-Werten das Ende der Hallfahne merklich.

#### **RT60 Main**

Die *RT60 Main (Basis-Nachhallzeit)* bezeichnet die Zeit in der ein Signal im Hallraum um 60dB abfällt. Sie lässt sich in Stufen, die auf der R20-Serie (*Renard-Serie*) basieren einstellen. Anfangsund Endwert sind abhängig vom Parameter *Room Size*. Hier ein Ausschnitt: ... 1s, 1.12s, 1.25s, 1.4s, 1.6s ...

Nach dem höchsten Wert kommt die Einstellung **FREEZE**. In dieser Einstellung betritt man den Freeze-Raum. Dort gibt es keine Dämpfung mehr; die RT60 ist unendlich. Jetzt lässt sich über die Hotkey-Funktion *Gate Room* der Eingang des Freeze-Raums abschalten. Die Hotkey-Funktion *Kill Room* würgt alle Signale im Freeze-Raum unverzüglich ab.

**Hinweis:** Bei **FREEZE** arbeitet der QRS-Algorithmus weiter und generiert ständig neue Rückwürfe. Es wird nicht etwa eine Sample-Loop abgespielt. Gate Room wird beim Aufsuchen des Freeze-Raums automatisch aktiviert und beim Verlassen automatisch deaktiviert.

#### RT60 Low, RT60 High

Die *RT60 Low (Nachhallzeit für tiefe Frequenzen)* und die *RT60 High (Nachhallzeit für hohe Frequenzen)* lassen sich in Faktoren von 0.1, 0.16, 0.25, 0.4, 0.63, 1, 1.4, 2.5, 4, 6.3 und 10 einstellen. Die Werte haben keine Einheit, da sie auf der *RT60 Main* basieren.

Der gewählte Faktor gilt exakt nur bei der unter *Low Edge* und *High Edge* eingestellten Frequenz. Die Nachhallzeit ändert sich also *gleitend* zu tiefen bzw. hohen Frequenzen hin. Typischerweise steigt die Nachhallzeit in den Tiefen an, und verringert sich in den Höhen.

#### Low Edge, High Edge

Diese beiden Parameter existieren erst ab Version 2.0. Bei den Versionen 1.x waren die Eckwerte auf **100Hz** und **5kHz** fixiert.

Die Low Edge (Eckfrequenz der Nachhallzeit für tiefe Frequenzen) lässt sich auf die Werte 25Hz, 40Hz, 63Hz, 100Hz, 160Hz, 250Hz, 400Hz, 630Hz und 1kHz einstellen. Die High Edge (Eckfrequenz der Nachhallzeit für hohe Frequenzen) lässt sich auf die Werte 1kHz, 1.6kHz, 2.5kHz, 4kHz, 6.3kHz, 10kHz und 16kHz einstellen.

Es gibt hier keine Trennfrequenz wie z.B. bei einer Frequenzweiche. Die Nachhallzeit steigt bzw. fällt kontinuierlich zu tiefen bzw. hohen Frequenzen hin. Der gewählte Frequenzwert gibt an, bei welcher Frequenz der unter *RT60 Low* und *RT60 High* eingestellte RT60-Faktor erreicht, oder besser *gekreuzt* wird. Darunter und darüber gibt es noch einen flachen Auslaufbereich, der mit weiteren x0,7/x1,4 bis 0Hz und Fs/2 asymptotisch in die Waagerechte übergeht.

#### Bass Edge, Bass Boost

Diese beiden Parameter existieren erst ab Version 2.0.

Bass Edge gibt die 3dB-Eckfrequenz eines Tiefenfilters im Hallraum-Pfad (»2nd«) an, und lässt sich auf die Werte 10Hz, 16Hz, 25Hz, 40Hz, 63Hz, 100Hz, 160Hz, 250Hz, 400Hz, 630Hz und 1kHz einstellen. Bass Boost gibt den Durchgriff, also die bei 0Hz asymptotisch erreichte Anhebung oder Absenkung des Hallpegels an, und lässt sich auf die Werte -20dB, -18dB, -16dB, -14dB, -12dB, -10dB, -8dB, -6dB, -4dB, -2dB, 0dB, +2dB, +4dB, +6dB, +8dB, +10dB, +12dB, +14dB, +16dB, +18dB und +20dB einstellen.

**Hinweis:** Wegen des für die Wahrnehmung der Raumgröße eminent wichtigen Antwortverhaltens auf Druckstöße *(»Türknallen«)* gibt es beim QRS-Algorithmus übrigens keine untere Eckfrequenz – er arbeitet bis herunter zu OHz.

#### **Dry Level**

Über den Parameter *Dry Level* lässt sich der Pegel des Direktpfads von **-30dB** bis **0dB** in 1dB-Schritten einstellen oder ganz abschalten (**OFF**).

Beim 2492 ist der Parameter Dry Level für beide Ausgangskanäle zuständig.

Beim 2496/2498 gibt es für jedes Ausgangskanalpaar einen eigenen Parameter. DryLEV12 gehört zu DigOut 1+2, DryLEV34 zu DigOut 3+4, DryLEV56 zu DigOut 5+6, DryLEV78 zu DigOut 7+8. Es ist außerdem möglich, den Direktanteil für jeden Kanal einzeln einzustellen. Dazu muss man im Untermenüpunkt Parameter Line Up (ab Seite 95) des Hauptmenüpunkts System Setup die Parameter DryLEV1, DryLEV2, ... auswählen.

#### **1st Level**

Über den Parameter *1st Level* lässt sich der Pegel der Erstreflexion von **-30dB** bis **0dB** in 1dB-Schritten einstellen oder ganz abschalten (**OFF**).

Beim 2492 ist der Parameter Ist Level für beide Ausgangskanäle zuständig.

Beim 2496/2498 gibt es für jedes Ausgangskanalpaar einen eigenen Parameter. 1stLEV12 gehört zu DigOut 1+2, 1stLEV34 zu DigOut 3+4, 1stLEV56 zu DigOut 5+6, 1stLEV78 zu DigOut 7+8. Es ist außerdem möglich, den Pegel der Erstreflexion für jeden Kanal einzeln einzustellen. Dazu muss man im Untermenüpunkt Parameter Line Up (ab Seite 95) des Hauptmenüpunkts System Setup die Parameter 1stLEV1, 1stLEV2, ... auswählen.

**Hinweis:** Wie beim QRS-Algorithmus üblich, erscheint die Erstreflexion im Gegensatz zum Direktsignal seitenverkehrt auf dem jeweiligen Gegenkanal. Sind beide Pfade auf die selbe Laufzeit und den gleichen Pegel eingestellt, so führt dies ungewollt zu einem Mono-Mix.

#### 2nd Level

Über den Parameter *2nd Level* lässt sich der Pegel des Hallpfads von **-30dB** bis **0dB** in 1dB-Schritten einstellen oder ganz abschalten (**OFF**).

Beim 2492 ist der Parameter 2nd Level für beide Ausgangskanäle zuständig.

Beim 2496/2498 gibt es für jedes Ausgangskanalpaar einen eigenen Parameter. **2ndLEV12** gehört zu DigOut 1+2, **2ndLEV34** zu DigOut 3+4, **2ndLEV56** zu DigOut 5+6, **2ndLEV78** zu DigOut 7+8. Es ist außerdem möglich, den Pegel des Hallpfads für jeden Kanal einzeln einzustellen. Dazu muss man im Untermenüpunkt **Parameter Line Up** (ab Seite 95) des Hauptmenüpunkts **System Setup** die Parameter **2ndLEV1**, **2ndLEV2**, ... auswählen.

### **Dry Delay**

Über den Parameter *Dry Delay* lässt sich die Laufzeit des Direktpfads von **1ms** bis **200ms** in 1ms-Schritten einstellen.

Beim 2492 ist der Parameter Dry Delay für beide Ausgangskanäle zuständig.

Beim 2496/2498 gibt es für jedes Ausgangskanalpaar einen eigenen Parameter. DryDLY12 gehört zu DigOut 1+2, DryDLY34 zu DigOut 3+4, DryDLY56 zu DigOut 5+6, DryDLY78 zu DigOut 7+8. Es ist außerdem möglich, die Laufzeit für jeden Kanal einzeln einzustellen. Dazu muss man im Untermenüpunkt Parameter Line Up (ab Seite 95) des Hauptmenüpunkts System Setup die Parameter DryDLY1, DryDLY2, ... auswählen.

#### **1st Delay**

Über den Parameter *1st Delay* lässt sich die Laufzeit der Erstreflexion von **1ms** bis **200ms** in 1ms-Schritten einstellen.

Beim 2492 ist der Parameter 1st Delay für beide Ausgangskanäle zuständig.

Beim 2496/2498 gibt es für jedes Ausgangskanalpaar einen eigenen Parameter. 1stDLY12 gehört zu DigOut 1+2, 1stDLY34 zu DigOut 3+4, 1stDLY56 zu DigOut 5+6, 1stDLY78 zu DigOut 7+8. Es ist außerdem möglich, die Laufzeit für jeden Kanal einzeln einzustellen. Dazu muss man im Untermenüpunkt Parameter Line Up (ab Seite 95) des Hauptmenüpunkts System Setup die Parameter 1stDLY1, 1stDLY2, ... auswählen.

**Hinweis:** Wie beim QRS-Algorithmus üblich, erscheint die Erstreflexion im Gegensatz zum Direktsignal seitenverkehrt auf dem jeweiligen Gegenkanal. Sind beide Pfade auf die selbe Laufzeit und den gleichen Pegel eingestellt, so führt dies ungewollt zu einem Mono-Mix.

#### 2nd Delay

Über den Parameter 2nd Delay lässt sich die Laufzeit des Hallpfads von 1ms bis 200ms in 1ms-Schritten einstellen.

Beim 2492 ist der Parameter 2nd Delay für beide Ausgangskanäle zuständig.

Beim 2496/2498 gibt es für jedes Ausgangskanalpaar einen eigenen Parameter. 2ndDLY12 gehört zu DigOut 1+2, 2ndDLY34 zu DigOut 3+4, 2ndDLY56 zu DigOut 5+6, 2ndDLY78 zu DigOut 7+8. Es ist außerdem möglich, die Laufzeit für jeden Kanal einzeln einzustellen. Dazu muss man im Untermenüpunkt Parameter Line Up (ab Seite 95) des Hauptmenüpunkts System Setup die Parameter 2ndDLY1, 2ndDLY2, ... auswählen.

#### Bandwidth

Über den Parameter *Bandwidth* lässt sich ein Tiefpass im Hallpfad auf die Werte 2.5kHz, 3.1kHz, 4kHz, 5kHz, 6.3kHz, 8kHz, 10kHz, 12kHz, 16kHz und FULL einstellen. Die Filter entsprechen der *Renard-Reihe*, sind aber aus Anzeigegründen abgerundet.

Beim 2492 ist der Parameter Bandwidth für beide Ausgangskanäle zuständig.

Beim 2496/2498 gibt es für jedes Ausgangskanalpaar einen eigenen Parameter. **2ndCUT12** gehört zu DigOut 1+2, **2ndCUT34** zu DigOut 3+4, **2ndCUT56** zu DigOut 5+6, **2ndCUT78** zu DigOut 7+8. Es ist außerdem möglich, den Tiefpass für jeden Kanal einzeln einzustellen. Dazu muss man im Untermenüpunkt **Parameter Line Up** (ab Seite 95) des Hauptmenüpunkts **System Setup** die Parameter **Bandw. 1**, **Bandw. 2**, ... auswählen.

Die Flankensteilheit beträgt bei allen Einstellungen 24dB/Okt. - das Zeitverhalten entspricht Bessel.

#### Correlation

Dieser Parameter existiert erst ab Version 2.0.

Über den Parameter *Correlation* lässt sich ein gewolltes paarweises Übersprechen zwischen den Ausgängen auf die Werte -0.5, -0.25, 0, 0.25 und 0.5 einstellen. Damit lässt sich die Basisbreite reduzieren, oder auch das akustische Übersprechen zwischen linkem und rechtem Lautsprecher kompensieren.

Eine in den Presets gespeicherte Correlation lässt sich zentral im **System Setup** überschreiben. Näheres dazu in Kapitel **Override Correlation** ab Seite 89

### **Dry Source**

Über den Parameter *Dry Source* lässt sich einstellen, welcher Eingangskanal für die Parameter *Dry Level* und *Dry Delay* eines Ausgangs verwendet wird.

Die Ausgangskanäle sind jeweils paarweise zusammengefasst. DrySRC12 gehört zu DigOut 1+2, DrySRC34 zu DigOut 3+4, DrySRC56 zu DigOut 5+6, DrySRC78 zu DigOut 7+8. Die Eingänge lassen sich den Ausgängen ebenfalls paarweise zuordnen. Es sind die Werte 12, 21, 34, 43, 56, 65, 78 und 78 einstellbar. Auch wenn das Gerät oder das Plug-in nur 2 Eingangskanäle hat, sind trotzdem alle acht Quellen einstellbar. So lassen sich Surround-Presets auch auf Stereo-Geräten nutzen und weiterpflegen.

Es ist außerdem möglich, die Zuordnung für jeden Kanal einzeln einzustellen. Dazu muss man im Untermenüpunkt **Parameter Line Up** (ab Seite 95) des Hauptmenüpunkts **System Setup** die Parameter **DrySRC1**, **DrySRC2**, ... auswählen.

Im Betriebsmodus 2->X werden die Eingänge 3 bis 8 nicht mit Audiosignalen gespeist. Um ein Einbrechen der Ausgangspegel zu vermeiden kann man alle Einstellungen zwangsweise auf 12 oder 21 umbiegen. Näheres dazu im Untermenüpunkt Override Dry/1st Source (ab Seite 92) des Hauptmenüpunkts System Setup.

#### **1st Source**

Über den Parameter *1st Source* lässt sich einstellen, welcher Eingangskanal für die Parameter *1st Level* und *1st Delay* eines Ausgangs verwendet wird.

Die Ausgangskanäle sind jeweils paarweise zusammengefasst. 1stSRC12 gehört zu DigOut 1+2, 1stSRC34 zu DigOut 3+4, 1stSRC56 zu DigOut 5+6, 1stSRC78 zu DigOut 7+8. Die Eingänge lassen sich den Ausgängen ebenfalls paarweise zuordnen. Es sind die Werte 12, 21, 34, 43, 56, 65, 78 und 87 einstellbar. Auch wenn das Gerät oder das Plug-in nur 2 Eingangskanäle hat, sind trotzdem alle acht Quellen einstellbar. So lassen sich Surround-Presets auch auf Stereo-Geräten nutzen und weiterpflegen.

Es ist außerdem möglich, die Zuordnung für jeden Kanal einzeln einzustellen. Dazu muss man im Untermenüpunkt **Parameter Line Up** (ab Seite 95) des Hauptmenüpunkts **System Setup** die Parameter **1stSRC1**, **1stSRC2**, ... auswählen.

Im Betriebsmodus 2->X werden die Eingänge 3 bis 8 nicht mit Audiosignalen gespeist. Um ein Einbrechen der Ausgangspegel zu vermeiden kann man alle Einstellungen zwangsweise auf 12 oder 21 umbiegen. Näheres dazu im Untermenüpunkt Override Dry/1st Source (ab Seite 92) des Hauptmenüpunkts System Setup.

#### Pre Level

Dieser Parameter existiert, der notwendigen Eingänge wegen, nur beim 2498.

Über den Parameter *Pre Level* lassen sich die Pegel der Hallraum-Zuspielpaare von -30dB bis OdB in 1dB-Schritten einstellen oder ganz abschalten (OFF). **PreLEV12** gehört zu DigIn 1+2, **PreLEV34** zu DigIn 3+4, **PreLEV56** zu DigIn 5+6, **PreLEV78** zu DigIn 7+8.

Es ist außerdem möglich, den Pegel für jeden Kanal einzeln einzustellen. Dazu muss man im Untermenüpunkt **Parameter Line Up** (ab Seite 95) des Hauptmenüpunkts **System Setup** die Parameter **PreLEV1**, **PreLEV2**, ... auswählen.

#### **Pre Delay**

Dieser Parameter existiert, der notwendigen Eingänge wegen, nur beim 2498.

Über den Parameter *Pre Delay* lassen sich die Laufzeiten der Hallraum-Zuspielpaare von **1ms** bis **200ms** in 1ms-Schritten einstellen. **PreDLY12** gehört zu DigIn 1+2, **PreDLY34** zu DigIn 3+4, **PreDLY56** zu DigIn 5+6, **PreDLY78** zu DigIn 7+8.

Es ist außerdem möglich, die Laufzeit für jeden Kanal einzeln einzustellen. Dazu muss man im Untermenüpunkt **Parameter Line Up** (ab Seite 95) des Hauptmenüpunkts **System Setup** die Parameter **PreDLY1**, **PreDLY2**, ... auswählen.

#### **Pre Bandwidth**

Dieser Parameter existiert, der notwendigen Eingänge wegen, nur beim 2498.

Über den Parameter *Pre Bandwidth* lassen sich die Tiefpässe in den Hallraum-Zuspielpaaren auf die Werte 2.5kHz, 3.1kHz, 4kHz, 5kHz, 6.3kHz, 8kHz, 10kHz, 12kHz, 16kHz und **FULL** einstellen. **PreCUT12** gehört zu DigIn 1+2, **PreCUT34** zu DigIn 3+4, **PreCUT56** zu DigIn 5+6, **PreCUT78** zu DigIn 7+8.

Es ist außerdem möglich, den Tiefpass für jeden Kanal einzeln einzustellen. Dazu muss man im Untermenüpunkt **Parameter Line Up** (ab Seite 95) des Hauptmenüpunkts **System Setup** die Parameter **PreCUT1**, **PreCUT2**, ... auswählen.

Die Filter-Eckfrequenzen entsprechen der *Renard-Reihe*, sind aber aus Anzeigegründen abgerundet. Die Flankensteilheit beträgt bei allen Einstellungen 24dB/Okt. - das Zeitverhalten entspricht *Bessel*.

## **Effektspezifische Setup-Parameter**

Diese Parameter sind in der Menügruppe **Effect** des Hauptmenüs **System Setup** zusammengefasst. Konkret sind dies: *Discorrelator Pattern 2X*, *Discorrelator Pattern 88*, *Direct Path Enable*, *Sample Rate Reference*, *Subsonic*, *Correlation Override* und *Dry/1st Source Override*. Hier werden die Randbedingungen für einen konkreten Einsatzfall des Effektgeräts *typischerweise einmalig* festgelegt.

Diese Parameter werden *nicht* in einem Preset mitgespeichert, sondern im Setup des Geräts. So lässt sich eine vorhandene Effektbibliothek rasch einer geänderten Einsatzsituation anpassen, zum Beispiel an eine 2-kanalige Live-Beschallung, oder an das Surroundstudio zuhause, ohne dass in die einzelnen Presets eingegriffen werden muss.

#### **Discorrelator Pattern 2X, Discorrelator Pattern 88**

Ein Diskorrelator-Pattern entspricht einem *Raummikrofon*. Im Prinzip sind alle Diskorrelator-Patterns gleichwertig. Alle stehen zueinander jeweils in 50% Korrelation, ansonsten gibt es keine Präferenzen. Normalerweise werden die Herstellervorgaben nicht verändert.

Benötigt man mehr Raummikrofone als Ausgangskanäle verfügbar sind, so lassen sich mehrere YARDSTICKs parallel betreiben. Beim ersten Gerät bleiben die Patterns im Originalzustand, während beim zweiten und jedem weiteren Gerät neue, bisher nicht benutzte Patterns eingestellt werden.

Auf diese Weise lassen sich beispielsweise zwei 2496 zu einem Raum mit zwölf Raummikrofonen koppeln, die jeweils 50% Korrelation zueinander aufweisen.

Der Parameter *Discorrelator Pattern 2X* legt die Patterns für Plug-ins und Betriebsmodi mit 2 Eingangs- und einer nicht näher bestimmten Zahl von Ausgangskanälen (z.Zt. 2, 6 oder 8) fest. Der Parameter *Discorrelator Pattern 88* legt die Patterns für Plug-ins und Betriebsmodi mit 8 Ein- und 8 Ausgangskanälen fest; er ist nur beim 2498 vorhanden.

**Hinweis:** Dies funktioniert nur, wenn die Geräte über ihre Digitalschnittstellen absolut synchron zueinander getaktet werden. Beim 2493 könnten Quarzstreuungen zu Phasing und Schwebungen führen.

Weitere Informationen finden Sie auf Seite 29 unter »*Die Stereo- und 3D-Kompatibilität«*. Wie man die Diskorrelator-Patterns einstellt erfahren Sie ab Seite 79 und 82.

#### **Direct Path Enable**

Direct Path Enable legt fest, ob das zugeführete Direktsignal zum Ausgang durchgeschleift wird oder nicht.

Früher war es selbstverständlich, dass das Direktsignal über das Mischpult geführt wurde. Im Zeitalter gesteigerten Phasenbewusstseins und der Ambiphonie sind die sich daraus ergebenden Laufzeitunterschiede nicht mehr tolerierbar, so dass wahlweise auch das Direktsignal durch das Effektgerät geführt wird.

Wie man, je nach Einsatzsituation, das Direktsignal für alle Presets zentral ein- oder ausschalten kann erfahren Sie auf Seite 85.

#### Sample Rate Reference

Die **YARDSTICKs** können auch mit **Varispeed** betrieben werden. Die *Varispeed-Bänder* von 44.1 kHz und 48 kHz überlappen sich jedoch, und es kann durch eine Frequenzmessung nicht eindeutig festgestellt werden, welche der *Nominalfrequenzen* gemeint ist. In manchen Einsatzsituationen kann man eine verlässliche Abtastrate aus den Channel-Status-Daten ableiten. In anderen Situationen wird ohnehin nur eine einzige Abtastrate im Studio benutzt.

Um den Algorithmus u.a. bezüglich der Delay-Zeiten richtig zu initialisieren, muss bekannt sein, mit welcher nominalen Abtastrate die Audiodaten ankommen. Wie man die Quelle dieser Information einstellt erfahren Sie auf Seite 77

#### Subsonic

Bei Eingangssignalen mit einem starken DC-Offset von 3% oder mehr kann es durch extrem tieffrequente Resonanzen im Hallraum zu einer allmählichen Aufschaukelung des Gleichanteils bis hin zur Übersteuerung kommen. Um solche fehlerhaften Eingangssignale trotzdem verarbeiten zu können, lassen sich Raumresonanzen im Bereich von Luftdruckstößen wahlweise unterdrücken.

Wie man diese Resonanzen für alle Presets zentral ein- oder ausschalten kann erfahren Sie auf Seite 87.

#### **Correlation Override**

Dieser Parameter existiert erst ab Version 2.0.

Dieser Parameter wird durch die momentane Abhörsituation bestimmt: Lautsprecher oder Kopfhörer. Bei Lautsprecherwiedergabe macht es gelegentlich Sinn, eine zu große Basisbreite zu verringern (positive Werte), oder das akustische Übersprechen zwischen linkem und rechtem Lautsprecher zu kompensieren (negative Werte). Bei Kopfhörerwiedergabe sollte die Einstellung stehts auf 0 (neutral) stehen.

Wie man diesen Parameter einstellt erfahren Sie auf Seite 89.

#### **Dry/1st Source Override**

Wird ein Preset, der für den Betriebsmodus 8->8 erstellt wurde, im Modus 2->X betrieben, dann ist es je nach Preset-Vorgabe möglich, dass die Quellen für Direktpfad und/oder Erstreflexion auf nicht existente Eingänge verweisen. Mit diesem Parameter kann man für den Modus 2->X temporär alle von höheren Eingängen gespeisten Pfade auf die Eingänge IN12 (bzw. SYNC12) herunterbiegen. Wenn man diese Quellen nicht umbiegt, fallen sie möglicherweise unbeabsichtigt weg.

Wie man diesen Parameter einstellt erfahren Sie auf Seite 92.

## **Funktionsprinzip**

Alle Geräte der YARDSTICK 249x-Serie basieren auf dem QRS-Algorithmus. QRS steht für »Quantec Room Simulation«. Der Algorithmus lässt sich durch verschiedene Parameter beeinflussen. Die Parameter wurden ab Seite 15 näher erklärt. Alle Parameter des Algorithmus sind zu einem *Preset* zusammengefasst. Die *Presets* repräsentieren i.d.R. eine Raumsituation, und lassen sich mit einem Namen und einem Zeitstempel versehen und archivieren.

Die Geräte der YARDSTICK 249x-Serie haben 2 Arbeits-Presets: *SCRATCH A (read/write)* und *SCRATCH B (read-only)*. Beide können mit Daten von verschiedenen archivierten Presets geladen werden. SCRATCH A kann verändert werden; er dient zum ausprobieren. SCRATCH B ist nicht veränderbar; er dient als Referenz beim Vergleich zweier Presets.

#### Die besonderen klanglichen Stärken

Aufgrund der besonderen Eigenschaften des QRS-Algorithmus kann der QUANTEC-Raumsimulator im Vergleich zu den Produkten des Wettbewerbs seine Stärken vor allem in den folgenden Situationen überzeugend ausspielen:

- in der Endmischung aufgrund seiner unaufdringlichen Transparenz, wobei auch eine üppige Dosierung über den gesamten Mix nicht zum Verwaschen neigt
- bei einer Vielzahl von Musikproduktionen im Bereich der Klassik, wo sich ein als künstlich wahrnehmbarer Raumeindruck schon aus stilistischen Gründen verbietet
- in der Film- und Hörspielproduktion aufgrund seiner förmlich greifbaren Raumillusionen bei der Simulation realer Räume, die bei beengten Umgebungen bis hin zu einem körperlich unangenehmen Druckgefühl reichen können
- in der Filmproduktion aufgrund seiner überragenden Ambience bei weiträumigen Space-Effekten
- in der Beschallungstechnik, wo sich die stark ausgeprägten Resonanzlinien und -lücken eines für Musikdarbietungen ungeeigneten Raumes auffüllen und ausbügeln lassen. Dadurch wird einerseits der Klang einer Mehrzweckhalle musiktauglicher, andererseits verringert sich die Gefahr der akustischen Rückkopplung
- beim musikalisch-improvisatorischen Spiel mit dem Anhall, also dem Aufbrausen des Raumes

Wenn sich schon die klangliche Charakteristik des QRS-Algorithmus – und damit auch des YARDSTICKs – deutlich von den Produkten des Wettbewerbs abhebt, so hat dies zwangsläufig auch erheblichen Einfluss auf die Anzahl und Art der zur Verfügung stehenden Parameter.

#### Die so genannten ersten Rückwürfe

Wir werden immer wieder gefragt, warum der QRS-Algorithmus nur so spärlich mit einem einzigen *»ersten Rückwurf«* ausgestattet ist – wo doch der Wettbewerb dreißig oder mehr Rückwürfe anbietet, die sich alle einzeln in Position und Pegel einstellen lassen.

Dazu müssen wir etwas weiter ausholen. Übliche Hall-Algorithmen teilen das Hallsignal, also die Impulsantwort des Raumes, zeitlich in *zwei aufeinander folgende Phasen* auf, die jeweils von einem eigenen Algorithmus, oder gar von einem eigenen Signalprozessor erzeugt werden:

- den *Anhall* mit seinen diskreten Erstreflexionen auf der Basis einer Delay-Line mit Mehrfachabgriffen
- die *Hallfahne* mit ihrem Kontinuum von möglichst unendlicher Dichte, die mittels eines Systems von kaskadierten Allpässen, kreuzgekoppelten Delay-Lines, oder anderen trickreichen Strukturen erzeugt wird

Dies ist anders als in der Natur, wo beide Phasen der Raumakustik von ein und demselben »Signalprozessor« erzeugt werden. Ein natürlicher Signalprozessor – also die elementare Struktur eines Raumes mit seinen in der Regel sechs Grenzflächen, sowie den darin befindlichen Gegenständen (Diffusoren) – schafft beides in einem: die Erstreflexionen und das Kontinuum. Für einen natürlich klingenden Raum dürfen die beiden Phasen der Raumantwort deshalb nicht voneinander getrennt werden. Daher verbietet es sich von selbst, die Erstreflexionen aus dem Gesamtraum quasi herauszulösen, und sie dem Tonmeister einzeln in die Hand zu geben.

In diesem Zusammenhang wurde uns von einer Sängerin berichtet, die dieses Phänomen einmal wie folgt ausgedrückt hat: *»Bei diesem Gerät habe ich das erste Mal den Eindruck, dass da nichts störendes mehr zwischen meiner Stimme und dem Raum steht.« –* Kein Wunder, es fällt ja auch die störende Stoßstelle zwischen den beiden Signalprozessoren für Aufbrausen und Hallfahne weg.

Der *erste Rückwurf* beim QRS-Algorithmus ist also nichts weiter als ein zusätzlicher Effekt, mit dem sich zum Beispiel Spezialwirkungen wie Trompetenechos, Hinterhöfe, oder auch Echos im Gebirge simulieren lassen.

#### Die graduelle Frequenzabhängigkeit der Nachhallzeit

Eine weitere Besonderheit sind die frequenzabhängigen Resonatoren innerhalb des QRS-Algorithmus. Im krassen Gegensatz zu einigen Wettbewerbsprodukten wird das Eingangssignal *nicht* mittels einer Frequenzweiche auf mehrere Nachhallgeneratoren – also Räume – verteilt, von denen dann *ein* Raum unter z.B. 500 Hz auf den Nachhall in den Tiefen, *ein zweiter* Raum zwischen 500 Hz und 5 kHz auf den Nachhall in den Mittellagen, und *ein dritter* Raum auf den Nachhall in den Höhen über 5 kHz optimiert wird.

Auch hier gilt wieder wie oben: ein *natürlicher Signalprozessor* schafft das alles in einem. Deshalb ist eine Aufteilung per Frequenzweiche auf mehrere Nachhallgeneratoren bereits im Ansatz falsch.

Äquivalent zu einem natürlichen Raum behandelt der QRS-Algorithmus die Grenzflächen des Raumes, und auch die Grenzflächen der im Raum befindlichen Diffusoren, als Resonatoren *(Tiefen)* bzw. als absorptive Oberflächen *(Höhen)*, die das auftreffende breitbandige Klangspektrum frequenzabhängig absorbieren oder reflektieren. Dies geschieht graduell, also zum Beispiel je tiefer, desto weniger Absorption, und damit um so kräftigere Raumresonanzen.

#### Die Stereo- und 3D-Kompatibilität

Eine weitere Besonderheit ist die Zuführung des Stereosignals in den simulierten Raum. Keinesfalls dürfen die beiden Stereokanäle bereits *vor* dem Raum gemischt, und etwa einfach deren Summe in den simulierten Raum eingespeist werden. Schon bei Laufzeitstereophonie treten störende Kammfiltereffekte auf, die sich dann dem gesamten Raum aufprägen würden. Da sich der Zuhörer bezüglich seines räumlichen Eindrucks vorwiegend am frühen Diffusanteil orientiert, hätte bei Kunstkopf- oder 3D-Aufnahmen die gesamte inhärente Räumlichkeit dieser Aufnahmeverfahren gegenüber dem *»verphasten«* Diffusanteil keine Durchschlagskraft mehr. Die ursprüngliche Räumlichkeit der Kunstkopfaufnahme würde im Gesamteindruck *»Hallraum mit Kammfilter«* untergehen.

Für die überragende räumliche Transparenz des QRS-Algorithmus ist es eine ganz wesentliche Voraussetzung, dass die beiden Stereokanäle erst innerhalb des komplexen Phasen- und Frequenzverhaltens des simulierten Raumes zusammengeführt werden dürfen. Nur dann bleibt die räumliche Transparenz des Eingangssignals auch im simulierten Raum erhalten. Dies funktioniert übrigens auch mit echten 3D-Signalen, die z.B. vertikale Komponenten mitbringen. Spätestens bei derart sensiblen Einganssignalen werden Sie feststellen, wie souverän sich der QRS-Algorithmus im Vergleich zum Wettbewerb behaupten kann.

Ähnliches gilt auch für die Ausgänge. Es genügt nicht, dass die Ausgänge *irgendwie* zueinander in Bezug stehen. *100% Korrelation* wäre Mono, damit wäre die Räumlichkeit völlig zerstört.

Betrachten wir nun das andere Extrem: 0% Korrelation zwischen den Ausgängen entspricht z.B. einer Situation, bei der Sie in der Tür zwischen zwei mehr oder weniger ähnlichen Konzertsälen stünden. In beide Säle würde die selbe Lautsprechermusik eingespielt. Mit dem *linken* Ohr hören Sie in den *linken* Konzertsaal hinein, mit dem *rechten* Ohr in den *rechten* Konzertsaal. Wäre da nicht das unvermeidbare Übersprechen vom linken Konzertsaal ins rechte Ohr und umgekehrt, dann wäre auch hier die Räumlichkeit völlig zerstört.

Anhand dieses Beispiels ist sehr schön zu erkennen, worin der Schlüssel zur maximal räumlichen Wirkung eines simulierten Raumes zu suchen ist. Das Geheimnis liegt in der korrekten Dosierung des *Übersprechens* zwischen den verschiedenen Ausgängen. Mit anderen Worten: in der korrekten Platzierung der *»virtuellen Mikrofone«*, die die Impulsantwort des simulierten Raumes in die reale Welt hinaus tragen.

Weitere Informationen zu diesem Thema finden sich auf Seite 9 bei der Erklärung der Raummikrofone im Blockdiagramm, sowie auf Seite 79 unter dem Menüpunkt **Discorrelator Pattern**.

## Frontplatte

#### **2492**:

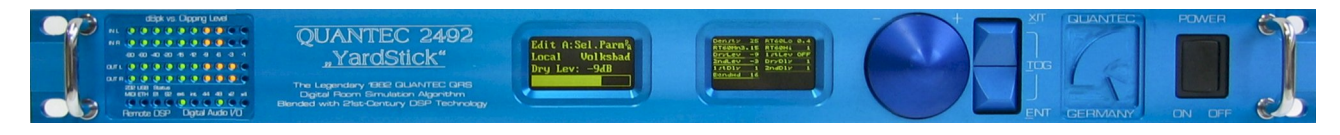

**2496**:

| • | hput dB Output Levels      | QUANTEC 2496<br>"YardStick"                                                   | Edit A:Sel.Parm <sup>®</sup><br>Local Volksbad<br>Dry Lev1+2: -9dB |                                                                                                 |             | POWER |
|---|----------------------------|-------------------------------------------------------------------------------|--------------------------------------------------------------------|-------------------------------------------------------------------------------------------------|-------------|-------|
| 0 | Remote DSP Digital Audo VO | Digital Room Simulation Algorithm<br>Blended with 21st-Century DSP Technology |                                                                    | C 8 Manu Paran Dange Paran Decky 5 0<br>Sortost UP Sortost DOMN Mode<br>C 7 C 8 C 6 C 6 C 8 4 0 | ENT GERMANY |       |

**2498**:

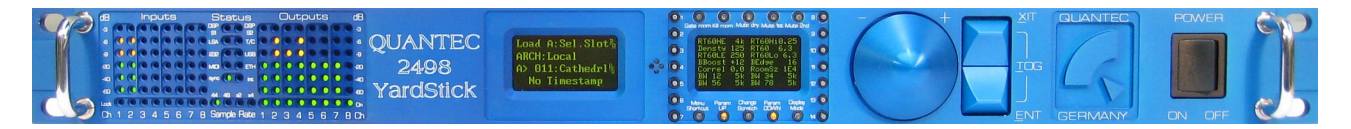

#### Anzeigeelemente

Die Anzeigeelemente bestehen von links nach rechts aus den LED-Statusanzeigen, dem Menü-Display und dem Übersichts-Display.

#### **Menü-Display**

| Loca | I Vo   | lksbad |
|------|--------|--------|
| Dry  | Lev1+2 | : -9dB |

Das Menü-Display ist ein graphisches OLED-Display. Über dieses Display sind alle Einstellungen zugänglich; alle Informationen können angezeigt werden. Dem Display sind der Drehgeber und die beiden blauen Tasten zugeordnet (siehe Kapitel **Bedienelemente** ab Seite 34).

Informationen zur Menüführung sind im Kapitel Menüstruktur ab Seite 57 erläutert.

#### Übersichts-Display

| BTGOLU O.A | BTADMOR, 19 |
|------------|-------------|
| RTEOHa 1   | DryL12 -9   |
| 131L12 OFF | 2ndl.12 -3  |
| DryD12 1   | 134D12 1    |
| 2nd012 1   | BW 12 16    |
| DryL34 -9  | 15tL34 OFF  |

Das Übersichts-Display ist ein graphisches OLED-Display. In diesem Display werden bis zu 14 Parameter gleichzeitig angezeigt. Außerdem kann man 2 Presets miteinander vergleichen. Die Auflösung und die Verwendung des Displays kann über **Display Mode** eingestellt werden. Mit **Param Up** und **Param Down** kann geblättert werden, falls mehr Parameter vorhanden sind als angezeigt werden können.

Beim 2492 sind Display Mode, Param Up und Param Down über das Hotkey Menü erreichbar. Beim 2496 und 2498 gibt es für diese Funktionen zusätzlich spezielle Drucktasten (siehe Kapitel Funktionstasten ab Seite 36).

#### Statusanzeigen

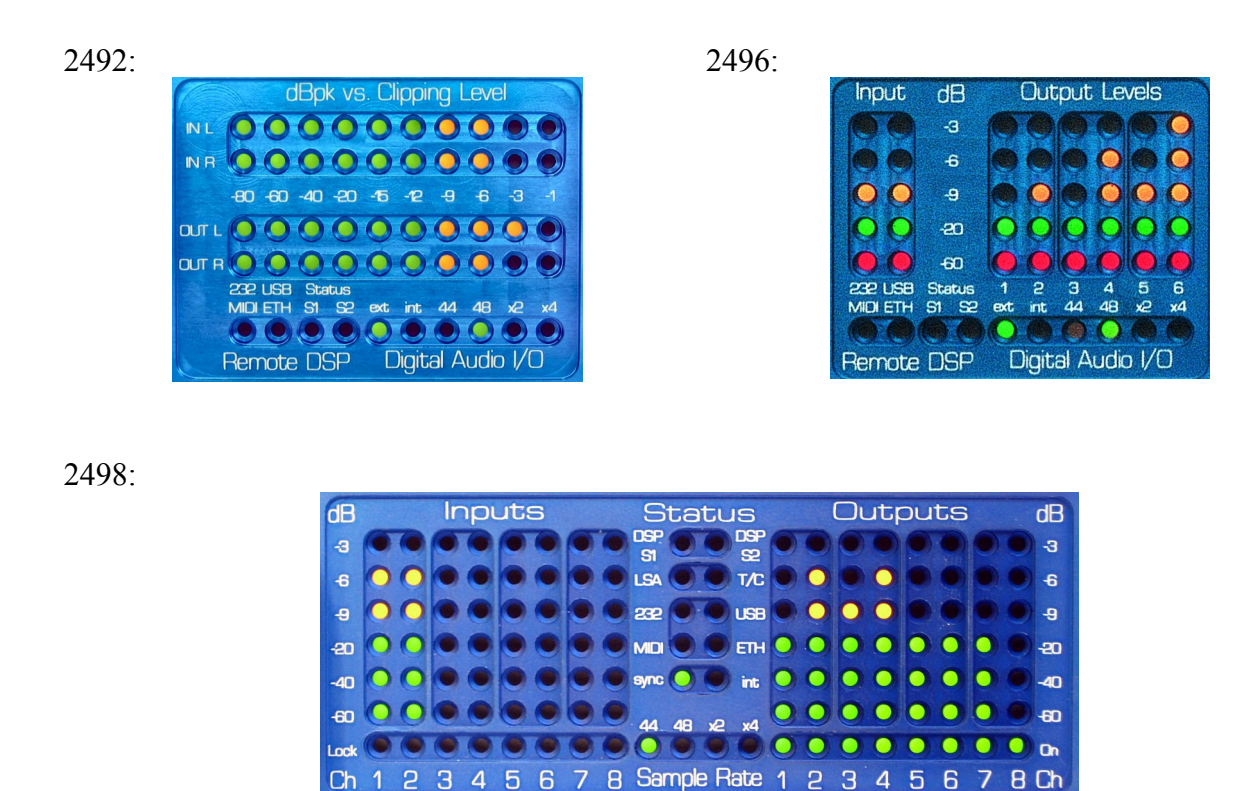

| Input/Output Levels | Für jeden Ein- und Ausgangskanal gibt es einen eigenen Bargraph.            |
|---------------------|-----------------------------------------------------------------------------|
|                     | Die Auflösung und Orientierung der Bargraphs ist je nach Gerät              |
|                     | unterschiedlich.                                                            |
|                     | Der 2492 hat liegende Bargraphs mit günen LEDs für -80dB,                   |
|                     | -60dB, -40dB, -20dB, -15dB und -12dB und gelben LEDs                        |
|                     | für –9dB, –6dB, –3dB und –1dB.                                              |
|                     | Der 2496 hat stehende Bargraphs mit grünen LEDs für -60dB und               |
|                     | -20dB und gelben LEDs für -9dB, -6dB und -3dB.                              |
|                     | Der 2498 hat stehende Bargraphs mit grünen LEDs für -60dB,                  |
|                     | -40dB und -20dB und gelben LEDs für -9dB, -6dB und                          |
|                     | -3dB.                                                                       |
|                     | Für alle Geräte gilt: Ab einem Pegel von über -0,1dB wird die höchste       |
|                     | LED rot. Ist ein Mute Dry, Mute 1st oder Mute 2nd aktiv,                    |
|                     | so wird die niedrigste LED rot. Ist das Gerät auf <b>Bypass</b> geschaltet, |
|                     | dann wird der Bargraph auf einen wandernden Punkt reduziert.                |
|                     |                                                                             |
| 232/MIDI            | Kommt ein Datenpaket über die RS-232- oder MIDI-Schnittstelle, so           |
|                     | blitzt die LED kurz grün auf.                                               |
|                     |                                                                             |
| USB/ETH             | Kommt ein Datenpaket über die USB- oder Ethernet-Schnittstelle, so          |
|                     | blitzt die LED kurz grün auf.                                               |

| S1/S2       | Effektspezifische LED-Anzeigen für zukünftige Nutzung                                                                                                    |
|-------------|----------------------------------------------------------------------------------------------------|
| ext/sync    | Signalisiert den Status des extern zugeführten Taktes. Beim 2492 und 2496 zeigt diese LED den Lock-Status des Eingangs an. Beim 2498 zeigt diese LED den Lock-Status des SYNC-Eingangs an. Leuchtet die LED grün, so wird das Gerät mit einem fehlerfreien Takt versorgt. Eine rot blinkende LED zeigt an, dass ein Takt von außen erwartet wird, dieser aber fehlt. Blitzt die LED gelegentlich rot auf oder ist dauernd rot, dann ist der Eingangstakt fehlerhaft. Mit Hilfe des Menüpunkts Input Error Mask (ab Seite 112) kann die Fehlerursache aufgespürt werden. Die LED ist nur aus, solange der interne Taktmaster aktiv ist, und gleichzeitig kein externer Takt zugeführt wird.                                                                                                    |
| int         | Leuchtet diese LED grün, ist die interne Takterzeugung aktiv und in<br>Ordnung. Bei abgeschalteter LED ist die interne Takterzeugung nicht<br>aktiv, und es <i>muss</i> ein externer Takt zugeführt werden.                                                                                                    |
| 44/48/x2/x4 | Mit diesen LEDs wird die Abtastrate des Geräts angezeigt. Dabei steht<br>44 für 44.1 kHz, 48 für 48 kHz, x2 für den Multiplikator 2 und<br>x4 für den Multiplikator 4. Über grüne LEDs werden die Frequenzen<br>44.1 kHz, 48 kHz, 88.2 kHz, 96 kHz, 176.4 kHz und 192 kHz ange-<br>zeigt. Über gelbe LEDs werden die benachbarten Varispeed-Bänder<br>um diese Frequenzen angezeigt. Da diese Bänder aber nicht immer<br>eindeutig einer Nominalfrequenz zugeordnet werden können, kann es<br>vorkommen, dass z.B. bei 46 kHz 44 und 48 gelb leuchten. Eine<br>grün oder gelb blinkende Frequenzanzeige weist darauf hin, dass die<br>Frequenzbits der Eingangs-Channel-Status-Daten widersprüchlich<br>gesetzt sind. (siehe Menüpunkt Sample Rate Reference auf<br>Seite 77). Ein rotes blinken zeigt an, dass die für diese HW (Gerät)<br>oder SW (Plug-in) zulässige Abtastrate überschritten wurde. |
| Lock        | Beim <b>2498</b> gibt es für jeden Eingang eine Lock-LED. Leuchtet die<br>LED grün, so liegt an diesem Eingang ein fehlerfreies Signal an. Blitzt<br>die LED gelegentlich rot auf oder ist dauernd rot, dann ist das<br>Eingangssignal fehlerhaft.                                                                                                    |
| On          | Beim <b>2498</b> gibt es für jeden Ausgang eine On-LED. Leuchtet diese<br>LED grün, wird an diesem Ausgang ein AES3-Signal oder ein<br>Leertakt gesendet. Die LED impliziert noch kein Audiosignal; dazu<br>dient der Bargraph.                                                                                                    |

#### **Bedienelemente**

#### Menüsteuerung

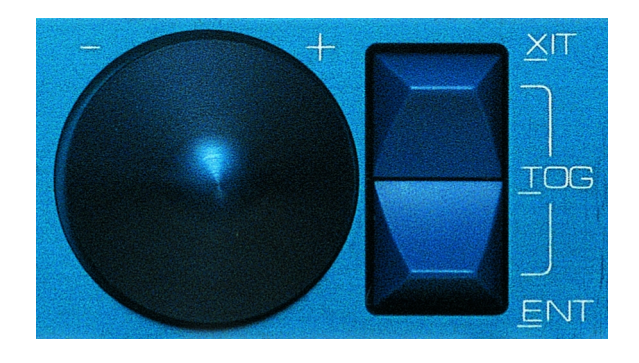

Zur Steuerung des Menü-Displays (links) gibt es an der rechten Seite der Frontplatte einen Drehgeber und zwei blaue Tasten mit den Funktionen ENT, XIT und TOG.

| Drehgeber | Durch Drehen des Drehgebers wandert man nach links oder rechts im<br>Menü, wählt einen Preset aus, oder verändert einen Parameter-Wert.                                                                                                    |
|-----------|----------------------------------------------------------------------------------------------------|
| XIT       | Die Funktion <b>XIT</b> ( <i>=EXIT</i> ) erreicht man durch Drücken der oberen<br>Taste. Damit bewegt man sich im Menü nach oben, oder verwirft die<br>Einstellung eines Parameters. Wegen der Funktion <b>TOG</b> wird die<br>Funktion <b>XIT</b> erst beim <i>Loslassen</i> der Taste ausgelöst.                                                                                                    |
| ENT       | Die Funktion <b>ENT</b> ( <i>=ENTER</i> ) erreicht man durch Drücken der<br>unteren Taste. Damit bewegt man sich im Menü nach unten, oder<br>bestätigt die Auswahl eines Presets, oder bestätigt die Einstellung<br>eines Parameters. Wegen der Funktion <b>TOG</b> wird die Funktion <b>ENT</b><br>erst beim <i>Loslassen</i> der Taste ausgelöst.                                                                                                    |
| TOG       | Die Funktion <b>TOG</b> (= <i>TOGGLE</i> ) erreicht man durch gleichzeitiges<br>Drücken der beiden Tasten. Man kann auch eine Taste gedrückt halten<br>und mit der anderen dann die Toggle-Funktion auslösen. Mit <b>TOG</b><br>wechselt man in der Regel ins <b>Hotkey Menu</b> . Bei bestimmten<br>Menüpunkten wird diese Funktion aber für Spezialaufgaben (z.B.<br>Umschalten des Cursors) verwendet. Im Gegensatz zu <b>ENT</b> und <b>XIT</b><br>wird die Funktion <b>TOG</b> bereits beim <i>Drücken</i> der 2. Taste ausgelöst. |

#### Steuerung des Übersichts-Displays

Das Übersichts-Display dient zur Darstellung einer grossen Zahl von Algortithmus-Parametern gleichzeitig.

Beim **2496** und **2498** sind rund ums Übersichts-Display 10 beleuchtete Drucktaster und 14 links/rechts Kipphebel mit Tastfunktion und Mittelstellung angebracht.

Beim 2492 gibt es diese Drucktaster und Kipphebel nicht. Die Funktionalität der Drucktaster wird vom Hotkey Menü (ab Seite 59) übernommen.

| 01   | 6 6 0 6                                          | 8  |   |
|------|--------------------------------------------------|----|---|
| () e | Gate noom Kill noom. Muite dry Mute 1st Mute 2nd | 9  |   |
|      | ROOMSZ 1ES Densty 25<br>RTEOLW 0.4 RTEOMn3.15    | 10 | - |
|      | RT60H9 1 DryL12 -9<br>1stL12 OFF 2ndL12 -3       |    |   |
| 4    | DryD12 1 1/tD12 1<br>2ndD12 1 BW 12 16           | 11 |   |
| 65   | DryL34 -9 17tL34 OFF                             | 12 | 0 |
| 6    | Menu Param Change Param Display                  | 13 | 0 |
| 67   | Shortcut UP Scretch DOWN Mode                    | 14 | 0 |

#### Mute-Tasten

| Gate room | Schaltet den Eingang das Hallraums stumm. Eine rote Taste zeigt an,<br>dass kein Signal in den Hallraum eingespeist wird. Die Echos, die sich<br>noch im Hallraum befinden, hallen aus.                                             |
|-----------|----------------------------------------------------------------------------------------------------|
| Kill room | Würgt alle Signale innerhalb des Hallraums unverzüglich ab. Eine rote LED zeigt an, dass diese Funktion aktiv ist. Auch wenn ein Eingangssignal eingespeist wird ( <b>Gate room</b> nicht aktiv), können sich keine Echos aufbauen. |
| Mute Dry  | Schaltet den Direktpfad des Geräts stumm. Eine rote LED zeigt an,<br>dass diese Funktion aktiv ist. Außerdem wird diese Funktion durch<br>eine rote LED am Bargraph angezeigt.                                                      |
| Mute 1st  | Schaltet die Erstreflexion des Geräts stumm. Eine rote LED zeigt an,<br>dass diese Funktion aktiv ist. Außerdem wird diese Funktion durch<br>eine rote LED am Bargraph angezeigt.                                                   |
| Mute 2nd  | Schaltet den Hallpfad des Geräts stumm. Eine rote LED zeigt an, dass diese Funktion aktiv ist. Außerdem wird diese Funktion durch eine rote LED am Bargraph angezeigt.                                                              |

#### Funktionstasten

| Menu Shortcut  | Damit kann man schnell zwischen geparkten Menüs wechseln. Es gibt 4 virtuelle Menüs, durch die per Tastendruck gesteppt werden kann.                                                                                                    |                                                                                                    |  |
|----------------|----------------------------------------------------------------------------------------------------|----------------------------------------------------------------------------------------------------|--|
| Param Up       | Blättert in der Übersichtsdarstellung nach oben. Eine orange LED<br>zeigt an, dass diese Funktion aktiv ist. Die Funktion ist nur aktiv,<br>wenn es mehr Parameter gibt als auf dem Display darstellbar sind, und<br>nicht bereits die oberste Seite angezeigt wird.   |                                                                                                    |  |
| Change Scratch | Damit kann man zwischen <i>Scratch A</i> und <i>Scratch B</i> umschalten.<br>Welcher Scratch gerade aktiv ist, wird im Menü-Display angezeigt.                                                                                                    |                                                                                                    |  |
| Param Down     | Blättert in der Übersichtsdarstellung nach unten. Eine orange LED<br>zeigt an, dass diese Funktion aktiv ist. Die Funktion ist nur aktiv,<br>wenn es mehr Parameter gibt als auf dem Display darstellbar sind, und<br>nicht bereits die unterste Seite angezeigt wird. |                                                                                                    |  |
| Display Mode   | Ändert die Darstellung des Übersichts-Displays. Es gibt folg<br>Darstellungsmodi:                                                                                                    |                                                                                                    |  |
|                | 14 Parameter mit zusätzlicher<br>Bargraphdarstellung                                                                                                    | RT60HE 4k RT60Hi0.25   * RT60 5.6   RT60LE 25 RT60Lo 2.5   BEdge 40 Densty 125   BGain +12 RoomSz 1E4   * * * *  |  |
|                | 14 Parameter                                                                                                    | RT60HE 4k RT60Hi0.25<br>* RT60 5.6<br>RT60LE 25 RT60Lo 2.5<br>BEdge 40 Densty 125<br>BGain +12 RoomSz 1E4<br>* * |  |

| RT60High | 0.25 |
|----------|------|
| RT60     | 5.6s |
| RT60Low  | 2.5  |
| ×        | ×    |

**Hinweis:** Ist ein Parameter ausgegraut (sowohl Name als auch Wert), so wurde er durch eine Einstellung im **System Setup** vorübergehend verdrängt und kann nicht editiert werden. Es wird der Wert angezeigt der gerade aktiv ist, nicht jener, der im Preset gespeichert ist. Eine Ausnahme sind *Dry Source* und *1st Source*. Selbst wenn dort die Preset-Vorgabe durch eine Setup-Einstellung verdrängt wurde, können alle *Source-Parameter* trotzdem weiterhin eingestellt und gepflegt werden. Der linke, ausgegraute Wert ist dann der aktiv erzwungene und z.Zt. hörbare, während der rechte Wert die weiterhin pflegbare Preset-Vorgabe für Multichannel-Betrieb darstellt.

**4** Parameter
**6** Parameter im Vergleich

**3** Parameter im Vergleich

| Cathe | drl Cə    | thedr1 |
|-------|-----------|--------|
| 4k    | RT60HE    | 4k     |
| 0.25  | RT60Hish  | 0.25   |
| 5.6   | RT60      | 5.6    |
| 2.5   | RT60Low   | 2.5    |
| 25    | RT60LE    | 25     |
| 125   | Density   | 125    |
| Cath  | edrl Catl | edrl   |
| 0.25  | RT60High  | 0.25   |
| 5.6   | RT60      | 5.6    |
| 2.5   | RT60Low   | 2.5    |

**Hinweis:** In der ersten Zeile der Vergleichs-Modi steht der Preset-Name. Da der *Scratch B* nicht editierbar ist, bleibt er bei den Vergleichs-Modi ausgegraut.

#### Parameter-Kipphebel

Die 14 Kipphebel rechts und links vom Übersichts-Display dienen dem Direktzugriff auf die Parameter. Es handelt sich um links/rechts Kipphebel mit Tastfunktion und neutraler Mittelstellung, die den Wert um *eine* Skalenstufe erniedrigen oder erhöhen. Wird der Hebel länger gedrückt, dann fängt der Wert an zu laufen. Die Zuordnung der Kipphebel zu den Parametern ist abhängig vom Display-Mode:

| 14 Parameter mit zusätz-<br>licher Bargranhdarstellung | Jeder Kipphebel ist einem Parameter zugeordnet.                                                                                                    |
|--------------------------------------------------------|----------------------------------------------------------------------------------------------------|
| 14 Parameter                                           | Jeder Kipphebel ist einem Parameter zugeordnet.                                                                                                    |
| 4 Parameter                                            | Die Kipphebel 1, 3, 5 und 7 auf der linken Seite sind den 4 Parametern zugeordnet.                                                                                                    |
| 6 Parameter im Vergleich                               | Die Kipphebel <b>2</b> bis <b>7</b> auf der linken Seite sind den 6<br>Parametern von <i>Scratch A</i> zugeordnet. <i>Scratch B</i> kann nicht<br>editiert werden, deshalb sind die rechten Kipphebel nicht aktiv.            |
| 3 Parameter im Vergleich                               | Die Kipphebel <b>3</b> , <b>5</b> und <b>7</b> auf der linken Seite sind den 3<br>Parametern von <i>Scratch A</i> zugeordnet. <i>Scratch B</i> kann nicht<br>editiert werden, deshalb sind die rechten Kipphebel nicht aktiv. |

# Rückhaube

#### **2492**:

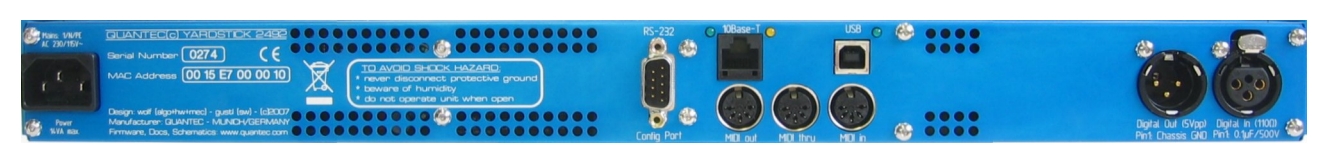

#### **2496**:

| Mains 1/N/PE<br>AC 230/115V~ |                                                                                                    | RS-232 10Base-T    | Hi-Speed,       |                                                                            |                                                                       |
|------------------------------|----------------------------------------------------------------------------------------------------|--------------------|-----------------|----------------------------------------------------------------------------|-----------------------------------------------------------------------|
| T. T. T                      | MAC Address 00 15 E7 00 00 03                                                                                                    |                    |                 |                                                                            |                                                                       |
| Power<br>SVA nax             | Desgr. welf (algehwnrec) - gust (sw) - (BCD77<br>Weru/Assurer (BUNRES - MUN-VGERWUNN<br>Firmware, Ebzs, Schensics: www.quartze.com | Config Port MD out | MŪLihru MŪLih @ | DigOut 5+6 (SVpp) DigOut 3+4 (SVpp)<br>Print Chaesis GND Print Chaesis GND | DigOut 1+2 (SVpp) DigIn 1+2 (1100) OPInt Chassis GND Pint 0.1/#7/500V |

#### **2498**:

| Hans VIVIA<br>AC 230/15V- | GLANTECH VARDSTCK 2498                                                                                                    | RS-232 (0) 10Base-1          | Hi-Speed • • • • • • • • • • • • • • • • • • | AES/EBU (1100) 8-Ch in / 8-Ch out SYNC 1100     |
|---------------------------|----------------------------------------------------------------------------------------------------|------------------------------|----------------------------------------------|-------------------------------------------------|
| t t t                     | MAC Address 0015 E7 00 00 38                                                                                                    |                              |                                              | ed. 5%g - st. 027-100g - cateor-edd: range +107 |
| Pawer<br>20VA max         | Design waf lägshinnneg - gast (se) - (22007<br>Manufacture: DUNTE: - VLNAH/GEFMANY<br>Firmware, Dos, Schemistos www.quartec.com | Contig Port MDL put MDL thru |                                              | Pint 0.1uF/500                                  |

Die Steckverbinder auf der Rückseite gliedern sich – von links nach rechts – in die Bereiche *Netzteil, Remote*-Schnittstellen und *Audio*-Schnittstellen.

#### Audio-Schnittstellen

2492:

2496:

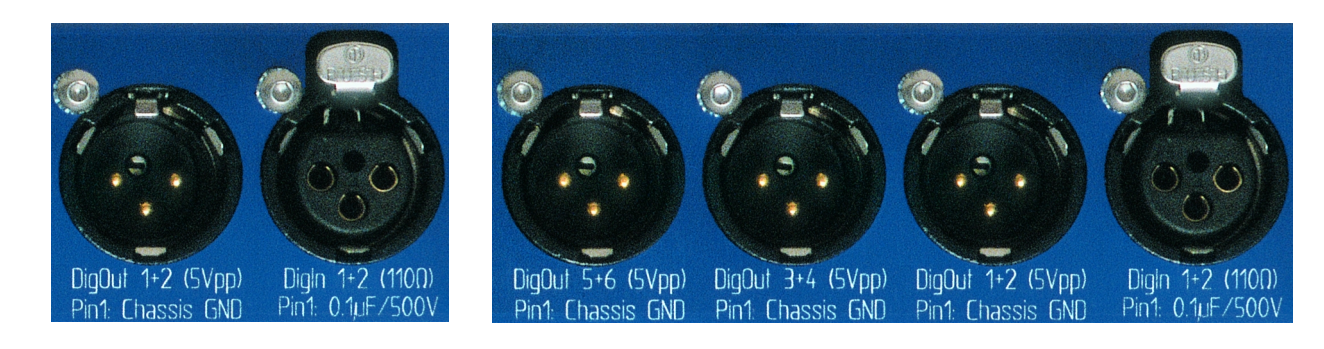

**2498**:

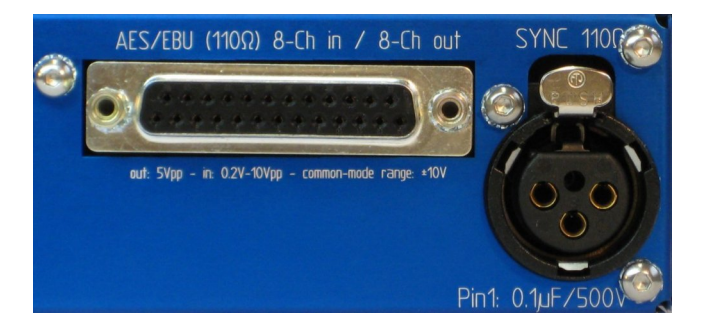

AES3-Eingänge Das AES3-Eingangssignal wird beim 2492 und 2496 über die XLR-Gehäusebuchse DigIn 1+2 zugeführt.

> Beim 2498 wird ein AES3-Eingangssignal über die XLR-Gehäusebuchse SYNC zugeführt. Weitere vier AES3-Eingänge sind auf der 25-poligen D-SUB-Buchse AES/EBU 8-Ch in / 8-Ch out aufgelegt.

AES3-Ausgänge 2492 und 2496 haben die AES3-Ausgangssignale auf XLR-Gehäusestecker geführt. Der 2492 hat einen Stecker (DigOut1+2), der 2496 drei Stecker (DigOut1+2, DigOut3+4, DigOut5+6).

> Beim 2498 sind vier AES3-Ausgangssignale auf der 25-polige D-SUB-Buchse AES/EBU 8-Ch in / 8-Ch out aufgelegt.

XLR-BuchsenDie XLR-Buchsen sind mit 110 $\Omega$  abgeschlossen. Pin 1 ist über einen<br/>0,1 $\mu$ F Kondensator auf das Gehäuse geführt, um netzfrequente<br/>Masseschleifen zu vermeiden.

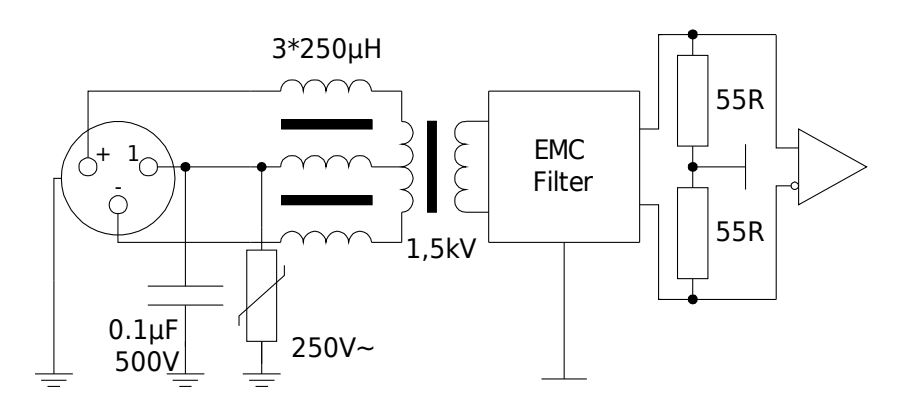

**XLR-Stecker** Die XLR-Stecker sind mit 5Vpp an  $110\Omega$  ausgeführt. Pin 1 ist direkt aufs Gehäuse geführt.

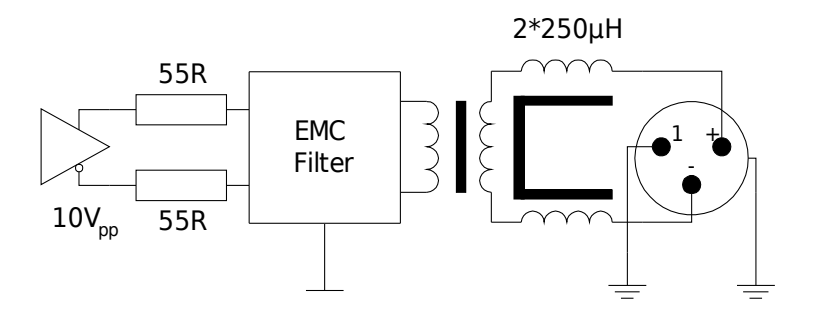

#### **D-SUB-Buchse** In der D-SUB-Buchse sind vier mit 110Ω abgeschlossene AES3-Eingänge zusammengefasst, ...

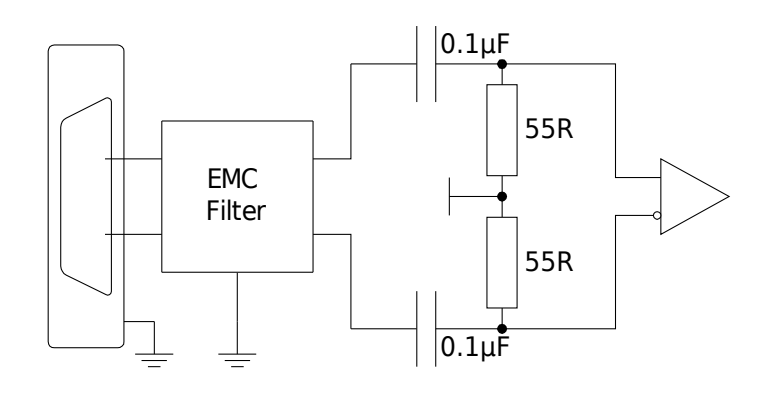

... außerdem vier AES3-Ausgänge mit 5Vpp an  $110\Omega$ .

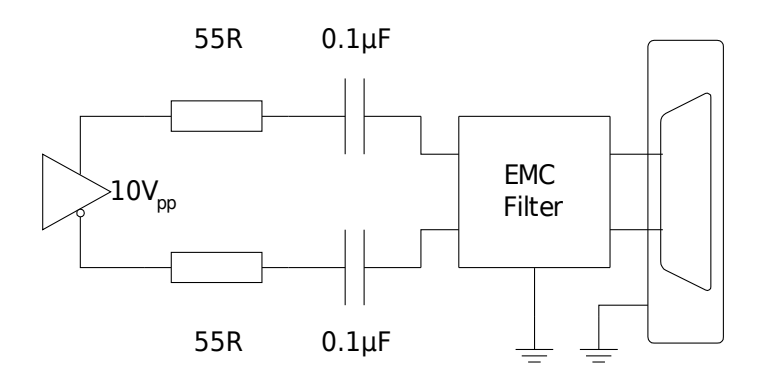

Durch Lösen der beiden Schraubbolzen und Drehen der D-SUB-Buchse sind die für YAMAHA- bzw. TASCAM-Geräte üblichen Pinbelegungen einstellbar, an denen sich auch viele weitere Hersteller orientieren. Über die mitgelieferte 3m-Kabelpeitsche sind die Eingänge als XLR-Kupplungen und die Ausgänge als XLR-Stecker zugänglich. Die D-SUB-Buchse ist so montiert, dass sie zur mitgelieferten Kabelpeitsche passt. Zum Zeitpunkt der Drucklegung ist dies die YAMAHA-Variante.

#### Pinbelegung der D-SUB-Buchse:

|                | YAMAHA | TASCAM |
|----------------|--------|--------|
| CH 1/2 IN +    | 1      | 24     |
| CH 1/2 IN -    | 14     | 12     |
| CH 1/2 IN GND  | 10     | 25     |
| CH 3/4 IN +    | 2      | 10     |
| CH 3/4 IN -    | 15     | 23     |
| CH 3/4 IN GND  | 12     | 11     |
| CH 5/6 IN +    | 3      | 21     |
| CH 5/6 IN -    | 16     | 9      |
| CH 5/6 IN GND  | 13     | 22     |
| CH 7/8 IN +    | 4      | 8      |
| CH 7/8 IN -    | 17     | 20     |
| CH 7/8 IN GND  | 13     | 19     |
| CH 1/2 OUT +   | 5      | 18     |
| CH 1/2 OUT -   | 18     | 6      |
| CH 1/2 OUT GND | 22     | 19     |
| CH 3/4 OUT +   | 6      | 4      |
| CH 3/4 OUT -   | 19     | 17     |
| CH 3/4 OUT GND | 23     | 5      |
| CH 5/6 OUT +   | 7      | 15     |
| CH 5/6 OUT -   | 20     | 3      |
| CH 5/6 OUT GND | 24     | 16     |
| CH 7/8 OUT +   | 8      | 1      |
| CH 7/8 OUT -   | 21     | 14     |
| CH 7/8 OUT GND | 24     | 2      |
| Not Connected  | 9,11   | 13     |

#### **Einbindung in eine S/PDIF-Umgebung**

#### S/PDIF-Ausgang auf AES/EBU-Eingang (»Echo Send«)

Die Schwierigkeit liegt darin, dass die S/PDIF-Signalspannung um eine Zehnerpotenz kleiner ist als jene von AES/EBU. Die hier beschriebenen Schaltungen funktionieren daher, je nach Abtastrate, nur mit kurzen Kabeln von wenigen Metern Länge!

Die erste Schaltung ist für **2492**, **2496** und **2498** geeignet. Sie benötigt einen speziellen Trafo, der sich aber leicht von Hand wickeln läßt. Dieser besteht aus einem Ferrit-Ringkern mit einem Durchmesser von 6,3 bis 10 mm und einem A<sub>L</sub>-Wert größer 2000. Auf die S/PDIF-Seite müssen 8, auf die AES/EBU-Seite 10 Windungen eines mit Lack oder Teflon isolierten Drahtes gewickelt werden. Drehsinn und Polung sind belanglos.

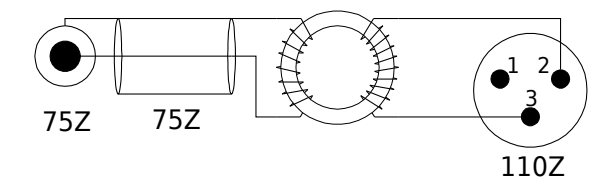

Für den **2492** und **2496** gibt es eine einfachere Schaltung ohne Trafo, die allerdings nur dort funktioniert und nicht beim 2498.

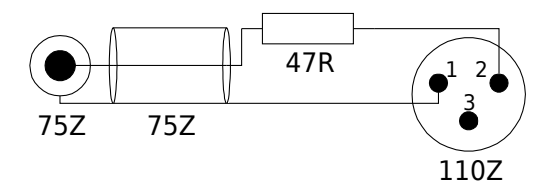

#### AES/EBU-Ausgang auf S/PDIF-Eingang (»Echo Return«)

Für diesen Fall gibt es zwei gleichwertige Schaltungen, die beide für **2492**, **2496** und **2498** geeignet sind – eine in  $\Pi$ - und eine in T-Form. Beide Schaltungen belasten den AES/EBU-Ausgang symmetrisch mit 110 $\Omega$ . Dem S/PDIF-Eingang erscheinen sie als 75 $\Omega$  asymmetrisch mit dem korrekten Spannungswert.

Eine Auswahl kann z.B. nach in der Werkstatt gerade vorhandenen Widerstandswerten getroffen werden.

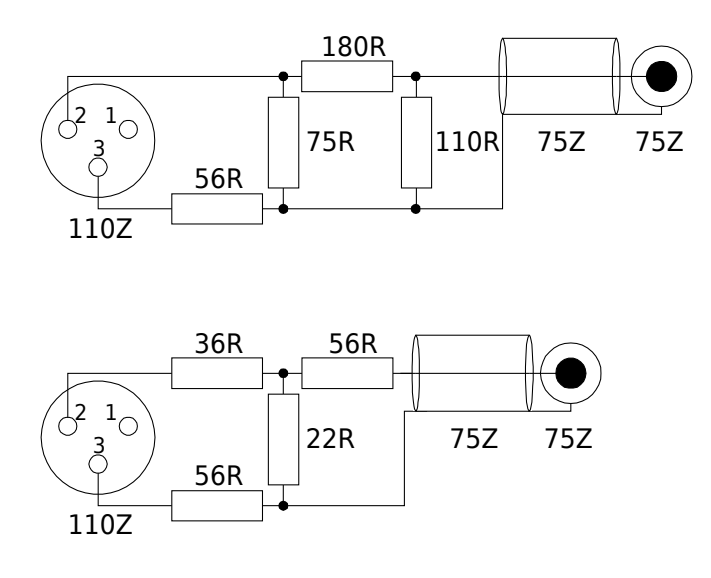

Ist der Kabelschirm im S/PDIF-Gerät nicht über das Cinch-Gehäuse geerdet, dann kann dies auf der AES/EBU-Seite geschehen. Dazu Pin 1 des XLR-Steckers mit dem Kabelschirm verbinden. Bitte nicht an beiden Seiten erden, sonst entsteht eine Masseschleife für die Netzspannung, bei der hohe Ausgleichsströme auftreten können.

Da die Ausgangspegelreserven üppig sind, ist die Kabellänge der Ausgänge von untergeordneter Bedeutung.

#### **Remote-Schnittstellen**

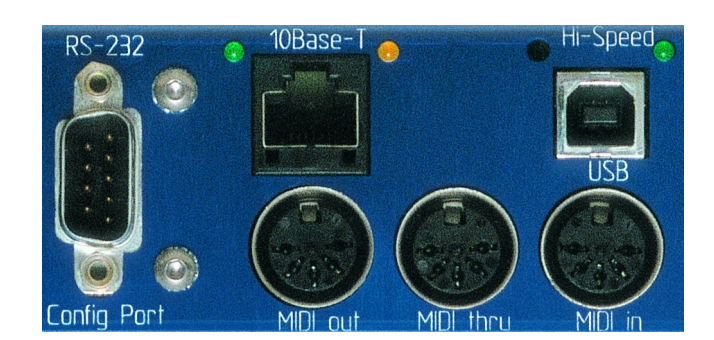

| RS-232   | Die serielle Schnittstelle dient zum Anschluss an einen PC, um<br>Software-Updates einzuspielen oder Presets zu archivieren. Außerdem<br>ist es möglich, hier eine kleine Fernbedienung anzuschließen und mit<br>Energie zu versorgen.                                                                                                    |
|----------|----------------------------------------------------------------------------------------------------|
| USB      | Eine Hi-Speed USB-Schnittstelle mit Anzeige-LED, um Presets mit dem PC auszutauschen.                                                                                                    |
| MIDI     | Das Gerät hat die üblichen MIDI-Anschlüsse: MIDI in, MIDI<br>thru und MIDI out. Über diese Schnittstelle lassen sich<br>Parameter ändern und Presets auswählen.                                                                                                    |
| Ethernet | Das Gerät hat eine 10Base-T Ethernet-Schnittstelle mit einer grünen<br>LINK-LED und einer gelben ACT-LED. Die MAC-Adresse steht auf<br>der Rückseite neben dem Kaltgerätestecker. Über diese Schnittstelle<br>kann das Gerät in ein Netzwerk integriert werden, um Presets auf<br>einem zentralen Server zu verwalten, oder um das Gerät über einen<br>Internet-Browser oder eine Fernbedienung zu steuern. |

## Netzteil

Das Netzteil ist im Gerät integriert. Es ist für 230 V und 115 V Netzspannung geeignet. Die Einstellung auf die Netzspannung erfolgt automatisch. Die maximale Leistungsaufnahme beträgt je nach Gerät zwischen 12 VA und 20 VA (siehe Anhang **249x-Vergleichsliste** ab Seite 175). Der Anschluss erfolgt über einen Kaltgerätestecker.

## Fernsteuerung per Web-Browser

Ab Software Version 3.0 sind alle YARDSTICKs über Ethernet und einen Web-Browser fernsteuerbar. Nötig ist dazu ein Browser, der Javascript Version 1.5 unterstützt, sowie eine Integration des YARDSTICKs in die studio-interne LAN-Struktur. Notfalls geht auch eine direkte Ethernet-Verbindung über Kreuzkabel. Zu den Web-Browsern, die durch rasches Javascript-Antwortverhalten positiv auffallen, gehören Apple Safari 4, Google Chrome 2, Mozilla Firefox 3.5 sowie Opera 9 – näheres dazu auf der auf Seite 47 beschriebenen Startseite der Fernbedienung.

Theoretisch wäre es möglich, ein Gerät fernzusteuern, das sich auf der anderen Seite der Erde befindet. Allerdings werden erstmaliger Bildaufbau und Reaktionsverhalten im Betrieb bei nicht mehr LAN-typischen Pingzeiten doch sehr schnell träge. Ein geduldiger Anwender sollte sich aber keinesfalls davon abhalten lassen, vom Home-Office oder Hotel aus einem Kollegen vor Ort Hilfestellung zu leisten, oder nicht zeitkritische Dinge wie Preset-Verwaltung oder SW-Updates vorzunehmen. Oder, wie im Falle des Autors, das Erstellen von Screenshots für das Handbuch.

## Vorbereitung

Das Ethernet-Interface des Geräts muss manuell oder über DHCP konfiguriert werden. Näheres dazu in Kapitel **Configure Ethernet** ab Seite 128. Es wird ausdrücklich empfohlen, das Gerät hinter einer Firewall zu verbergen, um es nicht DOS-Angriffen *(»Denial of Service«)* auszusetzen.

Die zeitliche Entfernung zwischen Browser und Gerät hat direkten Einfluss auf die Reaktionszeit bei der Bedienung. Ob vernünftige Reaktionszeiten zu erwarten sind, ermittelt man am einfachsten über einen Ping vom Browser-PC zum Gerät. Es wird empfohlen, Ping-Zeiten von wenigen Millisekunden nicht zu überschreiten.

## Verbindungsaufbau

Eine Möglichkeit des Verbindungsaufbaus ist es, die IP-Nummer in die Adresszeile des Browsers einzugeben. Falls die IP-Nummern über DHCP vergeben werden, dann kann man sich die beim Einschalten des YARDSTICKs zugewiesene Nummer unter dem Menüpunkt **Show Ethernet** (Beschreibung auf Seite 127) darstellen lassen. Bitte konfigurieren Sie Ihren DHCP-Server so, dass er einer bestimmten MAC-Adresse stets wieder die selbe IP-Nummer zuweist.

Wer Zugriff auf einen DNS-Server hat, kann dort einen Klartextnamen für diese IP konfigurieren. Dann kann man statt der IP-Nummer auch diesen Namen in die Adresszeile des Browsers eintippen. Nachdem man die Eingabe bestätigt hat, nimmt der Browser Kontakt zum YARDSTICK auf, und es erscheint folgende Startseite:

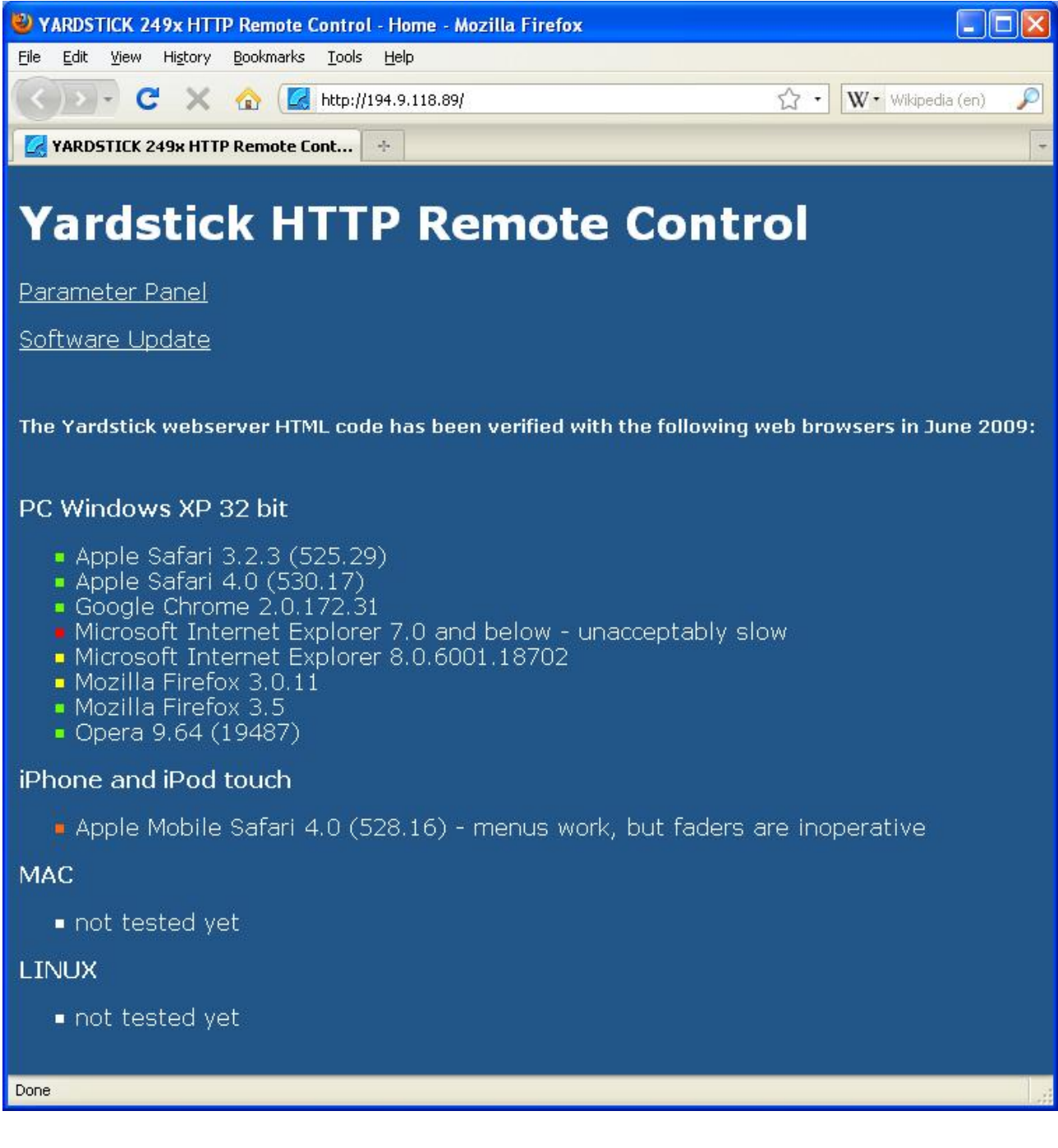

Zum Bedienen des YARDSTICKs durch den Browser wählt man den Link **Parameter Panel**. Über den Link **Software Update** lassen sich zusätzliche Plug-ins installieren, oder auch nicht mehr benötigte Plug-ins löschen. Beide Links öffnen neue Fenster – gegebenenfalls müssen Sie dies im Browser explizit zulassen.

#### **YARDSTICK-Parameter**

In dem sich neu öffnenden Browser-Fenster erscheint eine Übersicht über alle Parameter des bei dem angeschlossene YARDSTICK-Geräts momentan aktiven Plug-ins. Der Aufbau des Fensters ist für alle QRS Plug-ins gleich. Bei bestimmten Gerätetypen durch HW-Einschränkungen nicht verfügbare Komponenten sind grau dargestellt und inaktiv.

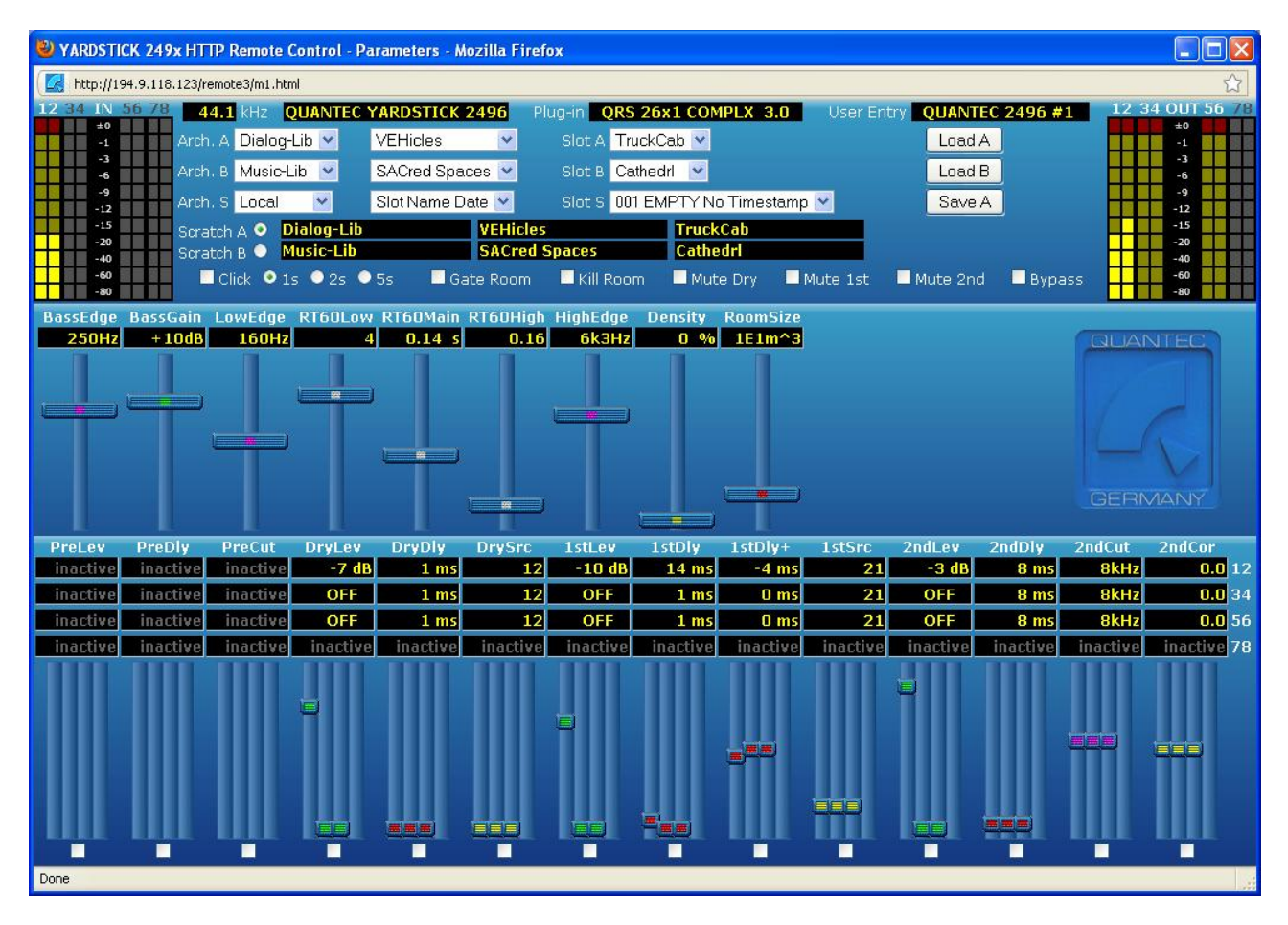

## Status, Hotkeys und Presets

Im obersten Teil des Fensters befinden sich alle Status-Informationen, die Hotkeys und die Preset-Verwaltung.

| 12 34 | IN        | 56 7 | 8 44.1 kHz QUANTE    | C YARDSTICK 2496 | Plug-in QRS 26 | x1 COMPLX 3.0   | User Er  | ntry QUANTEC | 2496 #1 | 12 34 | OUT 56 78 |
|-------|-----------|------|----------------------|------------------|----------------|-----------------|----------|--------------|---------|-------|-----------|
|       | ±0        |      | Arch. A Dialog-Lib 💌 | VEHicles 🛛 💌     | Slot A Truck   | Cab 🔽           |          | Load A       |         |       | ±0<br>-1  |
|       | -3<br>-6  |      | Arch. B Music-Lib 💌  | SACred Spaces 💌  | Slot B Cathe   | drl 💌           |          | Load B       |         |       | -3        |
|       | -9<br>-12 |      | Arch. S Local 🛛 💌    | Slot Name Date 💌 | Slot S 001 E   | MPTY No Timesta | ımp 💌    | Save A       | j l     |       | -9<br>-12 |
|       | -15       |      | Scratch A 💿 Dialog-L | ib VEHic         | cles           | TruckCab        |          | 1.00         |         |       | -15       |
|       | -20       |      | Scratch B 🔍 Music-Li | b SACr           | ed Spaces      | Cathedrl        |          |              |         |       | -20       |
|       | -60       |      | Click 💿 1s 🔍 2s      | 🔍 5s 🔤 Gate Roo  | m 📃 Kill Room  | Mute Drv        | Mute 1st | Mute 2nd     | Bypass  |       | -60       |
|       | -80       |      |                      |                  |                |                 |          |              |         |       | -80       |

Links sind die Eingangs-Bargraphs, rechts die Ausgangs-Bargraphs. Bei nicht vorhandenen Einoder Ausgängen sind die Bargraphs ausgegraut.

In der ersten Zeile finden sich Statusinformationen über Sample Rate, Gerätetyp, aktiviertes Plug-in und der Eintrag **User Entry** (siehe Seite 108). Dies dient als Kennung und sollte individuell in jedem Gerät hinterlegt werden. Die Kennung hilft, ein bestimmtes Gerät unter mehreren gleichen eindeutig zu identifizieren.

In den Zeilen 2 und 3 lassen sich Preset-Quellen für Scratch A und B mit Dropdown-Menüs einstellen, und dann mit den Buttons Load A und Load B in den jeweiligen Scratch-Puffer laden.

In der Zeile 4 kann man ein Ziel für den Preset in Scratch A auswählen und diesen dort mit dem Button **Save A** abspeichern.

In den Zeilen 5 und 6 lässt sich Scratch A oder B zum Hören auswählen. Außerdem wird die Herkunft der beiden Scratchs angezeigt.

In der 7. Zeile sind die restlichen Hotkeys angeordnet.

### **Raum-Parameter**

Im mittleren Teil des Fensters sind alle Raum-Parameter dargestellt.

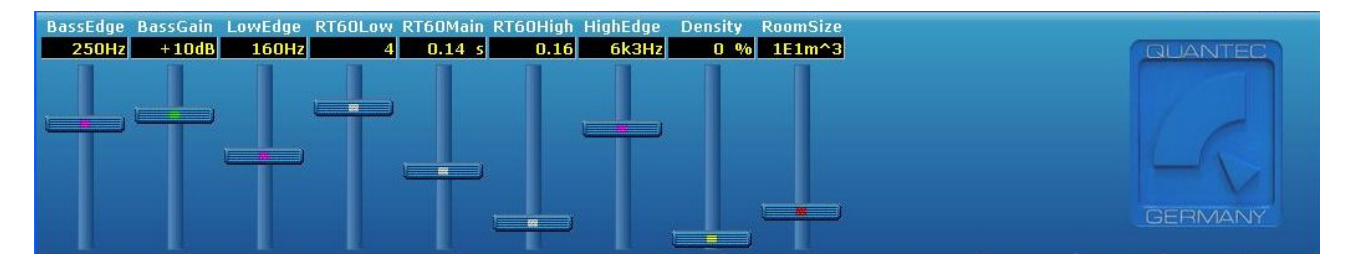

In der ersten Zeile steht der Parametername, in der zweiten der Parameterwert.

Darunter finden sich die Schieber, über die sich mit der Maus die Werte verändern lassen. Das geschieht entweder durch Anklicken und Ziehen des Schieberknopfes, oder, solange der Mauszeiger in der Schieberspur steht, durch Drehen des Mausrads.

Ein geänderter Wert wird zum Gerät übertragen und deshalb kurzzeitig grau dargestellt. Sobald die Rückmeldung vom Gerät kommt wird der Wert wieder gelb. Bei kurzen Ping-Zeiten nimmt man die grau-Phase kaum wahr.

### Ein- und Ausgangskanäle

Im untersten Teil des Fensters sind alle Parameter angeordnet, die den Ein- und Ausgangskanälen des Geräts zugeordnet sind.

| PreLev   | PreDly   | PreCut   | DryLev   | DryDly   | DrySrc   | 1stLev   | 1stDly   | 1stDly+  | 1stSrc   | 2ndLev   | 2ndDly   | 2ndCut   | 2ndCor      |
|----------|----------|----------|----------|----------|----------|----------|----------|----------|----------|----------|----------|----------|-------------|
| inactive | inactive | inactive | -7 dB    | 1 ms     | 12       | -10 dB   | 14 ms    | -4 ms    | 21       | -3 dB    | 8 ms     | 8kHz     | 0.0 12      |
| inactive | inactive | inactive | OFF      | 1 ms     | 12       | OFF      | 1 ms     | 0 ms     | 21       | OFF      | 8 ms     | 8kHz     | 0.0 34      |
| inactive | inactive | inactive | OFF      | 1 ms     | 12       | OFF      | 1 ms     | 0 ms     | 21       | OFF      | 8 ms     | 8kHz     | 0.0 56      |
| inactive | inactive | inactive | inactive | inactive | inactive | inactive | inactive | inactive | inactive | inactive | inactive | inactive | inactive 78 |
|          |          |          | e        |          |          | 8        |          |          | tetetet  | 8        |          |          |             |
| ЩЦ       |          | щ        |          |          |          |          |          | Щ        |          |          |          | Щ        |             |

In der ersten Zeile steht wieder der Parametername.

In den Zeilen 2 bis 5 stehen die Parameterwerte der einzelnen Eingangs- und Ausgangskanalpaare.

Darunter finden sich die Schieber, über die sich mit der Maus die Werte verändern lassen. Das geschieht entweder durch Anklicken und Ziehen des Schieberknopfes, oder, solange der Mauszeiger in der Schieberspur steht, durch Drehen des Mausrads.

Mit den Kästchen unter den Schiebern lassen sich Kanalkoppeln einrichten. Sobald ein Kästchen durch Anklicken aktiviert ist, verändern sich alle Parameter unterhalb eines Namens simultan in allen Ausgangspaaren. Bei neu verkoppelten Schiebern springen alle Schieber unmittelbar nach der ersten Werteänderung in den Gleichlauf, und sind dann bis zu einem späteren Abwählen verkoppelt.

Parameter, die in diesem Gerät oder Plug-in nicht vorhanden sind, werden ohne Schieberknopf und mit einem grauen **inactive** im Wertefeld dargestellt.

## **Software Updates**

Es erscheint ein neues Browser-Fenster, das sowohl die Möglichkeit bietet, ein neues Plug-in in eine Bank zu installieren, oder das Plug-in in einer Bank zu löschen. Diese Art der Installation unterscheidet sich grundlegend von der bisherigen Methode über die serielle RS-232-Schnittstelle. Erstens wird am PC keine serielle Schnittstelle mehr benötigt, zweitens ist das Update-Programm jetzt unabhängig vom Betriebssystem des PCs, und drittens ist der Installationsvorgang jetzt um ein Vielfaches schneller.

Da die Installation aus einem laufenden Plug-in heraus erfolgt, ist es prinzipiell nicht möglich, dieses gerade aktive Plug-in zu überschreiben. Man kann aber in alle anderen Banks des Geräts installieren, oder diese löschen. Soll das momentan aktive Plug-in gelöscht oder überschrieben werden, so wird einfach ein anderes gebootet, und die Arbeiten dann von dort aus ausgeführt.

| 🕹 YARDSTICK 249x HTTP Remote Control - Software Update - Mozilla Firefox                                                                                                    |
|----------------------------------------------------------------------------------------------------|
| Ktp://194.9.118.89/update.html                                                                                                    |
| SOFTWARE UPDATE                                                                                                    |
| Select a bank the new plug-in should be installed to, or should be erased completely instead.                                                                                                    |
| If you overwrite a bank with a plug-in already installed, the new plug-in tries to preserve residuals from a <b>compatible</b> ancestor. If recognized properly, both the <b>system setup</b> and <b>user presets</b> will be maintained.                      |
| If you decide to start from scratch, first erase that bank completely, then start over and install.                                                                                                    |
| Select Bank Bank BEMPTY                                                                                                    |
| Note: the bank of the plug-in currently being executed has been excluded from selection, as a bank cannot overwrite or erase itself<br>If you explicitly want to overwrite or erase the <b>current</b> bank, please boot another plug-in and do it from there. |
| Install software in this bank Clear this bank NOW 🔥                                                                                                    |
| Close window                                                                                                    |
| Done                                                                                                    |

Über die Auswahlliste **Select Bank** wählt man per Dropdown-Menü eine Bank aus. Um die Orientierung zu erleichtern, werden neben der Nummer der Bank auch noch Name und Version eines evtl. dort bereits installierten Plug-ins angezeigt. Beim Öffnen des Fenster wird automatisch die erste noch nicht belegte Bank ausgewählt. Ist keine leere Bank vorhanden, so wird, abhängig von der momentan aktiven Bank, die erste oder zweite Bank voreingestellt. Also jene, die gerade nicht benutzt wird.

Eine leere Bank wird durch **EMPTY** gekennzeichnet. Das bedeutet aber nicht, dass die Bank tatsächlich völlig blank ist, also keinerlei Daten mehr hinterlegt sind. **EMPTY** bedeutet lediglich, dass in dieser Bank keine gültige Installation erkannt wurde. Dort können sich aber durchaus noch Reste einer abgebrochenen Installation befinden, oder Preset-Reste eines zuvor aufgegebenen Plug-ins.

Die aktive Bank ist jene, von der das momentan aktive Plug-in gebootet wurde. Sie wird im Dropdown-Menü grau dargestellt, lässt sich also nicht zum Überschreiben auswählen.

#### Einführung

Durch Klicken des Buttons **Clear this bank NOW!** erscheint unmittelbar ein neues Fenster, und die ausgewählte Bank wird ohne weitere Rückfrage gelöscht! Näheres im Kapitel **Clear Bank** auf Seite 56.

Durch Klicken des Buttons Install software in this bank erscheint ein Formular zum Eingeben eines Dateinamens bzw. Auswählen einer vorhandenen Datei.

| 🕹 YARDSTICK 249x HTTP Remote Control - Software Update - Mozilla Firefox                                                              |   |
|----------------------------------------------------------------------------------------------------|---|
| Ktp://194.9.118.89/update2.html                                                                                                    | ☆ |
| SOFTWARE UPDATE<br>Please select a plug-in file to be downloaded to the YARDSTICK<br>Note: appropriate files carry the .QYC extension |   |
| Select plug-in file:                                                                                                    |   |
| Reset   Submit Query   Start over again                                                                                               |   |
| Done                                                                                                    |   |

Durch die Buttons **Browse** und **Reset** kann man eine Datei zur Installation auswählen, oder die Auswahl rückgängig machen. Der Vorgang ist je nach Browser und Betriebssystem etwas unterschiedlich. Die ausgewählte Datei muss die Endung .QYC haben. Die Dateien für die verschiedenen Plug-ins stehen auf <u>http://www.quantec.de/download/index.shtml#firmware24xx</u> zum Herunterladen bereit.

ACHTUNG! Ein Umbenennen der Dateien kann zu Problemen bei der Installation führen!

Mit **Submit Query** bestätigt man die Auswahl, und die Datei wird in das Gerät übertragen. Die Übertragung sollte lokal nur ein paar Sekunden dauern, um die halbe Welt aber durchaus auch mal 1-2 Minuten. Die Datei wird damit aber noch nicht installiert!

**Hinweis:** Je nach Sprache des Betriebssystems und des von Ihnen benutzten Web-Browsers können die Bezeichnungen der Buttons zum Teil erheblich abweichen. Orientieren Sie sich im Zweifelsfall an der *Position* der Buttons.

Bevor das Plug-in tatsächlich installiert wird erscheint eine Sicherheitsabfrage:

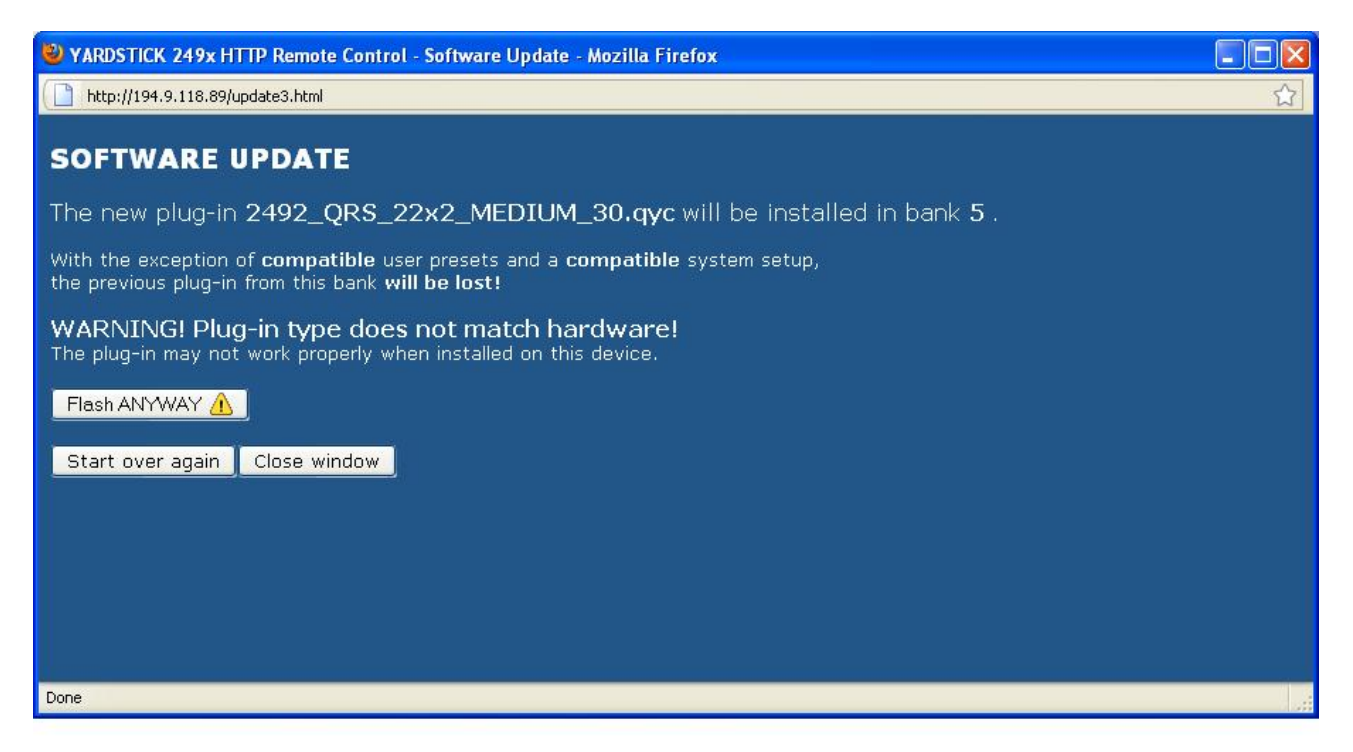

Wird auf der zu überschreibenden Bank kein konsistentes Plug-in erkannt, z.B. weil es vorher explizit gelöscht wurde, entfällt der erste Hinweis.

Die Informationen über Gerät und Plug-in werden verglichen. Passen die Geräte-Typen zusammen, entfällt der zweite Hinweis.

Über den Button **Flash NOW!** bzw. **Flash ANYWAY!** wird die Installation des Plugins gestartet. Ein grüner Balken zeigt den Fortschritt an:

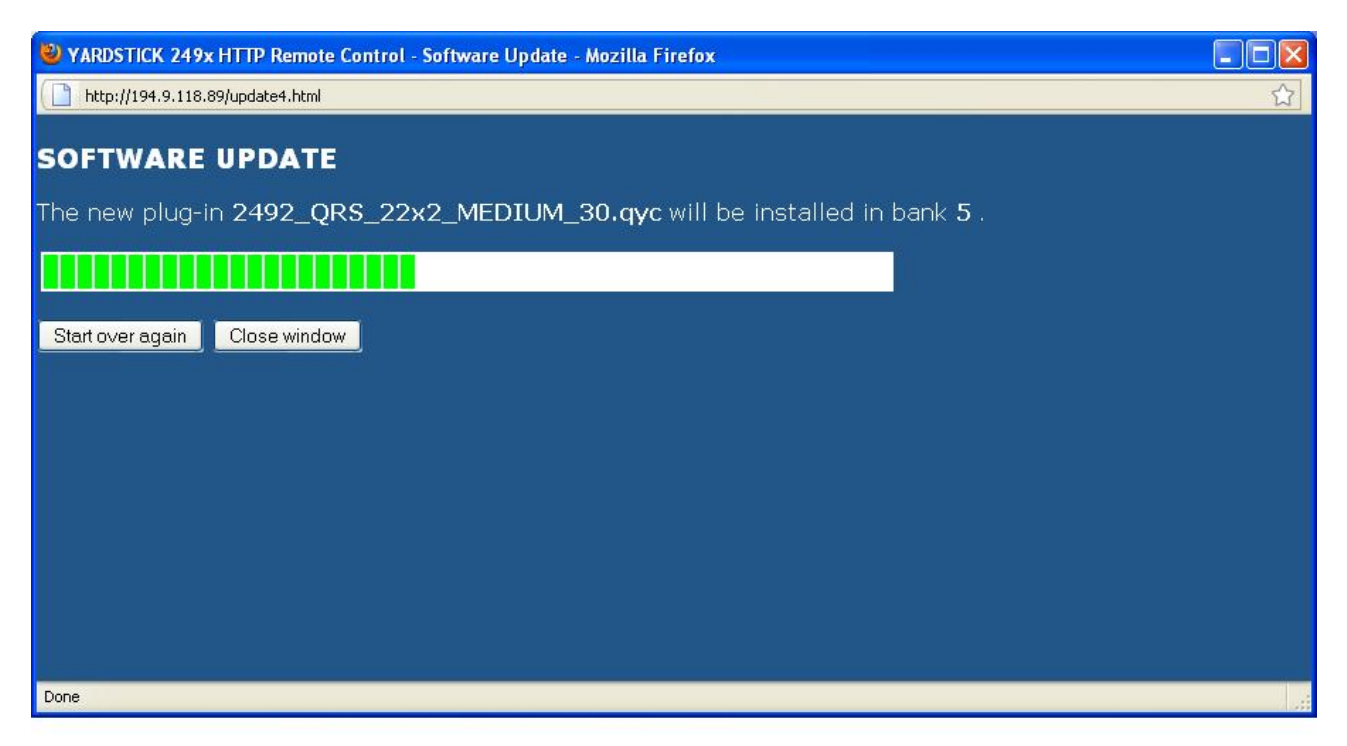

Nach erfolgreicher Installation erscheint der folgende Hinweis:

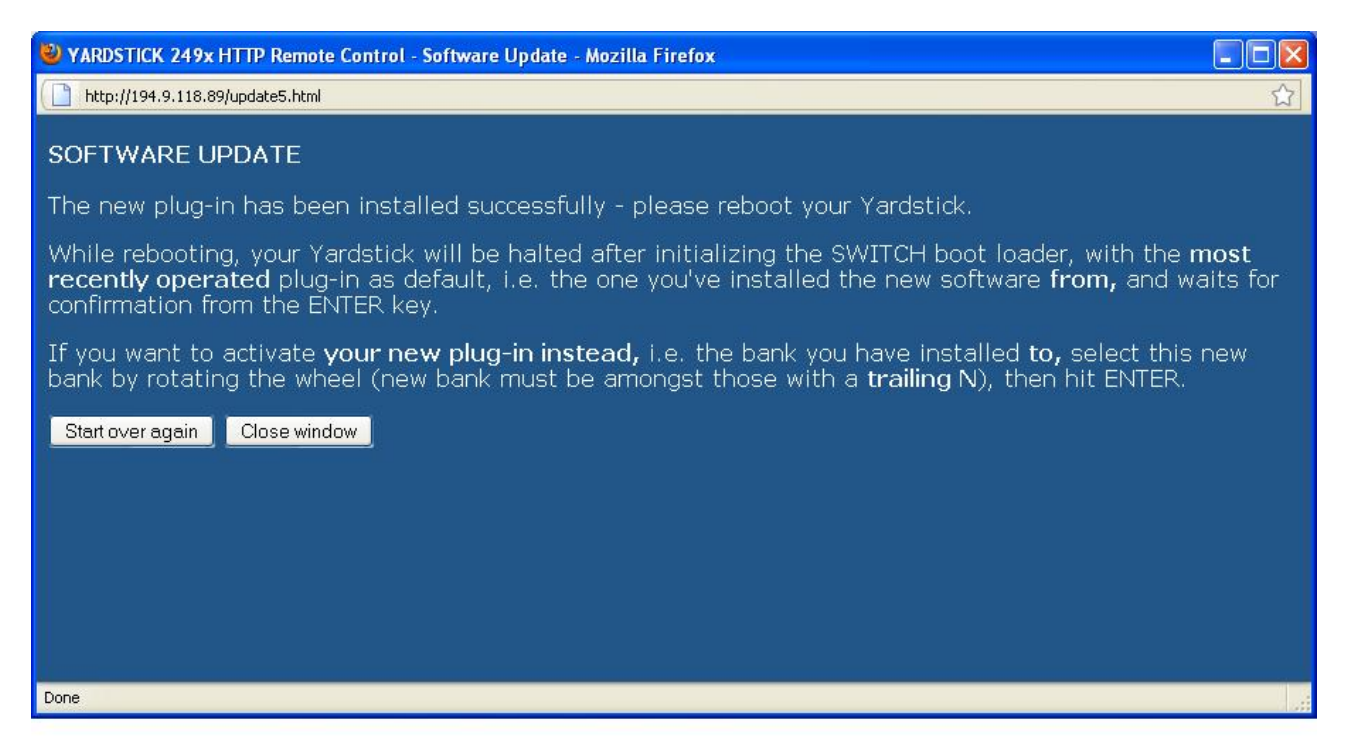

Mit **Start over again** könnte man, falls erforderlich, anschließend ein weiteres Plug-in in eine der Banks installieren. Ansonsten wird die Prozedur mit **Close window** abgebrochen.

### **Clear Bank**

Aus dem Browser-Fenster **Software Update** heraus wird durch Klicken des Buttons **Clear this bank NOW!** das restlose Löschen sämtlicher Bank-Inhalte eingeleitet. Dies macht Sinn, wenn vor einer Neuinstallation eines zufällig *zur Altinstallation kompatiblen* Plug-ins die Reste dieser bisherigen Installation, z.B. deren Anwender-Presets, vollständig eliminiert werden sollen.

Dazu öffnet sich ein neues Fenster:

| W YARDSTICK 249x HTTP Remote Control - Software Update - Mozilla Firefox |   |
|--------------------------------------------------------------------------|---|
| Ktp://194.9.118.89/tclear2.html? 6                                       | ☆ |
| CLEAR BANK                                                               |   |
| Bank <b>6</b> will be cleared.                                           |   |
|                                                                          | Ĵ |
| This window will close as soon as this bank has been cleared completely. |   |
|                                                                          |   |
| Done                                                                     |   |

Mit dem grünen Balken wird der Fortschritt des Löschens angezeigt. Ist der Löschvorgang beendet, schließt sich das Fenster automatisch.

# <u>Menüstruktur</u>

Die Menüstruktur ist in Haupt- und Untermenüs unterteilt. Zusätzlich gibt es noch das Hotkey Menü. Hier ist eine Übersicht über alle Hauptmenüpunkte:

2492, 2496 und 2498:

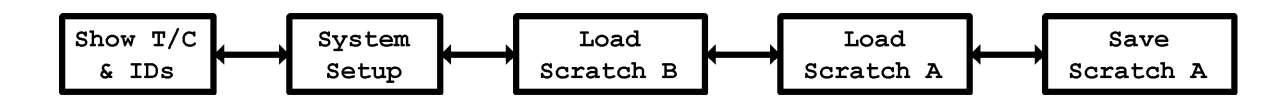

Alle Hauptmenüpunkte sind ähnlich aufgebaut. In der 1. Zeile steht zuerst die Plug-in-Bezeichnung des YARDSTICKs. Anschließend weist die Zeichenkette **Main Menu** darauf hin, das man sich in der Hauptmenüebene befindet. Das *stilisierte Ohr* mit dem Buchstaben A oder B am Ende der 1. Zeile zeigt an, welcher Scratch gerade zu hören ist. In der 2. Zeile steht eine Zeichenkette, die den ausgewählten Hauptmenüpunkt identifiziert.

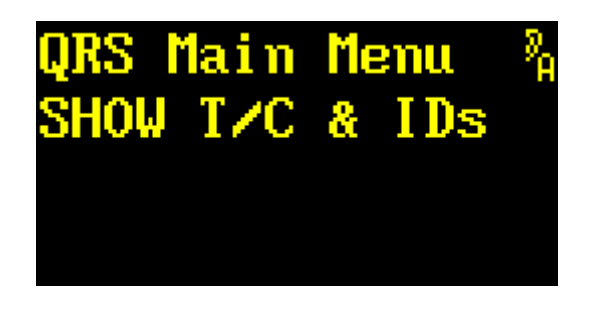

| Drehgeber 🗕 | zum nächsten Hauptmenüpunkt              |
|-------------|------------------------------------------|
| Drehgeber 🗲 | zum vorherigen Hauptmenüpunkt (Anschlag) |
| Exit        | (keine Funktion)                         |
| Enter       | zum Menü Show T/C & IDs                  |
| Toggle      | zum Hotkey Menü wechseln                 |
|             |                                          |

Der **Drehgeber** ← und → wählt einen Hauptmenüpunkt aus.

ENTER bestätigt diese Auswahl.

*TOGGLE* schaltet aus allen Menüpunkten, in denen diese Funktion nicht lokal benötigt wird, in das **Hotkey Menü** um.

# <u>Hotkey Menü</u>

Das Hotkey Menü ist aus fast allen Haupt- und Untermenüs über *TOGGLE* zu erreichen – sofern *TOGGLE* nicht für eine lokale Funktion benötigt wird. Im Hotkey Menü sind Funktionen zusammengefasst, die schnell erreichbar sein müssen. Es stellt einen Ersatz für die nicht bei allen Geräten verfügbaren Drucktasten des Übersicht-Displays dar.

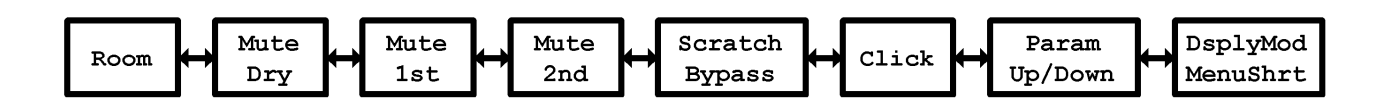

Das Hotkey Menü öffnet ein Fenster, das sich über den momentanen Menüpunkt legt.

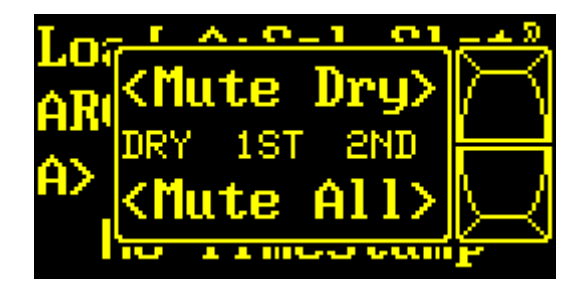

| Drehgeber 🗕 | zum nächsten Hotkey-Menüpunkt                      |
|-------------|----------------------------------------------------|
| Drehgeber 🗲 | zum vorherigen Hotkey-Menüpunkt                    |
| Exit        | die Funktion ist abhängig vom jeweiligen Menüpunkt |
| Enter       | die Funktion ist abhängig vom jeweiligen Menüpunkt |
| Toggle      | das Hotkey Menü verlassen                          |

Der **Drehgeber**  $\leftarrow$  und  $\rightarrow$  wählt einen der Hotkey-Menüpunkte aus. Dabei zeigt ein | im Display an, dass der Anschlag erreicht wurde. Ein < oder ein > bedeutet: in diese Richtung gibt es noch mehr Menüpunkte.

In jedem Menüpunkt sind *zwei* Funktionen zusammengefasst. Die Taste *EXIT* bedient die obere Funktion, *ENTER* die Untere.

TOGGLE beendet das Hotkey Menü und kehrt in das zuletzt aktive Menü zurück.

# Room

In diesem Menüpunkt kann man über die *Funktionen GATE und KILL* direkt in den Hallraum des Signalpfads *2nd* eingreifen. Diese Funktionen werden in erster Linie im *Freeze-Raum* benötigt. Sie sind aber auch außerhalb zugänglich.

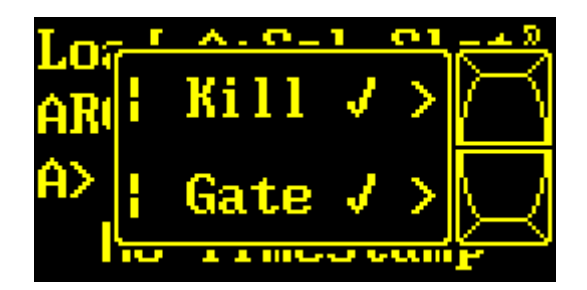

| Drehgeber → | zum nächsten Hotkey-Menüpunkt              |
|-------------|--------------------------------------------|
| Drehgeber 🗲 | zum vorherigen Hotkey-Menüpunkt (Anschlag) |
| Exit        | Kill ein- oder ausschalten                 |
| Enter       | Gate ein- oder ausschalten                 |
| Toggle      | das Hotkey Menü verlassen                  |

Der *Drehgeber* ← und → wechselt durch die verschiedenen Hotkey-Menüpunkte.

**EXIT** schaltet **KILL** ein oder aus. Der Zustand von **KILL** ist im Display durch einen Haken  $\checkmark$  erkennbar.

KILL würgt das im Hallraum eingefangene Signal ab.

**ENTER** schaltet **GATE** ein oder aus. Der Zustand von **GATE** ist im Display durch einen Haken  $\checkmark$  erkennbar.

**GATE** schließt die Tür zum Hallraum für das Eingangssignal.

**TOGGLE** beendet das Hotkey Menü und kehrt in das zuletzt aktive Menü zurück.

**Hinweis:** Die Density-Einstellung gilt auch im Freeze-Raum. **Gate** wird beim Aufsuchen des Freeze-Raums automatisch aktiviert und beim Verlassen automatisch deaktiviert.

# **Mute Dry**

In diesem Menüpunkt kann man den Signalpfad Dry einzeln, oder alle Signalpfade gemeinsam muten.

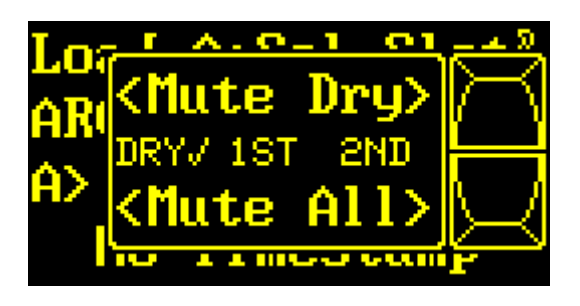

| Drehgeber → | zum nächsten Hotkey-Menüpunkt   |
|-------------|---------------------------------|
| Drehgeber 🗲 | zum vorherigen Hotkey-Menüpunkt |
| Exit        | Mute Dry ein- oder ausschalten  |
| Enter       | Mute All ein- oder ausschalten  |
| Toggle      | das Hotkey Menü verlassen       |

Der *Drehgeber* ← und → wechselt durch die verschiedenen Hotkey-Menüpunkte.

**EXIT** schaltet **Mute Dry** ein oder aus. Der Zustand von **Mute Dry** ist in der mittleren Zeile an einem Haken ✓ hinter **Dry** zu erkennen.

**ENTER** schaltet alle Signalpfade aus. Dies dient als schneller Weg, um alle Ausgänge stumm zu schalten. Ein erneutes Drücken von **Mute All** kehrt zum vorherigen Zustand zurück.

Hinweis: Die Funktion von Mute All kann man auch erreichen, indem man Mute Dry, Mute 1st und Mute 2nd einzeln betätigt. In diesem Fall hat aber ein rückgängig machen durch Drücken von Mute All keine Wirkung; man muss die Mutes auch wieder einzeln entfernen.

**TOGGLE** beendet das Hotkey Menü und kehrt in das zuletzt aktive Menü zurück.

# Mute 1st

In diesem Menüpunkt kann man den Signalpfad 1st einzeln, oder alle Signalpfade gemeinsam muten.

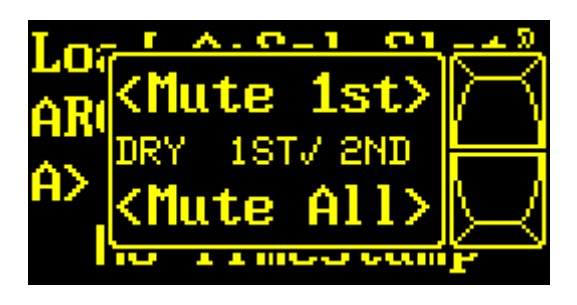

| Drehgeber → | zum nächsten Hotkey-Menüpunkt   |
|-------------|---------------------------------|
| Drehgeber 🗲 | zum vorherigen Hotkey-Menüpunkt |
| Exit        | Mute 1st ein- oder ausschalten  |
| Enter       | Mute All ein- oder ausschalten  |
| Toggle      | das Hotkey Menü verlassen       |

Der *Drehgeber* ← und → wechselt durch die verschiedenen Hotkey-Menüpunkte.

**EXIT** schaltet **Mute 1st** ein oder aus. Der Zustand von **Mute 1st** ist in der mittleren Zeile an einem Haken ✓ hinter **1st** zu erkennen.

**ENTER** schaltet alle Signalpfade aus. Dies dient als schneller Weg, um alle Ausgänge stumm zu schalten. Ein erneutes Drücken von **Mute All** kehrt zum vorherigen Zustand zurück.

Hinweis: Die Funktion von Mute All kann man auch erreichen, indem man Mute Dry, Mute 1st und Mute 2nd einzeln betätigt. In diesem Fall hat aber ein rückgängig machen durch Drücken von Mute All keine Wirkung; man muss die Mutes auch wieder einzeln entfernen.

**TOGGLE** beendet das Hotkey Menü und kehrt in das zuletzt aktive Menü zurück.

## Mute 2nd

In diesem Menüpunkt kann man den Signalpfad 2nd einzeln, oder alle Signalpfade gemeinsam muten.

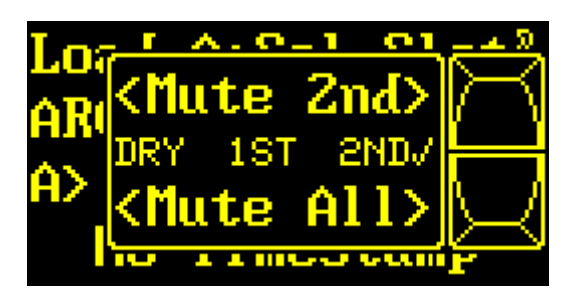

| Drehgeber → | zum nächsten Hotkey-Menüpunkt   |
|-------------|---------------------------------|
| Drehgeber 🗲 | zum vorherigen Hotkey-Menüpunkt |
| Exit        | Mute 2nd ein- oder ausschalten  |
| Enter       | Mute All ein- oder ausschalten  |
| Toggle      | das Hotkey Menü verlassen       |

Der *Drehgeber* ← und → wechselt durch die verschiedenen Hotkey-Menüpunkte.

**EXIT** schaltet **Mute 2nd** ein oder aus. Der Zustand von **Mute 2nd** ist in der mittleren Zeile an einem Haken ✓ hinter **2nd** zu erkennen.

**ENTER** schaltet alle Signalpfade aus. Dies dient als schneller Weg, um alle Ausgänge stumm zu schalten. Ein erneutes Drücken von **Mute All** kehrt zum vorherigen Zustand zurück.

Hinweis: Die Funktion von Mute All kann man auch erreichen, indem man Mute Dry, Mute 1st und Mute 2nd einzeln betätigt. In diesem Fall hat aber ein rückgängig machen durch Drücken von Mute All keine Wirkung; man muss die Mutes auch wieder einzeln entfernen.

Mit *TOGGLE* verlässt man das Hotkey Menü und kehrt in das zuletzt aktive Menü zurück.

# **Scratch und Bypass**

In diesem Menüpunkt sind die Funktionen *Scratch* und *Bypass* zusammengefasst. Mit *Scratch wird* einer der beiden Scratch-Presets A oder B ausgewählt. Bypass schaltet das Eingangssignal direkt auf den Ausgang.

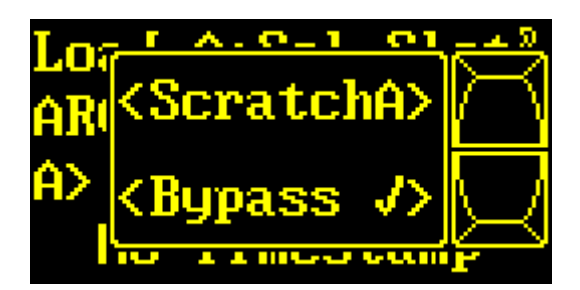

| Drehgeber → | zum nächsten Hotkey-Menüpunkt   |
|-------------|---------------------------------|
| Drehgeber 🗲 | zum vorherigen Hotkey-Menüpunkt |
| Exit        | Scratch umschalten              |
| Enter       | Bypass ein- oder ausschalten    |
| Toggle      | das Hotkey Menü verlassen       |

Der *Drehgeber* ← und → wechselt durch die verschiedenen Hotkey-Menüpunkte.

EXIT schaltet zwischen SCRATCH A und SCRATCH B um.

**ENTER** schaltet die Funktion **Bypass** ein oder aus. Der Zustand von **Bypass** ist im Display durch einen Haken  $\checkmark$  erkennbar. Ist **Bypass** aktiv, so reagieren die Geräte wie folgt:

2492: Das Eingangssignal wird direkt auf den Ausgang durchgeschleift.

2496: Das Eingangssignal wird auf alle Ausgänge durchgeschleift.

2498: Im Betriebsmodus 2->8 wird das Eingangssignal von SYNC12 auf den Ausgang OUT12 durchgeschleift; OUT34, OUT56 und OUT78 bleiben stumm.

2498: Im Betriebsmodus 8->8 wird das Eingangssignal von IN12 auf den Ausgang OUT12, von IN34 auf OUT34, von IN56 auf OUT56, und von IN78 auf OUT78 durchgeschleift.

**Hinweis:** Alle Bypass-Modi schleifen das Eingangssignal bitgetreu und auf kürzestem Wege zum Ausgang durch. Da Effektalgorithmen prinzipiell eine gewisse Durchlaufzeit aufweisen, kommt es beim Umschalten meist zu einem hörbaren Phasensprung. Alternativ kann zum Stummschalten des Effekts die Gate- oder Mute-Taste des *»Diffussignals«* aktiviert werden. Wegen der weichen Blenden treten Schaltknackse dort nicht auf.

# **Click Generator**

In diesem Menüpunkt sind ein *Pulsgenerator ein- und auszuschalten* und dessen *Periodendauer einzustellen*.

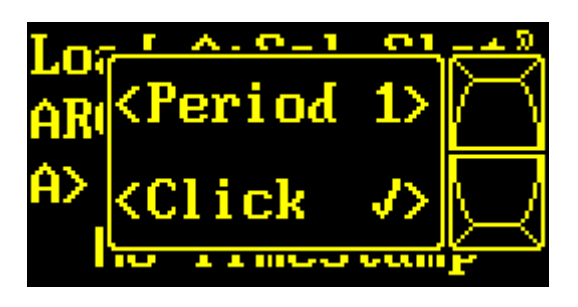

| Toggle    |   | das Hotkey Menü verlassen           |
|-----------|---|-------------------------------------|
| Enter     |   | Pulsgenerator ein- oder ausschalten |
| Exit      |   | Periodendauer umschalten            |
| Drehgeber | ← | zum vorherigen Hotkey-Menüpunkt     |
| Drehgeber | → | zum nächsten Hotkey-Menüpunkt       |

Der *Drehgeber* ← und → wechselt durch die verschiedenen Hotkey-Menüpunkte.

EXIT schaltet die Periodendauer des Pulsgenerators auf 1, 2 oder 5 Sekunden.

**ENTER** schaltet den Pulsgenerator ein oder aus. Der Zustand ist im Display durch einen Häkchen ✓ erkennbar.

Ist der Pulsgenerator eingeschaltet, so wird auf *allen* Eingangskanälen ein zwischen 56 und 78µs breiter Nadelpuls mit 0dB und der eingestellten Periodendauer eingespeist. Das eingespeiste Audio-Nutzsignal wird dabei vorübergehend verdrängt. Die genaue Pulsbreite ist abhängig von der Abtastrate:

- 38,5kHz .. 54kHz: 3 Samples
- 77kHz .. 108kHz: 6 Samples
- 154kHz .. 216kHz: 12 Samples

**Hinweis:** Ähnlich wie beim A/B-Vergleich mit der Funktion *Bypass* kann es gelegentlich sinnvoll sein, sich mit einem Knacks einen "frischen" Eindruck des derzeit eingestellten Raumes zu verschaffen. Daher sind beide Funktionen unmittelbar nebeneinander angeordnet.

**Hinweis:** Ein Hörtest mit dem Knacksignal ist eine sehr geeignete Methode, um z.B. den Einfluss der diversen Filter für die frequenzabhängige Nachhallzeit kennen und beurteilen zu lernen.

# **Parameter Up/Down**

Je nach Gerät und Darstellungsmodus können auf dem Übersichts-Display nicht alle Parameter gleichzeitig dargestellt werden. Mit Hilfe dieses Menüpunkts kann man durch das **Übersichts-Display blättern**.

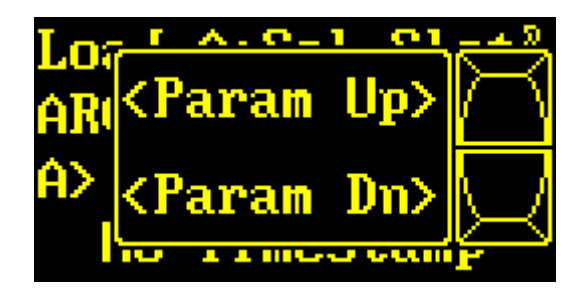

| Drehgeber → | zum nächsten Hotkey-Menüpunkt          |
|-------------|----------------------------------------|
| Drehgeber + | zum vorherigen Hotkey-Menüpunkt        |
| Exit        | Übersichts-Display nach oben blättern  |
| Enter       | Übersichts-Display nach unten blättern |
| Toggle      | das Hotkey Menü verlassen              |

Der *Drehgeber* ← und → wechselt durch die verschiedenen Hotkey-Menüpunkte.

EXIT blättert auf dem Übersichts-Display nach oben.

ENTER blättert auf dem Übersichts-Display nach unten.

**TOGGLE** beendet das Hotkey Menü und kehrt in das zuletzt aktive Menü zurück.

# **Display Mode und Menu Shortcut**

In diesem Menüpunkt sind die Funktionen Display Mode und Menu Shortcut zusammengefasst.

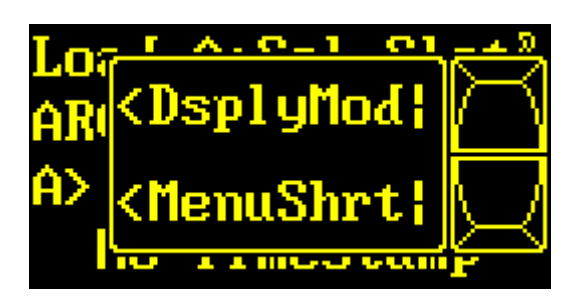

| zum nächsten Hotkey-Menüpunkt (Anschlag) |
|------------------------------------------|
| zum vorherigen Hotkey-Menüpunkt          |
| Display Mode auswählen                   |
| Menü umschalten                          |
| das Hotkey Menü verlassen                |
|                                          |

Der *Drehgeber* ← und → wechselt durch die verschiedenen Hotkey-Menüpunkte.

*EXIT* wählt die verschiedenen Darstellungs-Modi des Übersichts-Displays aus. Die unterschiedlichen Modi sind ab Seite 36 beschrieben.

*ENTER* wählt über einen Menü-Shortcut einen Direktsprung auf eine entfernte Menü-Position aus. Beim Drücken kann man beobachten wie sich der Hintergrund des Displays ändert:

Es gibt 4 Menü-Shortcuts. Nach dem Aufspielen der Software zeigen sie auf wichtige Hauptmenü-Einstiegspunkte. Hat man einen Menü-Shortcut ausgewählt, kann man dort ganz normal durchs gesamte Menü wandern. Wechselt man in einen anderen Menü-Shortcut, wird die aktuelle Menü-Position für einen späteren Wiedereinstieg geparkt.

**TOGGLE** beendet das **Hotkey Menü** und wechselt in das zuletzt aktive Menü, bzw. in das über **MenuShrt** ausgewählte.

# Show T/C & ID

Unter diesem Hauptmenüpunkt sind die *Timecode-Informationen*, und die *Origin- und Destination-IDs* der Eingangs- und Ausgangskanäle zusammengefasst. Je nach Gerätetyp ist er unterschiedlich aufgebaut:

2492:

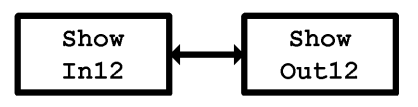

**2496**:

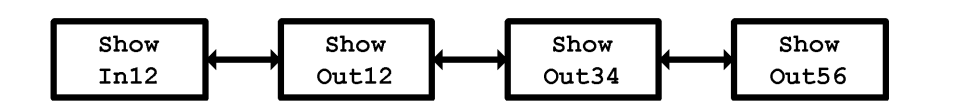

**2498**:

| ſ | Show | $\leftrightarrow$ | Show | $\leftrightarrow$ | Show | ↦  | Show | ↔        | Show  | $\leftrightarrow$ | Show  | $\leftrightarrow$ | Show  | ┝   | Show  |
|---|------|-------------------|------|-------------------|------|----|------|----------|-------|-------------------|-------|-------------------|-------|-----|-------|
| l | In12 | Ìĺ                | In34 | ΓΊ                | In56 | ΓΊ | In78 | <b>`</b> | Out12 |                   | Out34 | Ì                 | Out56 | [ ] | Out78 |

Da der Aufbau der Menüpunkte für *IN* und *OUT* bei Geräten mit mehreren Ein- und Ausgängen identisch ist, werden stellvertretend nur die Menüpunkte **Show In12** und **Show Out12** erklärt.

Im Display stellt sich der Hauptmenüpunkt so dar:

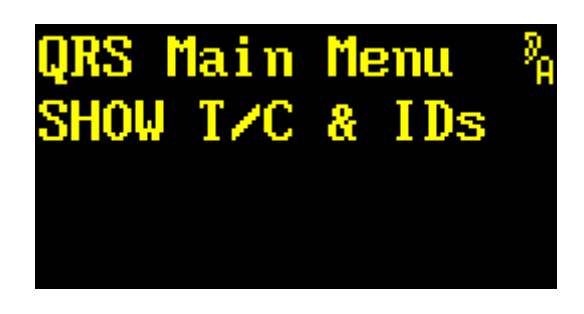

| Drehgeber 🗲 | zum nächsten Hauptmenüpunkt              |
|-------------|------------------------------------------|
| Drehgeber 🗲 | zum vorherigen Hauptmenüpunkt (Anschlag) |
| Exit        | (keine Funktion)                         |
| Enter       | zum Menü Show TCOD In 1+2                |
| Toggle      | zum Hotkey Menü wechseln                 |

# Show In12

In diesem Menüpunkt werden die *Timecode-Informationen*, und die *Origin- und Destination-IDs eines AES3-Eingangs angezeigt*. Manche Geräte haben mehrere Eingänge – der Aufbau ist identisch.

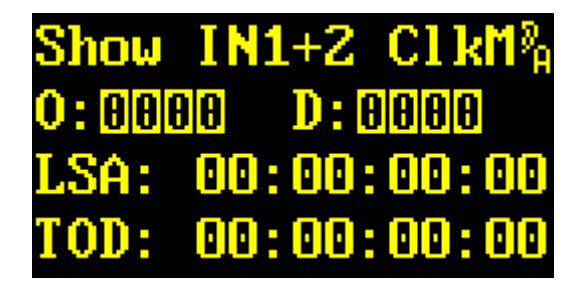

| Drehgeber → | zum nächsten Menüpunkt              |
|-------------|-------------------------------------|
| Drehgeber + | zum vorherigen Menüpunkt (Anschlag) |
| Exit        | zum Hauptmenü Show T/C & ID         |
| Enter       | keine Funktion                      |
| Toggle      | zum Hotkey Menü wechseln            |

In der ersten Zeile sieht man, welcher AES3-Eingang gerade angezeigt wird. Das **ClkM** zeigt an, dass diese AES3-Schnittstelle gleichzeitig der Takteingang für das Gerät ist.

In der zweiten Zeile werden nach dem O: die 4 Byte der Origin ID und nach dem D: die der Destination ID angezeigt. An einer inversen 0 erkennt man, dass dieses ID-Byte nicht gesetzt ist.

In der dritten Zeile wird die Local Sample Address im Format HH:MM:SS:FF (Stunden, Minuten, Sekunden, Frames) dargestellt.

In der vierten Zeile wird der Time Of Day im Format HH:MM:SS:FF (Stunden, Minuten, Sekunden, Frames) dargestellt.

Der *Drehgeber* ← und → wechselt zur vorherigen oder nächsten AES3-Schnittstelle.

EXIT kehrt zum Hauptmenü Show T/C & ID zurück.

Hinweis: Die beiden Kanäle des Eingangs werden abwechselnd im Sekundentakt angezeigt.

# Show Out12

In diesem Menüpunkt werden die *Timecode-Informationen*, und die *Origin- und Destination-IDs eines AES3-Ausgangs angezeigt*. Manche Geräte haben mehrere Ausgänge – der Aufbau ist identisch.

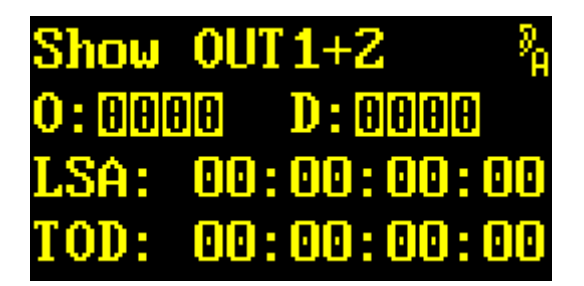

| Drehgeber | → | zum nächsten Menüpunkt              |
|-----------|---|-------------------------------------|
| Drehgeber | ← | zum vorherigen Menüpunkt (Anschlag) |
| Exit      |   | zum Hauptmenü Show T/C & ID         |
| Enter     |   | keine Funktion                      |
| Toggle    |   | zum Hotkey Menü wechseln            |

In der ersten Zeile sieht man, welcher AES3-Ausgang gerade angezeigt wird.

In der zweiten Zeile werden nach dem O: die 4 Byte der Origin ID und nach dem D: die der Destination ID angezeigt. An einer inversen O erkennt man, dass dieses ID-Byte nicht gesetzt ist. Die IDs können im Menüpunkt Origin Source (Seite 114) und Destination Source (Seite 116) verändert werden.

In der dritten Zeile wird die Local Sample Address im Format HH:MM:SS:FF (Stunden, Minuten, Sekunden, Frames) dargestellt.

In der vierten Zeile wird der Time Of Day im Format HH:MM:SS:FF (Stunden, Minuten, Sekunden, Frames) dargestellt.

Der *Drehgeber* ← und → wechselt zur vorherigen oder nächsten AES3-Schnittstelle.

EXIT wechselt zurück zum Hauptmenü Show T/C & ID.

Hinweis: Die beiden Kanäle des Eingangs werden abwechselnd im Sekundentakt angezeigt.
# System Setup

Unter diesem Hauptmenüpunkt sind *alle Systemeinstellungen zusammengefasst*. Da es hier sehr viele Untermenüpunkte gibt, wurde er in Menügruppen unterteilt:

#### 2492, 2496:

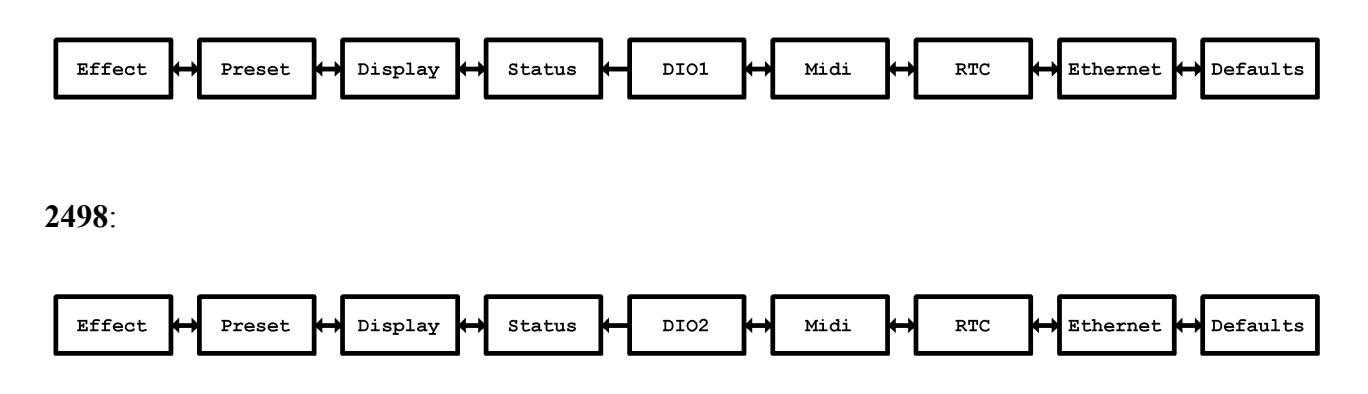

Welche Menügruppe welche Untermenüpunkte enthält ist im Kapitel **Menügruppen** ab Seite 75 erklärt.

Im Display stellt sich der Hauptmenüpunkt so dar:

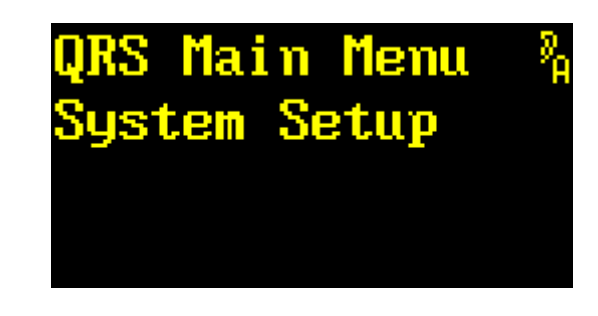

| Drehgeber → | zum nächsten Hauptmenüpunkt   |  |
|-------------|-------------------------------|--|
| Drehgeber 🗲 | zum vorherigen Hauptmenüpunkt |  |
| Exit        | (keine Funktion)              |  |
| Enter       | zur Menügruppe Effekt         |  |
| Toggle      | zum Hotkey Menü wechseln      |  |

Der *Drehgeber* ← und → wechselt zum vorherigen oder nächsten Hauptmenüpunkt.

ENTER wechselt in das Menü System Setup.

#### Menügruppen

In diesem Kapitel werden die Menügruppen beschrieben. Die erste Menügruppe heißt Effect.

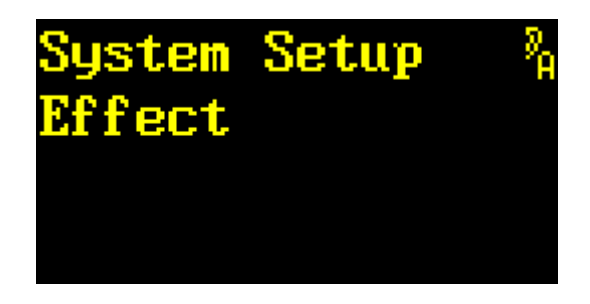

| Drehgeber 🗕 | zur nächsten Menügruppe              |
|-------------|--------------------------------------|
| Drehgeber 🗲 | zur vorherigen Menügruppe (Anschlag) |
| Exit        | zum Hauptmenüpunkt System Setup      |
| Enter       | zur Menügruppe Effect                |
| Toggle      | zum Hotkey Menü wechseln             |
|             |                                      |

Der *Drehgeber* ← und → wechselt zur vorherigen oder nächsten Menügruppe.

EXIT wechselt zurück zum Hauptmenü.

ENTER bestätigt die ausgewählte Menügruppe.

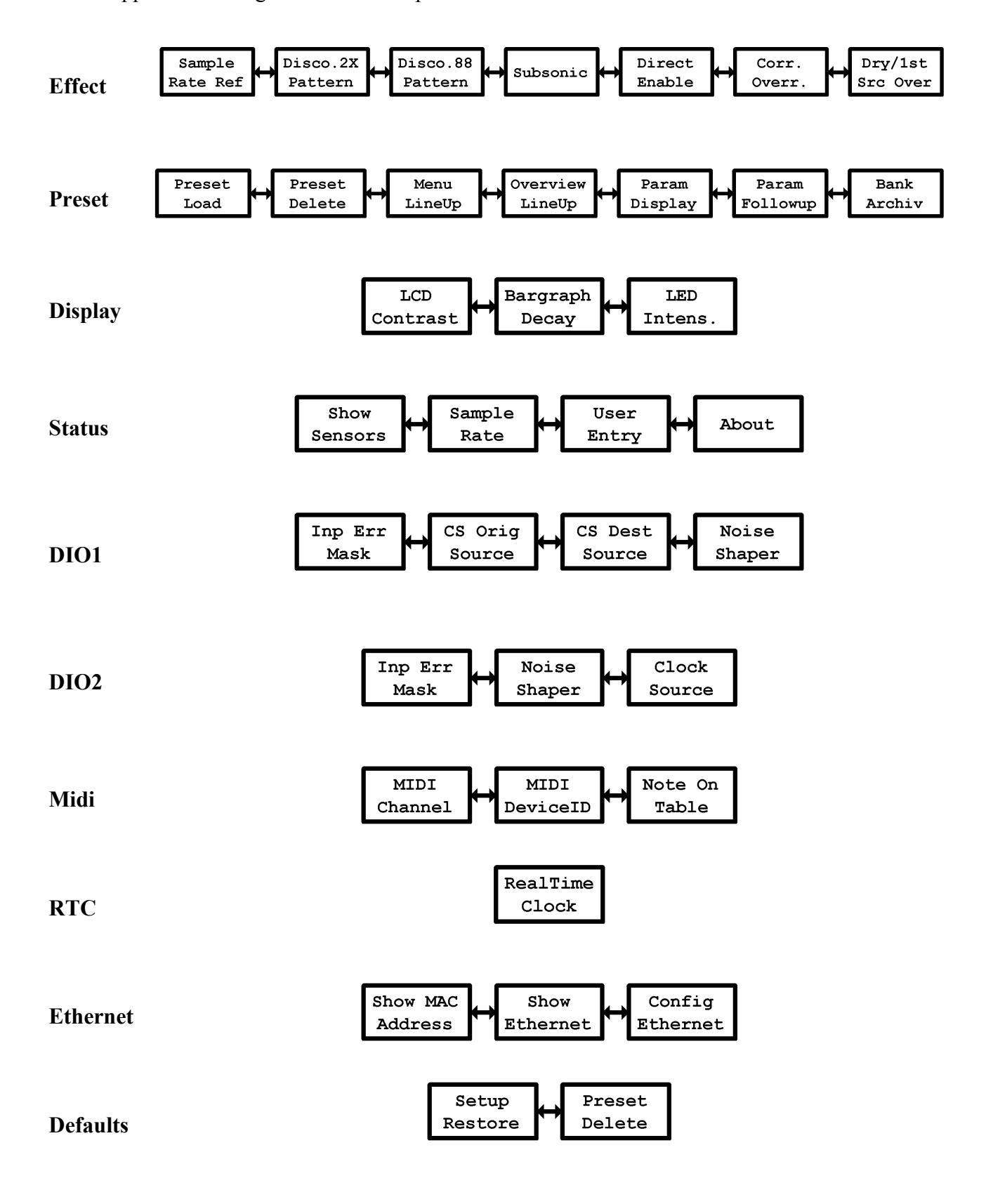

Die Gruppen haben folgende Untermenüpunkte:

## Sample Rate Reference

In diesem Menüpunkt wird eingestellt, woher die *Information für die Nominalfrequenz* kommt. Wozu diese Information nötig ist, wurde auf Seite 23 unter dem Kapitel **Effektspezifische Setup-Parameter** beschrieben.

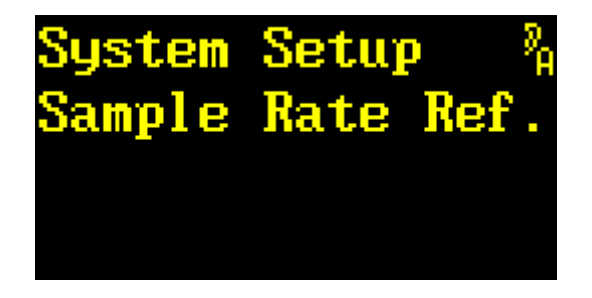

| Drehgeber | → | zum nächsten Menüpunkt                         |
|-----------|---|------------------------------------------------|
| Drehgeber | ← | zum vorherigen Menüpunkt                       |
| Exit      |   | zu den Menügruppen                             |
| Enter     |   | zur Auswahl der Quelle der Frequenzinformation |
| Toggle    |   | zum Hotkey Menü wechseln                       |

Der *Drehgeber* ← und → wechselt zum vorherigen oder nächsten Menüpunkt.

EXIT wechselt zurück zu den Menügruppen.

ENTER wechselt zur Auswahl der Quelle der Frequenzinformation.

| Syst | tem Se | etu | ιp  | _ 9 <sub>А</sub> |
|------|--------|-----|-----|------------------|
| Get  | Sampl  | le  | Rat | e                |
| fro  | n:>CS  | FI  | =48 |                  |
|      |        |     |     |                  |

| Drehgeber →<br>Drehgeber ←<br>Exit<br>Enter | nächste Quelle<br>vorherige Quelle<br>Auswahl verwerfen<br>Auswahl bestätigen                                                                                                    |  |  |
|---------------------------------------------|----------------------------------------------------------------------------------------------------|--|--|
| Toggle                                      | zum Hotkey Menü wechseln                                                                                                    |  |  |
| Der <b>Drehgeber</b> ← und <del>2</del>     | • wählt eine der möglichen Quellen für die Frequenzinformation aus:                                                                                                    |  |  |
| FIX 44.1                                    | Das Gerät wird <i>immer</i> mit 44.1 kHz, 88,2 kHz oder 176.4 kHz<br>betrieben. Welcher der 3 Werte gemeint ist wird durch eine<br>Frequenzmessung bestimmt.                                                                                                    |  |  |
| FIX 48                                      | Das Gerät wird <i>immer</i> mit 48 kHz, 96 kHz oder 192 kHz betrieben.<br>Welcher der 3 Werte gemeint ist wird durch eine Frequenzmessung<br>bestimmt.                                                                                                    |  |  |
| CS FB=FIX 44.1                              | Die Information kommt aus den <i>Channel-Status-Daten</i> des Eingangs.<br>Bei mehreren Eingängen wird der Takteingang genommen. Sollte die<br>Information nicht zur Frequenzmessung passen, gibt es einen Fallback<br>auf <b>FIX 44.1</b> .                                                                                                 |  |  |
| CS FB=FIX 48                                | Die Information kommt aus den <i>Channel-Status-Daten</i> des Eingangs.<br>Bei mehreren Eingängen wird der Takteingang genommen. Sollte die<br>Information nicht zur Frequenzmessung passen, gibt es einen Fallback<br>auf <b>FIX 48</b>                                                                                                    |  |  |
| CS FB=MEAS                                  | Die Information kommt aus den <i>Channel-Status-Daten</i> des Eingangs.<br>Bei mehreren Eingängen wird der Takteingang genommen. Sollte die<br>Information nicht zur Frequenzmessung passen, wird als Fallback die<br>Frequenzmessung verwendet. <b>ACHTUNG!</b> Bei <b>Varispeed</b> kann es<br>wegen Mehrdeutigkeiten zu Problemen kommen. |  |  |
| MEASURE                                     | Die Information kommt aus der <i>Frequenzmessung</i> des Eingangs. Bei<br>mehreren Eingängen wird der Takteingang genommen. <b>ACHTUNG!</b><br>Bei <b>Varispeed</b> kann es wegen Mehrdeutigkeiten zu Problemen<br>kommen.                                                                                                    |  |  |

*EXIT* verwirft die Auswahl.

ENTER bestätigt die Auswahl.

### **Discorrelator Pattern 2X**

In diesem Menüpunkt wählt man die *Diskorrelator*-Patterns *für die Ausgänge des Hallraumes* aus. Diese Auswahl gilt nur für Plug-ins mit 2 Eingängen, beim 2498 also nur im 2->8 Modus. Was dieser Parameter bewirkt, wurde auf Seite 22 unter dem Kapitel **Effektspezifische** Setup-Parameter beschrieben.

| System  | Setup  | <sup>9</sup> А |
|---------|--------|----------------|
| Discorr | elator | ZX             |
|         |        |                |
|         |        |                |

| Drehgeber > | zum nächsten Menüpunkt   |  |  |
|-------------|--------------------------|--|--|
| Drehgeber 🗲 | zum vorherigen Menüpunkt |  |  |
| Exit        | zu den Menügruppen       |  |  |
| Enter       | zur Auswahl des Ausgangs |  |  |
| Toggle      | zum Hotkey Menü wechseln |  |  |

Der *Drehgeber* ← und → wechselt zum vorherigen oder nächsten Menüpunkt.

EXIT wechselt zurück zu den Menügruppen.

TOGGLE wechselt in das Hotkey Menü.

ENTER wechselt zur Auswahl des Ausgangs.

Jetzt erscheint ein > nach Output:

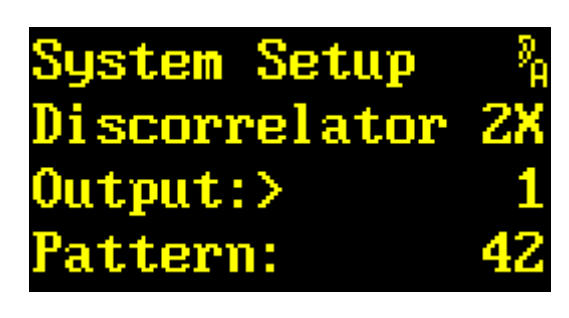

| Drehgeber → | nächster Ausgang         |  |
|-------------|--------------------------|--|
| Drehgeber 🗲 | vorheriger Ausgang       |  |
| Exit        | Auswahl verlassen        |  |
| Enter       | Ausgang bestätigen       |  |
| Toggle      | zum Hotkey Menü wechseln |  |

Der Drehgeber ← und → wählt einen der Ausgänge (1 bis 2 beim 2492, 1 bis 6 beim 2496, 1 bis 8 beim 2498).

EXIT verlässt die Auswahl.

ENTER bestätigt die Auswahl des Ausgangs und wechselt zur Auswahl des Patterns.

```
Jetzt erscheint ein > nach Pattern:
```

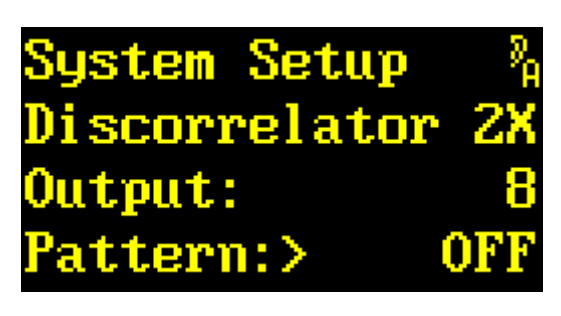

| Drehgeber 🗲 | nächstes Pattern         |
|-------------|--------------------------|
| Drehgeber 🗲 | vorheriges Pattern       |
| Exit        | Pattern verwerfen        |
| Enter       | Pattern bestätigen       |
| Toggle      | zum Hotkey Menü wechseln |

Der **Drehgeber**  $\leftarrow$  und  $\rightarrow$  wählt ein Pattern aus. Die Anzahl und Nummerierung der Patterns ist bei den verschiedenen Plug-ins unterschiedlich. In der Nummerierung treten Sprünge auf, die durch die internen Strukturen in den Raummodellen vorgegeben, für den Anwender aber belanglos sind. Zusätzlich gibt es noch ein **OFF**-Pattern, das benutzt wird, wenn dieser Ausgang nicht verwendet wird.

EXIT verwirft das Pattern und kehrt zur Auswahl des Ausgangs zurück.

ENTER bestätigt das Pattern und kehrt zur Auswahl des Ausgangs zurück.

#### **Discorrelator Pattern 88**

In diesem Menüpunkt wählt man die *Diskorrelator*-Patterns *für die Ausgänge des Hallraumes* aus. Diese Auswahl gilt nur für Plug-ins des 2498 im 8->8 Modus. Was dieser Parameter bewirkt, wurde auf Seite 22 unter dem Kapitel **Effektspezifische Setup-Parameter** beschrieben.

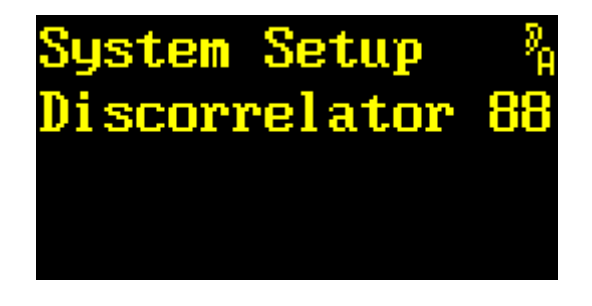

| Drehgeber | → | zum nächsten Menüpunkt   |  |  |
|-----------|---|--------------------------|--|--|
| Drehgeber | ÷ | zum vorherigen Menüpunkt |  |  |
| Exit      |   | zu den Menügruppen       |  |  |
| Enter     |   | zur Auswahl des Ausgangs |  |  |
| Toggle    |   | zum Hotkey Menü wechseln |  |  |

Der *Drehgeber* ← und → wechselt zum vorherigen oder nächsten Menüpunkt.

EXIT wechselt zurück zu den Menügruppen.

TOGGLE wechselt in das Hotkey Menü.

ENTER wechselt zur Auswahl des Ausgangs.

Jetzt erscheint ein > nach Output:

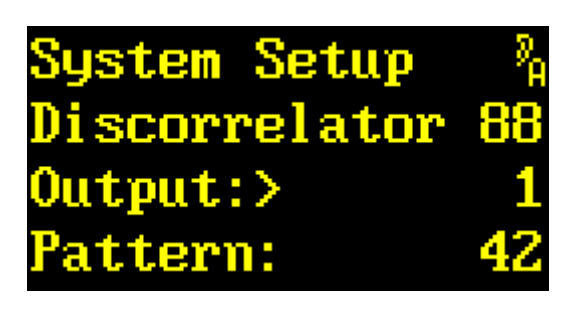

| Drehgeber → | nächster Ausgang         |
|-------------|--------------------------|
| Drehgeber 🗲 | vorheriger Ausgang       |
| Exit        | Auswahl verlassen        |
| Enter       | Ausgang bestätigen       |
| Toggle      | zum Hotkey Menü wechseln |

Der *Drehgeber* ← und → wählt einen der 8 Ausgänge (1 bis 8 beim 2498).

EXIT verlässt die Auswahl.

ENTER bestätigt die Auswahl des Ausgangs und wechselt zur Auswahl des Patterns.

Jetzt erscheint ein > nach **Pattern**:

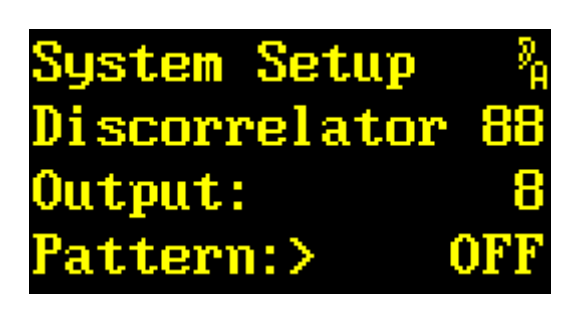

| Drehgeber 🗲 | nächstes Pattern         |
|-------------|--------------------------|
| Drehgeber 🗲 | vorheriges Pattern       |
| Exit        | Pattern verwerfen        |
| Enter       | Pattern bestätigen       |
| Toggle      | zum Hotkey Menü wechseln |

Der **Drehgeber**  $\leftarrow$  und  $\rightarrow$  wählt ein Pattern aus. Die Anzahl und Nummerierung der Pattern ist bei den verschieden Plug-in unterschiedlich. In der Nummerierung treten Sprünge auf, die durch die internen Strukturen in den Raummodellen vorgegeben, für den Anwender aber belanglos sind. Zusätzlich gibt es noch ein **OFF**-Pattern, das benutzt wird, wenn dieser Ausgang nicht verwendet wird.

EXIT verwirft das Pattern und kehrt zur Auswahl des Ausgangs zurück.

ENTER bestätigt das Pattern und kehrt zur Auswahl des Ausgangs zurück.

#### **Direct Path Enable**

In diesem Menüpunkt erfolgt die *Freigabe des Direktsignals*. Warum das Direktsignal freigegeben oder gesperrt werden muss, wurde auf Seite 23 unter dem Kapitel **Effektspezifische Setup-Parameter** beschrieben.

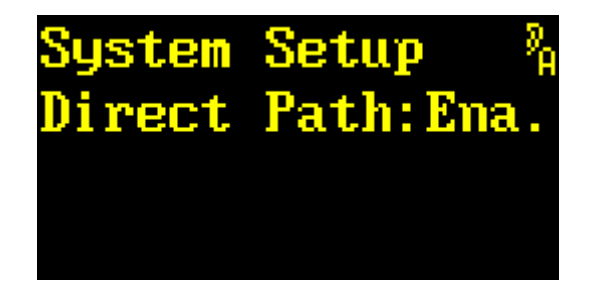

| Drehgeber 🚽 | zum nächsten Menüpunkt   |
|-------------|--------------------------|
| Drehgeber 🗲 | zum vorherigen Menüpunkt |
| Exit        | zu den Menügruppen       |
| Enter       | Freigabe verändern       |
| Toggle      | zum Hotkey Menü wechseln |

Der *Drehgeber* ← und → wechselt zum vorherigen oder nächsten Menüpunkt.

EXIT wechselt zurück zu den Menügruppen.

Mit *ENTER* erscheint nach dem Doppelpunkt ein Pfeil. Jetzt kann die Freigabe des Direktsignals verändert werden.

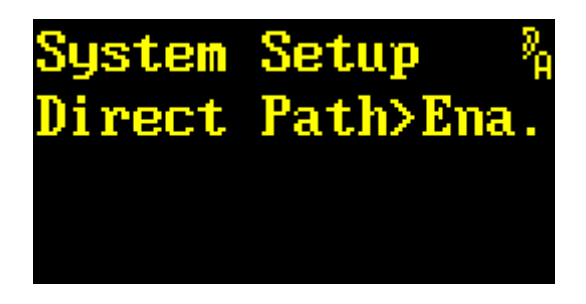

| Drehgeber | → | Direktsignal freigeben   |
|-----------|---|--------------------------|
| Drehgeber | ← | Direktsignal sperren     |
| Exit      |   | Einstellung verwerfen    |
| Enter     |   | Einstellung bestätigen   |
| Toggle    |   | zum Hotkey Menü wechseln |

Mit → bzw. ← lässt sich das Direktsignal freigeben (Ena.) oder sperren (Dis.).

EXIT verwirft den eingestellten Wert und die alte Einstellung wird wieder geladen.

ENTER bestätigt den eingestellte Wert.

#### Subsonic

In diesem Menüpunkt erfolgt die *Freigabe* von *extrem tieffrequenten Resonanzen* im Hallraum. Warum diese Resonanzen freigegeben oder gesperrt werden müssen, wurde auf Seite 23 unter dem Kapitel **Effektspezifische Setup-Parameter** beschrieben.

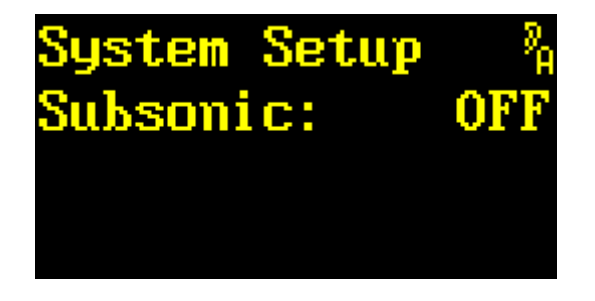

| Drehgeber 🗲 | zum nächsten Menüpunkt   |
|-------------|--------------------------|
| Drehgeber 🗲 | zum vorherigen Menüpunkt |
| Exit        | zu den Menügruppen       |
| Enter       | Freigabe verändern       |
| Toggle      | zum Hotkey Menü wechseln |

Der *Drehgeber* ← und → wechselt zum vorherigen oder nächsten Menüpunkt.

EXIT wechselt zurück zu den Menügruppen.

Mit *ENTER* erscheint nach dem Doppelpunkt ein Pfeil. Jetzt kann die Freigabe der tieffrequenten Resonanzen verändert werden.

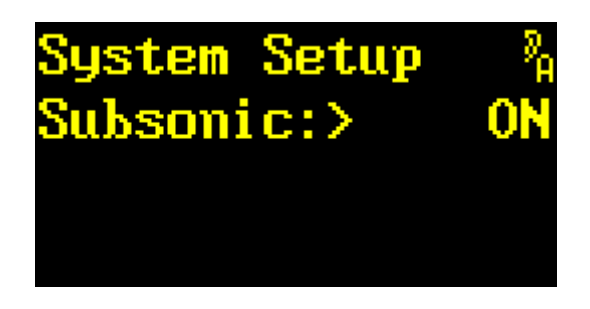

| Toggle    |   | zum Hotkey Menü wechseln |
|-----------|---|--------------------------|
| Enter     |   | Einstellung bestätigen   |
| Exit      |   | Einstellung verwerfen    |
| Drehgeber | ← | Resonanzen sperren       |
| Drehgeber | → | Resonanzen freigeben     |

Mit → bzw. ← lässt sich die tieffrequenten Resonanzen freigeben (ON) oder sperren (OFF).

EXIT verwirft den eingestellten Wert und die alte Einstellung wird wieder geladen.

ENTER bestätigt den eingestellte Wert.

#### **Override Correlation**

Dieser Parameter existiert erst ab Version 2.0.

In diesem Menüpunkt kann der in den Presets abgespeicherte Wert des Parameters *Correlation* vorübergehend verdrängt werden. Weshalb dies sinnvoll ist, wurde ab Seite 24 unter dem Kapitel **Effektspezifische Setup-Parameter** beschrieben.

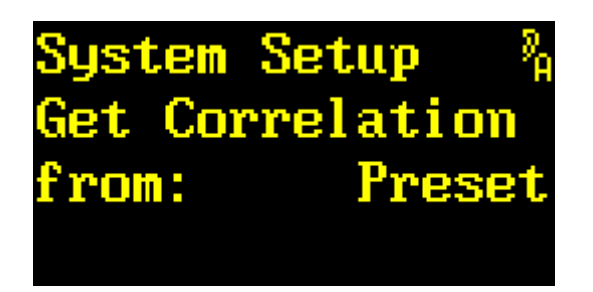

| Drehgeber | → | zum nächsten Menüpunkt   |
|-----------|---|--------------------------|
| Drehgeber | ÷ | zum vorherigen Menüpunkt |
| Exit      |   | zu den Menügruppen       |
| Enter     |   | Einstellung verändern    |
| Toggle    |   | zum Hotkey Menü wechseln |

Der *Drehgeber* ← und → wechselt zum vorherigen oder nächsten Menüpunkt.

EXIT wechselt zurück zu den Menügruppen.

Mit ENTER erscheint statt dem Doppelpunkt ein Pfeil. Jetzt kann die Einstellung verändert werden.

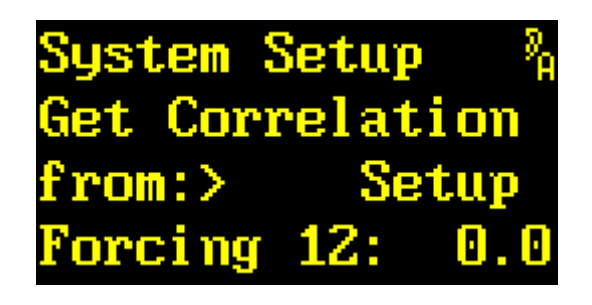

| Drehgeber → | Correlation überschreiben       |
|-------------|---------------------------------|
| Drehgeber + | Correlation nicht überschreiben |
| Exit        | Einstellung verwerfen           |
| Enter       | Einstellung bestätigen          |
| Toggle      | zum Hotkey Menü wechseln        |

Mit → bzw. ← lässt sich zwischen Setup und Preset umschalten.

Preset verwendet wie gewohnt den Presetwert des Parameter Correlation.

In der Einstellung **Setup** wird der Wert in allen Presets von einem Setupwert verdrängt. Der Parameter *Correlation* wird dann ausgegraut, und lässt sich in **Edit Scratch A** durch die Kipphebel oder eine Fernbedienung nicht mehr verändern. Dargestellt wird immer der Wert der aktiv ist.

EXIT verwirft den eingestellten Wert und die alte Einstellung wird wieder geladen.

**ENTER** bestätigt den eingestellte Wert. In der Einstellung **Preset** wechselt man zurück zur Auswahl der Menüpunkte. In der Einstellung **Setup** kann man den erzwungenen Wert für jedes Ausgangspaar einstellen. Beim 2492 kommt man direkt zur Einstellung des Wertes, beim 2496 und 2498 kommt man in die Auswahl des Ausgangspaars.

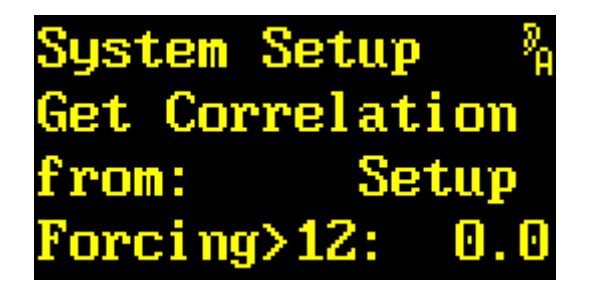

| Drehgeber | → | Ausgangspaar auswählen   |
|-----------|---|--------------------------|
| Drehgeber | ← | Ausgangspaar auswählen   |
| Exit      |   | Auswahl verwerfen        |
| Enter     |   | Auswahl bestätigen       |
| Toggle    |   | zum Hotkey Menü wechseln |

Mit → bzw. ← lässt sich ein Ausgangspaar auswählen.

ENTER bestätigt die Auswahl. Nun lässt sich ein Korrelationswert aus der Liste zuweisen.

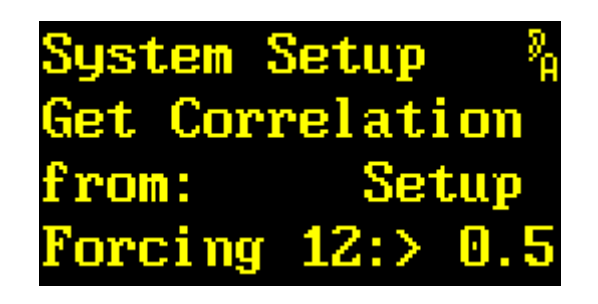

| Drehgeber 🚽 | neue   | n Wert einst  | ellen        |    |
|-------------|--------|---------------|--------------|----|
| Drehgeber 🗲 | - neue | n Wert einst  | ellen        |    |
| Exit        | Einst  | tellung verw  | erfen        |    |
| Enter       | Einst  | tellung bestä | itigen       |    |
| Toggle      | zum    | Hotkey I      | Menü wechsel | ln |

Mit → bzw. ← lässt sich ein erzwungener Wert für den Parameter *Correlation* einstellen.

EXIT verwirft den eingestellten Wert und die alte Einstellung wird wieder geladen.

ENTER bestätigt den eingestellte Wert.

## **Override Dry/1st Source**

In diesem Menüpunkt können die in den Presets abgespeicherten Werte für die Parameter *Dry Source* und *1st Source* überschrieben werden, wenn der Betriebsmodus 2->X aktiv ist. Warum das nötig ist, wurde ab Seite 24 unter dem Kapitel **Effektspezifische Setup-Parameter** beschrieben.

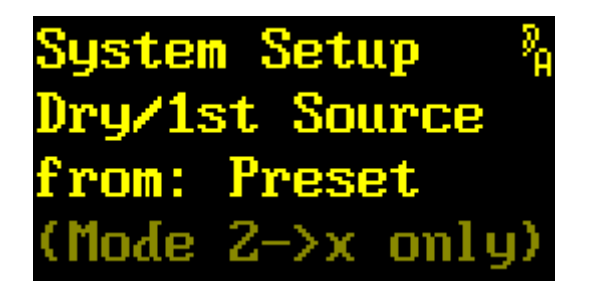

| Drehgeber 🗕 | zum nächsten Menüpunkt   |
|-------------|--------------------------|
| Drehgeber 🗲 | zum vorherigen Menüpunkt |
| Exit        | zu den Menügruppen       |
| Enter       | Einstellung verändern    |
| Toggle      | zum Hotkey Menü wechseln |

Der *Drehgeber* ← und → wechselt zum vorherigen oder nächsten Menüpunkt.

EXIT wechselt zurück zu den Menügruppen.

Mit *ENTER* erscheint nach dem Doppelpunkt ein Pfeil. Jetzt kann die Einstellung verändert werden.

| System Setup 👘  | » <sub>А</sub> |
|-----------------|----------------|
| Dry/1st Source  |                |
| from:>Preset    |                |
| (Mode 2->x only | j)             |

| Drehgeber - | > S | ource vom Eingang 12    |
|-------------|-----|-------------------------|
| Drehgeber 🗲 | ÷ S | ource vom Preset        |
| Exit        | E   | instellung verwerfen    |
| Enter       | E   | instellung bestätigen   |
| Toggle      | Z   | um Hotkey Menü wechseln |

Mit → bzw. ← lässt sich der Wert **Preset** oder **Input12/21** einstellen.

Input12/21 zwingt die Quelle aller Dry Source- und Ist Source-Parameter auf 12 oder 21, solange der Betriebsmodus 2->X aktiv ist. Die Parameter lassen sich dann zwar noch verändern, alle 34, 56 und 78 Einstellungen werden aber auf 12 umgebogen. Analog dazu werden alle 43, 65 und 87 Einstellungen auf 21 umgebogen. Bei der Anzeige wird deshalb ein ausgegrautes 12 oder 21 vorangestellt. Im Preset werden stets die normal dargestellten Werte abgelegt.

Preset verwendet immer die im Preset abgelegten Werte.

EXIT verwirft den eingestellten Wert und die alte Einstellung wird wieder geladen.

ENTER bestätigt den eingestellte Wert.

#### **Preset Load**

In diesem Menüpunkt wird eingestellt, ob beim Durchsteppen in den Menüpunkten Select Slot A und Select Slot B die Presets *sofort geladen*, oder ob eine *Bestätigung* verlangt wird.

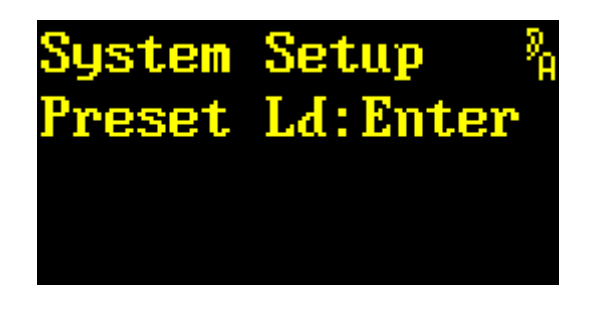

| Drehgeber | → | zum nächsten Menüpunkt   |
|-----------|---|--------------------------|
| Drehgeber | ← | zum vorherigen Menüpunkt |
| Exit      |   | zu den Menügruppen       |
| Enter     |   | Verhalten verändern      |
| Toggle    |   | zum Hotkey Menü wechseln |

Mit *ENTER* erscheint statt des Doppelpunkts ein Pfeil. Jetzt kann das Verhalten beim Durchsteppen der Presets verändert werden.

| System | Setup 🦂  |
|--------|----------|
| Preset | Ld>Enter |
|        |          |
|        |          |

| Drehgeber | → | Verhalten verändern      |
|-----------|---|--------------------------|
| Drehgeber | ← | Verhalten verändern      |
| Exit      |   | Einstellung verwerfen    |
| Enter     |   | Einstellung bestätigen   |
| Toggle    |   | zum Hotkey Menü wechseln |

Mit → bzw. ← lässt sich das Verhalten beim Durchsteppen der Presets in Select Slot A (Seite 142) und Select Slot B (Seite 136) verändern. In der Einstellung Select wird der Preset *sofort* geladen. In der Einstellung Enter wird der Preset *erst dann geladen*, wenn man mit *ENTER* bestätigt.

EXIT verwirft den eingestellten Wert und lädt die alte Einstellung.

ENTER bestätigt den eingestellten Wert.

#### Menu Parameter Line Up

In diesem Menüpunkt lässt sich die *Reihenfolge der Parameter im Menü* Edit Scratch A *konfigurieren.* 

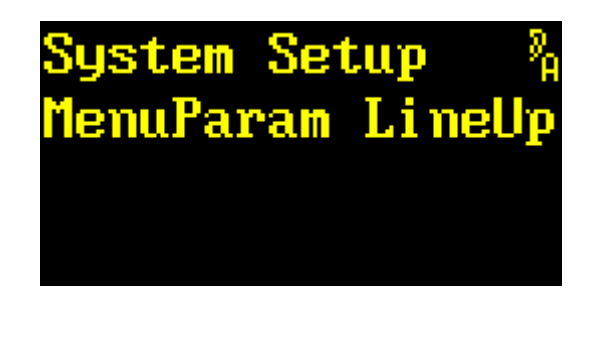

| Drehgeber > | zum nächsten Menüpunkt   |
|-------------|--------------------------|
| Drehgeber 🗲 | zum vorherigen Menüpunkt |
| Exit        | zu den Menügruppen       |
| Enter       | Parameter konfigurieren  |
| Toggle      | zum Hotkey Menü wechseln |

Mit ENTER erscheint ein Menüpunkt zum Konfigurieren der Reihenfolge der Parameter.

| System  | Set | up   | 2 <sub>8</sub> |
|---------|-----|------|----------------|
| MenuPai | ram | Line | :Up            |
| No.>1   | =Ro | omsi | ze             |
|         |     |      |                |

| Drehgeber → | Parameterposition auswählen |
|-------------|-----------------------------|
| Drehgeber 🗲 | Parameterposition auswählen |
| Exit        | Auswahl verwerfen           |
| Enter       | Auswahl bestätigen          |
| Toggle      | Parameter auswählen         |

Mit → bzw. ← lässt sich eine Parameterposition von 1 bis 64 auswählen.

EXIT verwirft die Auswahl.

ENTER bestätigt die Auswahl.

Mit TOGGLE wechselt die Position des Cursors. Man kann nun den Parameter auswählen.

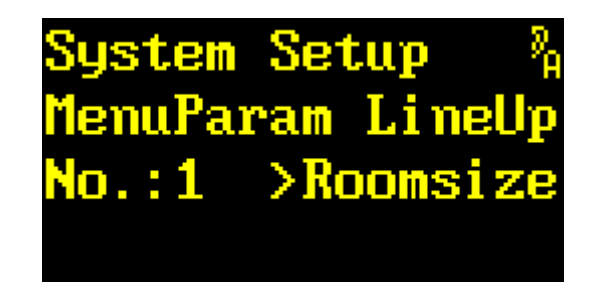

| Drehgeber → | Parameter auswählen         |
|-------------|-----------------------------|
| Drehgeber 🗲 | Parameter auswählen         |
| Exit        | Auswahl verwerfen           |
| Enter       | Auswahl bestätigen          |
| Toggle      | Parameterposition auswählen |

Mit → bzw. ← lässt sich ein Parameter auswählen. Die Parameter sind geräteabhängig. Die Parameter sind ab Seite 15 beschrieben. Ist eine Position nicht benützt gibt es zusätzlich den Eintrag **\*UNUSED\***. Dieser Eintrag dient gleichzeitig als Stopp-Zeichen. Ab dieser Parameterposition wird nichts mehr angezeigt.

EXIT verwirft die Auswahl. Der letzte Wert wird wieder hergestellt.

ENTER bestätigt die Auswahl.

Mit TOGGLE wechselt die Position des Cursors. Man kann nun die Parameterposition auswählen.

#### **Overview Parameter Line Up**

In diesem Menüpunkt lässt sich die *Reihenfolge der Parameter im Übersichts-Display konfigurieren.* Dabei lässt sich jeder *Display Mode* individuell konfigurieren.

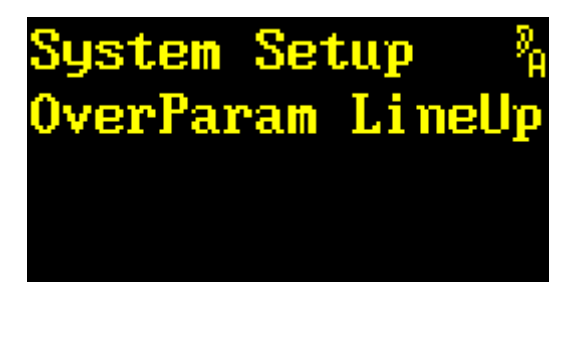

| Drehgeber → | > 2 | zum nächsten Menüpunkt   |
|-------------|-----|--------------------------|
| Drehgeber 🗲 | - 2 | zum vorherigen Menüpunkt |
| Exit        | Z   | zu den Menügruppen       |
| Enter       | I   | Parameter konfigurieren  |
| Toggle      | 2   | um Hotkey Menü wechseln  |

Mit ENTER erscheint ein Menüpunkt zur Auswahl des Display-Modus.

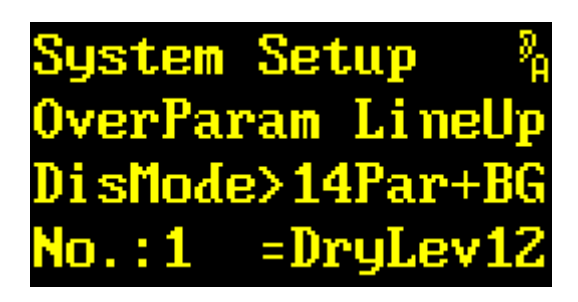

| Drehgeber 🗲 | Display-Modus auswählen  |
|-------------|--------------------------|
| Drehgeber 🗲 | Display-Modus auswählen  |
| Exit        | Auswahl verwerfen        |
| Enter       | Auswahl bestätigen       |
| Toggle      | zum Hotkey Menü wechseln |

Mit → bzw. ← lässt sich ein Display-Modus auswählen.

EXIT verlässt die Auswahl.

*ENTER* bestätigt die Auswahl des Ausgangs und wechselt zum Konfigurieren der Reihenfolge der Parameter.

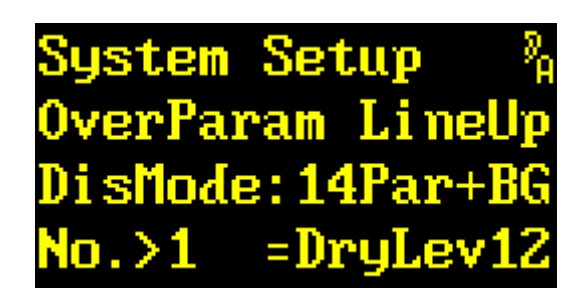

| Drehgeber → | Parameterposition auswählen |
|-------------|-----------------------------|
| Drehgeber 🗲 | Parameterposition auswählen |
| Exit        | Auswahl verwerfen           |
| Enter       | Auswahl bestätigen          |
| Toggle      | Parameter auswählen         |

Mit → bzw. ← lässt sich eine Parameterposition von 1 bis 64 auswählen. Die Reihenfolge der Parameter im Übersichtsdisplay ist zuerst von links nach rechts und dann von oben nach unten.

EXIT verwirft die Auswahl.

ENTER bestätigt die Auswahl.

Mit TOGGLE wechselt die Position des Cursors. Man kann nun den Parameter auswählen.

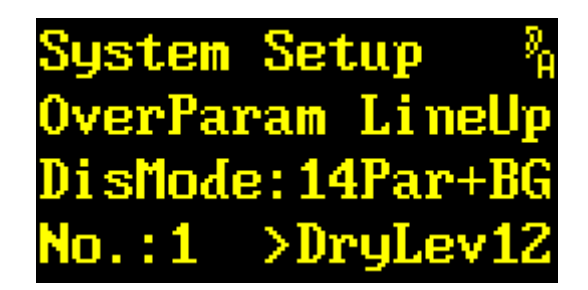

| Drehgeber > | Parameter auswählen         |
|-------------|-----------------------------|
| Drehgeber + | Parameter auswählen         |
| Exit        | Auswahl verwerfen           |
| Enter       | Auswahl bestätigen          |
| Toggle      | Parameterposition auswählen |

Mit → bzw. ← lässt sich ein Parameter auswählen. Die Parameter sind geräteabhängig. Die Parameter sind ab Seite 15 beschrieben. Ist eine Position nicht benützt gibt es zusätzlich den Eintrag **\*EMPTY\***. Der Eintrag **\*UNUSED\*** dient als Stopp-Zeichen. Ab dieser Parameterposition wird nichts mehr angezeigt.

EXIT verwirft die Auswahl. Der letzte Wert wird wieder hergestellt.

ENTER bestätigt die Auswahl.

Mit TOGGLE wechselt die Position des Cursors. Man kann nun die Parameterposition auswählen.

# **Parameter Display Type**

In diesem Menüpunkt lässt sich die Darstellung der Parameter im Menü Edit Scratch A einstellen.

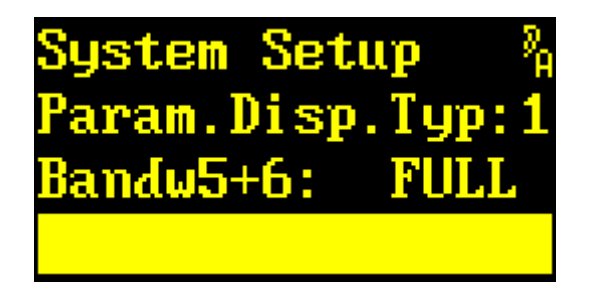

| Drehgeber | → | zum nächsten Menüpunkt        |
|-----------|---|-------------------------------|
| Drehgeber | ← | zum vorherigen Menüpunkt      |
| Exit      |   | zu den Menügruppen            |
| Enter     |   | Darstellungstyp konfigurieren |
| Toggle    |   | zum Hotkey Menü wechseln      |

Mit ENTER erscheint statt des Doppelpunkts ein Pfeil.

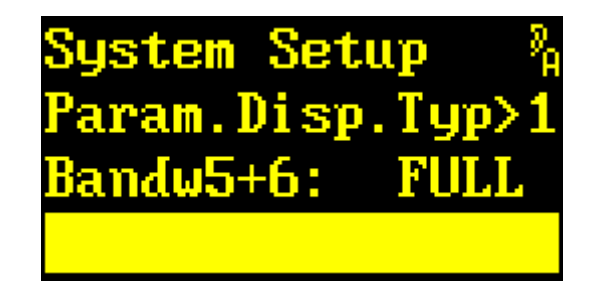

| Drehgeber | → | Darstellungstyp auswählen |
|-----------|---|---------------------------|
| Drehgeber | ← | Darstellungstyp auswählen |
| Exit      |   | Auswahl verwerfen         |
| Enter     |   | Auswahl bestätigen        |
| Toggle    |   | zum Hotkey Menü wechseln  |

Mit  $\rightarrow$  bzw.  $\leftarrow$  lassen sich Darstellungstypen von **1** bis **3** einstellen. Um ein Vorstellung zu gewinnen, wie die verschiedenen Darstellungsarten aussehen, wird in den beiden unteren Zeilen des Displays ein Beispielparameter dargestellt.

EXIT verwirft die Auswahl und der alte Wert wird wieder hergestellt.

ENTER bestätigt die Auswahl.

#### **Parameter Follow Me**

In diesem Menüpunkt lässt sich das Verhalten des Menüs Edit Scratch A beim Direktzugriff über die Parameter-Kipphebel einstellen.

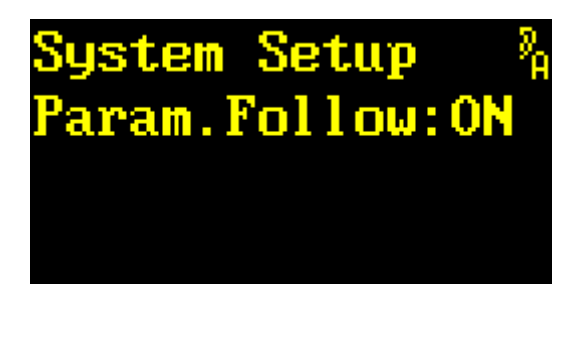

| Drehgeber | → | zum nächsten Menüpunkt         |
|-----------|---|--------------------------------|
| Drehgeber | ← | zum vorherigen Menüpunkt       |
| Exit      |   | zu den Menügruppen             |
| Enter     |   | Parameter Follow Me einstellen |
| Toggle    |   | zum Hotkey Menü wechseln       |

Mit ENTER erscheint statt des Doppelpunkts ein Pfeil.

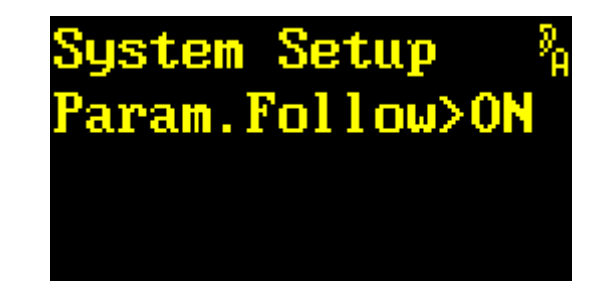

| Drehgeber > | Parameter Follow Me einschalten |
|-------------|---------------------------------|
| Drehgeber 🗲 | Parameter Follow Me ausschalten |
| Exit        | Auswahl verwerfen               |
| Enter       | Auswahl bestätigen              |
| Toggle      | zum Hotkey Menü wechseln        |

Mit → bzw. ← lassen sich *Parameter Follow Me* ein- (ON) oder ausschalten (OFF). Sind Edit Scratch A geöffnet und *Parameter Follow Me* eingeschaltet, springen Menü-Display und Drehgeber stets auf jenen Parameter, der gerade mit einem Parameter-Kipphebel verändert wird.

EXIT verwirft die Auswahl und der alte Wert wird wieder hergestellt.

ENTER bestätigt die Auswahl.

## **Bank Archive**

Seit Version 2.3 ist es möglich, Presets von einem Plug-in *einer fremden Bank* anzuzapfen, und in den *lokalen* Scratch zu laden. In diesem Menüpunkt lässt sich die *Bank einstellen*, die für diese Preset-Übertragung angezapft werden soll.

| Syste | em Setup  | 2 <sub>8</sub> |
|-------|-----------|----------------|
| Bank  | Archive:0 | FF             |
|       |           |                |
|       |           |                |

| Drehgeber | → | zum nächsten Menüpunkt   |
|-----------|---|--------------------------|
| Drehgeber | ← | zum vorherigen Menüpunkt |
| Exit      |   | zu den Menügruppen       |
| Enter     |   | Bank Archive einstellen  |
| Toggle    |   | zum Hotkey Menü wechseln |

Mit ENTER erscheint statt des Doppelpunkts ein Pfeil.

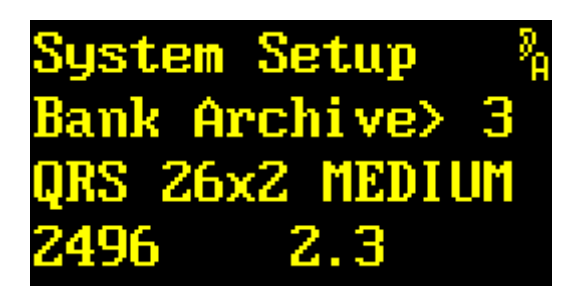

| Drehgeber | → | Bank Archive auswählen   |
|-----------|---|--------------------------|
| Drehgeber | ← | Bank Archive auswählen   |
| Exit      |   | Auswahl verwerfen        |
| Enter     |   | Auswahl bestätigen       |
| Toggle    |   | zum Hotkey Menü wechseln |

Mit → bzw. ← lässt sich eine Bank auswählen, oder auch die Querverweise ganz ausschalten (**OFF**). Eine Bank wird nur dann zur Auswahl angeboten, wenn in ihr ein kompatibles Plug-in installiert ist. Deshalb kann die Nummerierung Sprünge aufweisen. Zur Orientierung erscheint in den unteren beiden Zeilen die Bezeichnung, der Gerätetyp, und die Versionsnummer.

EXIT verwirft die Auswahl und der alte Wert wird wieder hergestellt.

ENTER bestätigt die Auswahl.

**Hinweis:** Sollte die ausgewählte Bank später ungültig werden, z.B. weil die anzuzapfende Bank gelöscht oder überschrieben wurde, dann wird *Bank Archive* auf **OFF** zurückgesetzt.

### **Display Contrast**

In diesem Menüpunkt lässt sich der Kontrast der Displays einstellen.

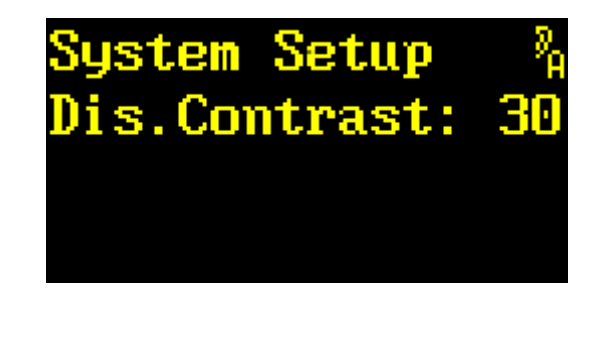

| Drehgeber | → | zum nächsten Menüpunkt   |
|-----------|---|--------------------------|
| Drehgeber | ← | zum vorherigen Menüpunkt |
| Exit      |   | zu den Menügruppen       |
| Enter     |   | Kontrast einstellen      |
| Toggle    |   | zum Hotkey Menü wechseln |

Mit ENTER erscheint statt des Doppelpunkts ein Pfeil.

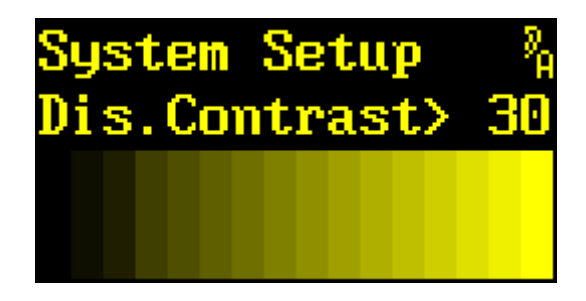

| Drehgeber | → | Kontrast erhöhen         |
|-----------|---|--------------------------|
| Drehgeber | ← | Kontrast erniedrigen     |
| Exit      |   | Einstellung verwerfen    |
| Enter     |   | Einstellung bestätigen   |
| Toggle    |   | zum Hotkey Menü wechseln |

Mit → bzw. ← lassen sich der Display-Kontrast im Bereich von 1 bis 127 einstellen. Um eine bessere Vorstellung zu haben, sind in der unteren Hälfte des Displays die Graustufen dargestellt.

EXIT verwirft die Einstellung und der alte Wert wird wieder hergestellt.

ENTER bestätigt die Einstellung.

TOGGLE wechselt in das Hotkey Menü.

Hinweis: Ein hoher Display-Kontrast verkürzt die Lebensdauer des Displays!

#### **Bargraph Decay**

In diesem Menüpunkt lässt sich die Rücklaufzeit der Bargraphs einstellen.

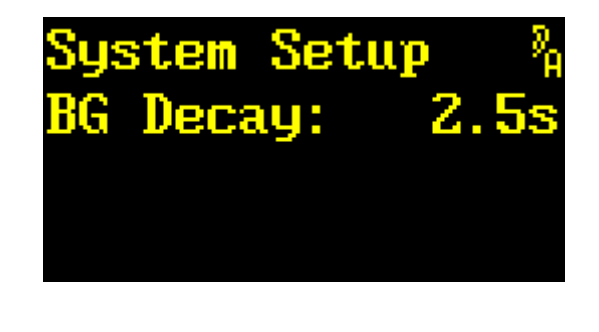

| Drehgeber | → | zum nächsten Menüpunkt   |
|-----------|---|--------------------------|
| Drehgeber | ÷ | zum vorherigen Menüpunkt |
| Exit      |   | zu den Menügruppen       |
| Enter     |   | Rücklaufzeit einstellen  |
| Toggle    |   | zum Hotkey Menü wechseln |

Mit ENTER erscheint nach des Doppelpunkts ein Pfeil.

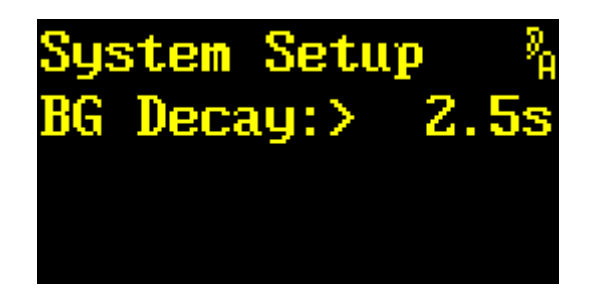

| Drehgeber | → | Rücklaufzeit erhöhen     |
|-----------|---|--------------------------|
| Drehgeber | ← | Rücklaufzeit erniedrigen |
| Exit      |   | Einstellung verwerfen    |
| Enter     |   | Einstellung bestätigen   |
| Toggle    |   | zum Hotkey Menü wechseln |

Mit → bzw. ← lässt sich die Rücklaufzeit der Bargraphs auf 2.5s, 5s oder 10s einstellen.

EXIT verwirft die Einstellung und der alte Wert wird wieder hergestellt.

ENTER bestätigt die Einstellung.

TOGGLE wechselt in das Hotkey Menü.

Hinweis: Die Rücklaufzeit definiert die Zeit, in der ein Bargraph um 20dB zurück läuft.

#### QUANTEC YARDSTICKs 249x

# **LED Intensity**

In diesem Menüpunkt lässt sich die Helligkeit der Bargraph- und Status-LEDs einstellen.

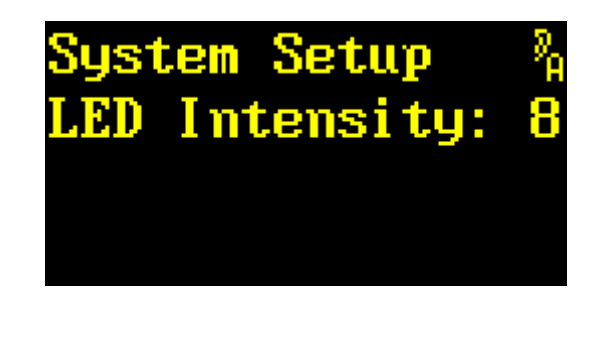

| Drehgeber | → | zum nächsten Menüpunkt   |
|-----------|---|--------------------------|
| Drehgeber | ← | zum vorherigen Menüpunkt |
| Exit      |   | zu den Menügruppen       |
| Enter     |   | Helligkeit einstellen    |
| Toggle    |   | zum Hotkey Menü wechseln |

Mit ENTER erscheint statt des Doppelpunkts ein Pfeil.

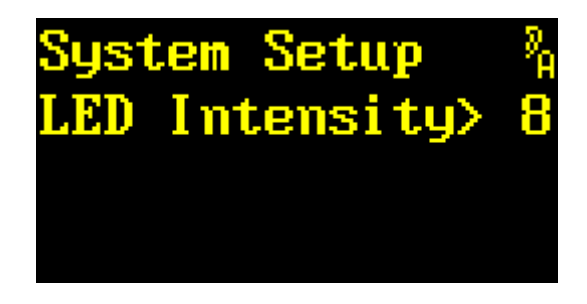

| Drehgeber | → | Helligkeit erhöhen       |
|-----------|---|--------------------------|
| Drehgeber | ← | Helligkeit erniedrigen   |
| Exit      |   | Einstellung verwerfen    |
| Enter     |   | Einstellung bestätigen   |
| Toggle    |   | zum Hotkey Menü wechseln |

Mit → bzw. ← lässt sich die Helligkeit der LEDs im Bereich von 1 bis 15 einstellen.

EXIT verwirft die Einstellung und der alte Wert wird wieder hergestellt.

ENTER bestätigt die Einstellung.

#### **Show Sensors**

In diesem Menüpunkt lassen sich die *Spannungs- und Temperatursensoren des Geräts ablesen*. Außerdem lässt sich der *Betriebsstundenzähler ablesen*.

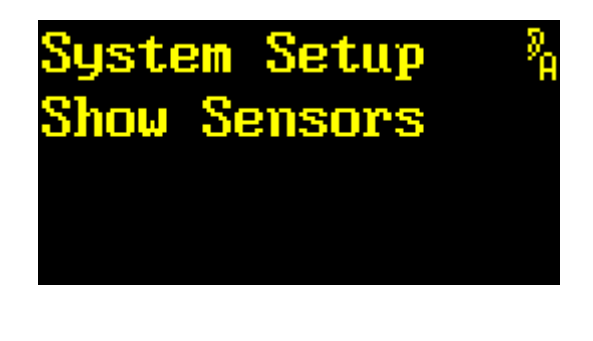

| Drehgeber | → | zum nächsten Menüpunkt          |
|-----------|---|---------------------------------|
| Drehgeber | ← | zum vorherigen Menüpunkt        |
| Exit      |   | zu den Menügruppen              |
| Enter     |   | Sensor auswählen                |
| Toggle    |   | zum <b>Hotkey Menü</b> wechseln |

ENTER wechselt in die Anzeige der Werte:

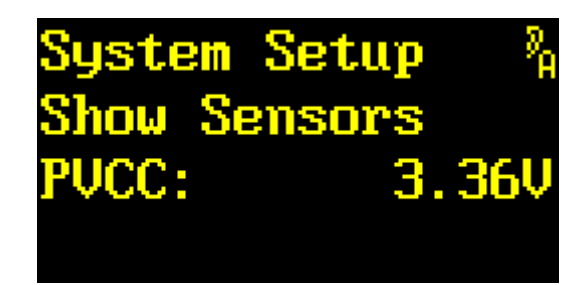

| Drehgeber · | <b>→</b> | Sensor auswählen         |
|-------------|----------|--------------------------|
| Drehgeber · | ÷        | Sensor auswählen         |
| Exit        |          | Auswahl verlassen        |
| Enter       |          | Auswahl verlassen        |
| Toggle      |          | zum Hotkey Menü wechseln |

Mit → bzw. ← lassen sich verschiedene Spannungs-, Temperatursensoren und der Betriebsstundenzähler auswählen. Diese dienen zur Ferndiagnose durch den Kundendienst. Die Werte sind stark von der Hardware-Version und vom Betriebszustand abhängig. Deshalb wurden hier bewusst keine Sollwerte angegeben.

EXIT und ENTER verlassen die Anzeige.

#### Eine Übersicht aller Sensoren im Netzteil:

| PVCC   | 3,3V-Spannungsversorgung                   |
|--------|--------------------------------------------|
| PV50   | 5V-Spannungsversorgung                     |
| PVCORE | Core-Spannungsversorgung                   |
| PTEMP  | Temperatur Spannungssensor-IC              |
| PTCOOL | Temperatur Siebkondensatoren (»cool spot«) |
| PTHOT  | Temperatur Schottkydiode (»hot spot«)      |

#### Eine Übersicht aller Sensoren auf der Control-I/O-Platine:

| CVCC  | 3,3V-Spannungsversorgung           |
|-------|------------------------------------|
| CV232 | RS-232-Spannungsversorgung         |
| CVUSB | USB-Spannungsversorgung            |
| CTBAT | Temperatur Lithiumbatterie für RTC |
|       |                                    |

#### Eine Übersicht weiterer Sensoren:

#### **Elapsed** Betriebsstundenzähler

#### **Show Sample Rate**

In diesem Menüpunkt werden die *gemessene* und die über die *Channel-Status-Daten* abgeleitete *Abtastraten angezeigt.* 

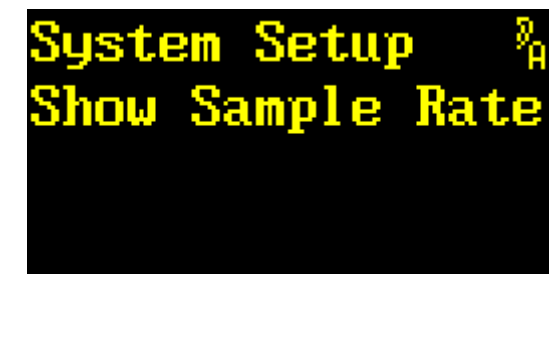

| Drehgeber | → | zum nächsten Menüpunkt   |
|-----------|---|--------------------------|
| Drehgeber | ÷ | zum vorherigen Menüpunkt |
| Exit      |   | zu den Menügruppen       |
| Enter     |   | Abtastraten anzeigen     |
| Toggle    |   | zum Hotkey Menü wechseln |

ENTER öffnet die Anzeige der Werte:

| Syste | m Setup      | 8 <sub>8</sub> |
|-------|--------------|----------------|
| Show  | Sample 1     | Rate           |
| CS:   | <b>P 44.</b> | 1 kHz          |
| Meas: | 479          | 99Hz           |

| Drehgeber | → | keine Funktion           |
|-----------|---|--------------------------|
| Drehgeber | ← | keine Funktion           |
| Exit      |   | Anzeige verlassen        |
| Enter     |   | Anzeige verlassen        |
| Toggle    |   | zum Hotkey Menü wechseln |

In der dritten Zeile wird die aus den Channel-Status-Daten abgeleitete Abtastrate angezeigt. Ein  $\mathbf{P}$  oder ein  $\mathbf{C}$  vor dem Wert zeigt an, ob es sich um das *Professional* oder das *Consumer* Channel-Status-Format handelt. In der vierten Zeile wird die gemessene Abtastrate angezeigt. Alle Anzeigen beziehen sich auf die manuell oder automatisch ausgewählte Taktquelle.

In dem dargestellten Fall widersprechen sich die Anzeigen. Entweder sind die Channel-Status-Daten am AES3-Eingang nicht korrekt gesetzt, oder das Studio wird mit +8,8% Varispeed betrieben.

EXIT und ENTER schließen die Anzeige.

#### **User Entry**

In diesem Menüpunkt erfolgt die Anzeige und Einstellung des vom Benutzer vorzugebenden Gerätenamens mit bis zu 16 Zeichen.

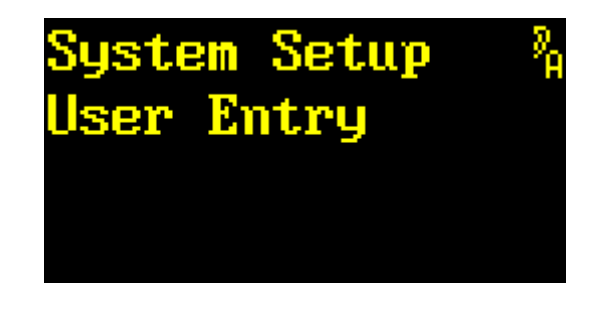

| Drehgeber 🔶 | zum nächsten Menüpunkt   |
|-------------|--------------------------|
| Drehgeber 🗲 | zum vorherigen Menüpunkt |
| Exit        | zu den Menügruppen       |
| Enter       | Gerätenamen einstellen   |
| Toggle      | zum Hotkey Menü wechseln |

Der Gerätename dient zur Identifikation des YARDSTICKs z.B. beim Zugriff über eine Fernbedienung.
Mit ENTER kann ein neuer Name eingegeben werden.

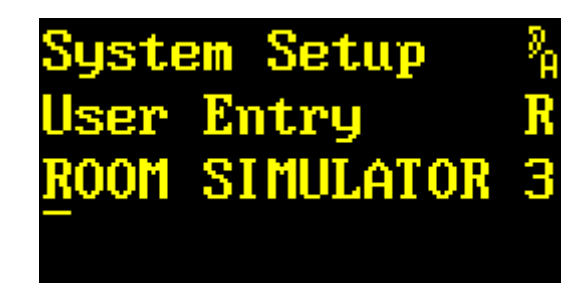

| nächstes ASCII-Zeichen anwählen   |
|-----------------------------------|
| vorheriges ASCII-Zeichen anwählen |
| Änderung verwerfen                |
| neuen Benutzernamen übernehmen    |
| Übernahme des Zeichens            |
| -                                 |

In der dritten Zeile des Displays wird der momentane Name angezeigt. Der Cursor steht auf dem ersten Buchstaben dieses Namens (hier: **R**). In der zweiten Zeile des Displays erscheint ganz rechts das Zeichen, auf dem der Cursor steht.

Dieses Zeichen kann mit  $\rightarrow$  bzw.  $\leftarrow$  durch das gesamte Alphabet (einschließlich Sonderzeichen) gescrollt werden.

Mit **TOGGLE** wird der gewählte Zeichen *an die Cursorposition kopiert;* der Cursor rückt um eine Stelle weiter nach rechts. Am Zeilenende springt er wieder an den Zeilenanfang.

Wurde bei der Eingabe ein Fehler gemacht, können *alle* Änderungen mit *EXIT* rückgängig gemacht werden. Der bisherige Name bleibt bestehen.

Ist der neue Name korrekt eingegeben, kann er mit *ENTER* dauerhaft gespeichert werden.

# About

In diesem Menüpunkt erfolgt die *Anzeige* des *Hardware-* und *Software-Gerätetyps*, der *Plug-in-Bezeichnung*, der *Versionsnummer*, und der internen *PID* (»Personal ID#«).

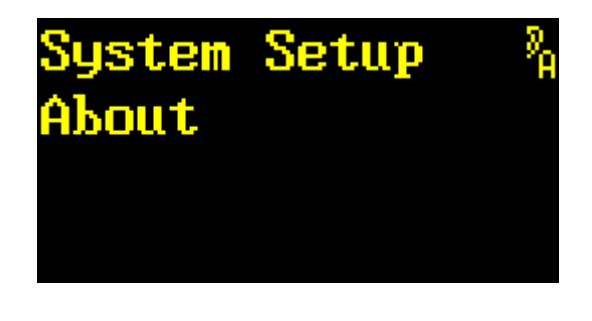

| Drehgeber | → | zum nächsten Menüpunkt        |
|-----------|---|-------------------------------|
| Drehgeber | ← | zum vorherigen Menüpunkt      |
| Exit      |   | zu den Menügruppen            |
| Enter     |   | Software-Information anzeigen |
| Toggle    |   | zum Hotkey Menü wechseln      |

Mit *ENTER* werden die Bezeichnung, der Gerätetyp, und die Versionsnummer der Plug-in-Software angezeigt.

| Syster | n Setup    | 8 <sub>8</sub> |
|--------|------------|----------------|
| About  | Software   |                |
| QRS 26 | 5x2 MEDIUN | 1              |
| 2496   | 2.3        |                |

| Drehgeber | → | keine Funktion                |
|-----------|---|-------------------------------|
| Drehgeber | ← | keine Funktion                |
| Exit      |   | Anzeige beenden               |
| Enter     |   | Hardware-Information anzeigen |
| Toggle    |   | Anzeige beenden               |
|           |   |                               |

**Hinweis:** Sollte der Gerätetyp (*»249x«*) von Software und Hardware nicht übereinstimmen, so wurde trotz der Warnung des Installationsprogramms eine falsche Software geladen. Das kann zu unerwünschtem Verhalten und Stabilitätsproblemen führen!

Mit ENTER werden der Gerätetyp und die Versionsnummer der Hardware angezeigt.

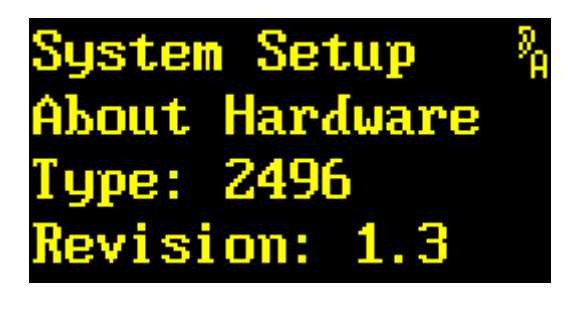

| Drehgeber 🗲 | keine Funktion   |
|-------------|------------------|
| Drehgeber 🗲 | keine Funktion   |
| Exit        | Anzeige beenden  |
| Enter       | Anzeige der PID# |
| Toggle      | Anzeige beenden  |

ENTER zeigt die persönliche Identifikationsnummer (»PID«) Ihres YARDSTICKs an.

| System Setup   | 2 <sub>8</sub> |
|----------------|----------------|
| About          |                |
| PID#           |                |
| QTC-DL13-S0026 | 5              |

Der letzte Teil der PID besteht immer aus der Seriennummer des Gerätes. Im nachstehenden Beispiel lautet die Seriennummer **00265**.

Mit jeder Tastenfunktion kommt man in die Anzeige von Versionsnummer und Gerätetyp zurück.

**Hinweis:** Sollte der Gerätetyp (*»249x«*) von Software und Hardware nicht übereinstimmen, so wurde trotz der Warnung des Installationsprogramms eine falsche Software geladen. Das kann zu unerwünschtem Verhalten und Stabilitätsproblemen führen!

## **Input Error Mask**

In diesem Menüpunkt lässt sich die Fehleranzeige der Eingänge einstellen.

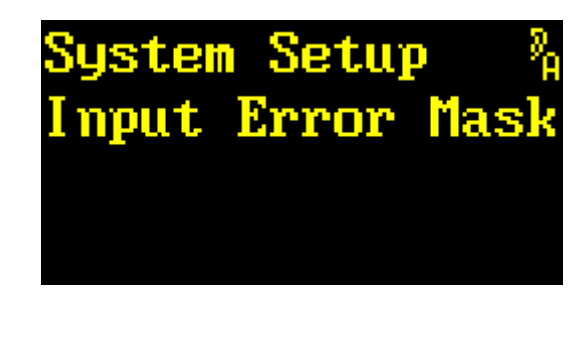

| Drehgeber | → | zum nächsten Menüpunkt   |
|-----------|---|--------------------------|
| Drehgeber | ← | zum vorherigen Menüpunkt |
| Exit      |   | zu den Menügruppen       |
| Enter     |   | Fehlerquelle auswählen   |
| Toggle    |   | zum Hotkey Menü wechseln |

Mit ENTER erscheint statt des Doppelpunkts ein Pfeil.

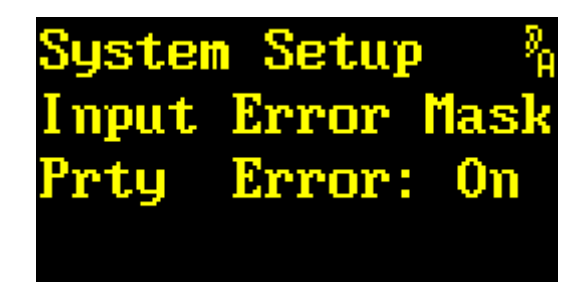

| Drehgeber | → | Fehlerquelle auswählen   |
|-----------|---|--------------------------|
| Drehgeber | ← | Fehlerquelle auswählen   |
| Exit      |   | Auswahl verlassen        |
| Enter     |   | Auswahl bestätigen       |
| Toggle    |   | zum Hotkey Menü wechseln |

Mit → bzw. ← lassen sich verschiedene Fehlerquellen der Eingangssignale auswählen:

| Prty Error  | Parity Fehler: die binäre Quersumme eines Samples stimmt nicht       |
|-------------|----------------------------------------------------------------------|
| BPhs Error  | BiPhase Error: die BiPhase-Kodierung stimmt nicht                    |
| Conf Error  | Confidence Error: das Signal ist zu schwach                          |
| Vldty Error | Validity Error: das Audiosignal ist nicht gültig                     |
| CSCRC Error | Channel Status Cyclic Redundancy Check Error                         |
| Slip Error  | Slip Error: die Abtastrate eines Eingangs reibt sich an der externen |
|             | oder internen Taktquelle                                             |

EXIT verlässt die Auswahl.

Mit ENTER erscheint nach dem Doppelpunkt ein Pfeil.

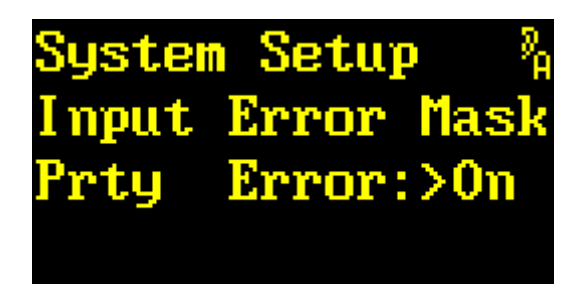

| Exit   | Einstellung verwerfen     |
|--------|---------------------------|
| Enter  | Einstellung bestätigen    |
| Togglo | zum Hotkov Monii wechseln |

Mit → bzw. ← wird die Fehlerquelle für die Lock-LED berücksichtigt (**On**) oder ignoriert (**Off**).

EXIT verwirft die Einstellung und der alte Wert wird wieder hergestellt.

ENTER bestätigt die Einstellung.

TOGGLE wechselt in das Hotkey Menü.

**Hinweis:** Mit diesem Menüpunkt lässt sich eine schnelle Ursachenforschung bei roter Lock-LED durchführen. Dazu einfach der Reihe nach alle Fehlerquellen sperren bis die LED grün leuchtet. Am Ende natürlich nicht vergessen, alle unnötig gesperrten Fehlerquellen wieder frei zu geben, damit auch künftig Fehler sofort zuverlässig erkannt werden.

# **Origin Source**

In diesem Menüpunkt kann man die Quelle der AES3 Channel Status Origin ID einstellen.

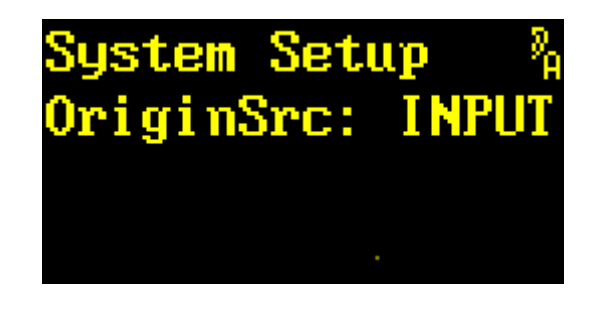

| Drehgeber | → | zum nächsten Menüpunkt   |
|-----------|---|--------------------------|
| Drehgeber | ← | zum vorherigen Menüpunkt |
| Exit      |   | zu den Menügruppen       |
| Enter     |   | Quelle auswählen         |
| Toggle    |   | zum Hotkey Menü wechseln |

Mit *ENTER* erscheint nach dem Doppelpunkt ein Pfeil. Jetzt kann die Quelle der *Channel Status Origin ID* verändert werden.

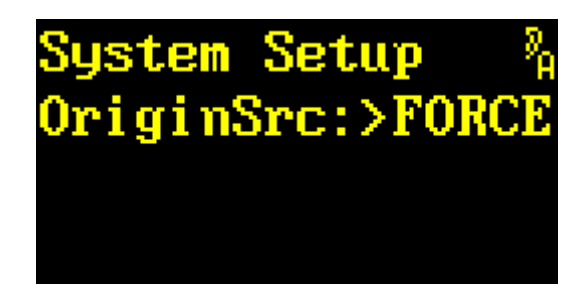

| → | Quelle verändern         |
|---|--------------------------|
| ← | Quelle verändern         |
|   | Einstellung verwerfen    |
|   | Einstellung bestätigen   |
|   | zum Hotkey Menü wechseln |
|   | →<br>←                   |

Mit → bzw. ← lässt sich die Quelle der *Channel Status Origin ID* auf **INPUT** oder **FORCE** einstellen. In der Einstellung **INPUT** wird die ankommende *Channel Status Origin ID* transparent weitergeleitet. In der Einstellung **FORCE** wird die ankommende *Channel Status Origin ID* mit einer einstellbaren Kennung überschrieben.

EXIT verwirft den eingestellten Wert und die alte Einstellung wird wieder geladen.

TOGGLE wechselt in das Hotkey Menü.

*ENTER* bestätigt den eingestellten Wert. Ist die Einstellung **FORCE**, muss man anschließend eine 4-stelligen Kennung eingeben.

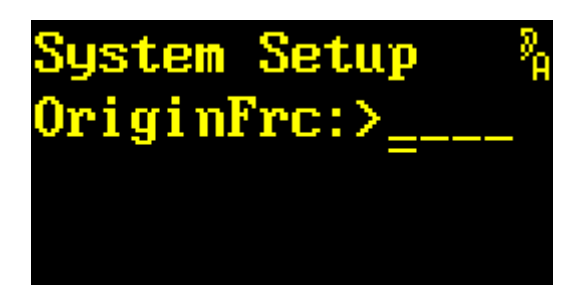

| Drehgeber | → | nächstes ASCII-Zeichen wählen   |
|-----------|---|---------------------------------|
| Drehgeber | ← | vorheriges ASCII-Zeichen wählen |
| Exit      |   | Einstellung beenden             |
| Enter     |   | ASCII-Zeichen bestätigen        |
| Toggle    |   | Cursorposition verändern        |

Mit → bzw. ← kann das Zeichen, unter dem sich der Cursor befindet, durch das ganze Alphabet (einschließlich Sonderzeichen) gescrollt werden.

EXIT verlässt die Einstellung der Channel Status Origin ID.

ENTER bestätigt den eingestellten Wert, und der Cursor springt um eine Stelle nach rechts.

*TOGGLE* positioniert den Cursor um eine Stelle nach rechts. Ist die vierte Position bereits erreicht, springt der Cursor wieder auf die erste zurück.

**Hinweis:** Der YARDSTICK erwartet am Eingang *Professional* Channel-Status-Format. Wird statt dessen *Consumer* Channel-Status-Format eingespeist, werden die ankommenden Daten transparent durchgeschleift. Die Einstellung in diesem Menüpunkt wird ignoriert.

## **Destination Source**

In diesem Menüpunkt kann man die Quelle der AES3 Channel Status Destination ID einstellen.

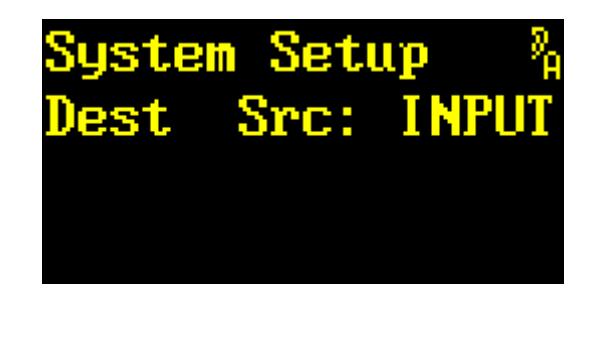

| Drehgeber | → | zum nächsten Menüpunkt   |  |
|-----------|---|--------------------------|--|
| Drehgeber | ← | zum vorherigen Menüpunkt |  |
| Exit      |   | zu den Menügruppen       |  |
| Enter     |   | Quelle auswählen         |  |
| Toggle    |   | zum Hotkey Menü wechseln |  |

Mit *ENTER* erscheint nach dem Doppelpunkt ein Pfeil. Jetzt kann die Quelle der *Channel Status Destination ID* verändert werden.

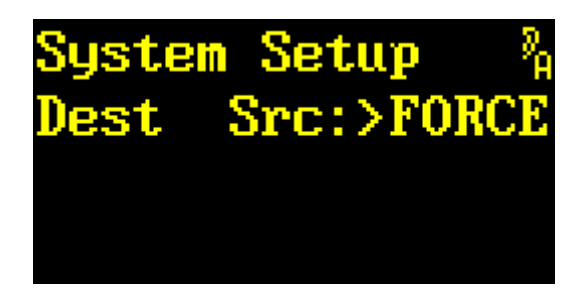

| Drehgeber | → | Quelle verändern         |
|-----------|---|--------------------------|
| Drehgeber | ← | Quelle verändern         |
| Exit      |   | Einstellung verwerfen    |
| Enter     |   | Einstellung bestätigen   |
| Toggle    |   | zum Hotkey Menü wechseln |

Mit → bzw. ← lässt sich die Quelle der *Channel Status Destination ID* auf **INPUT** oder **FORCE** einstellen. In der Einstellung **INPUT** wird die ankommende *Channel Status Destination ID* transparent weitergeleitet. In der Einstellung **FORCE** wird die ankommende *Channel Status Destination ID* mit einer einstellbaren Kennung überschrieben.

EXIT verwirft den eingestellten Wert und die alte Einstellung wird wieder geladen.

TOGGLE wechselt in das Hotkey Menü.

**ENTER** bestätigt den eingestellten Wert. Ist die Einstellung **FORCE**, muss man anschließend eine 4-stelligen Kennung eingeben.

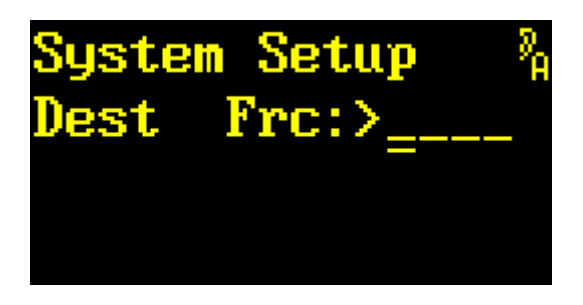

| Drehgeber | → | nächstes ASCII-Zeichen wählen   |
|-----------|---|---------------------------------|
| Drehgeber | ← | vorheriges ASCII-Zeichen wählen |
| Exit      |   | Einstellung beenden             |
| Enter     |   | ASCII-Zeichen bestätigen        |
| Toggle    |   | Cursorposition verändern        |

Mit → bzw. ← kann das Zeichen, unter dem sich der Cursor befindet, durch das ganze Alphabet (einschließlich Sonderzeichen) gescrollt werden.

EXIT verlässt die Einstellung der Channel Status Destination ID.

ENTER bestätigt den eingestellten Wert, und der Cursor springt um eine Stelle nach rechts.

*TOGGLE* positioniert den Cursor um eine Stelle nach rechts. Ist die vierte Position bereits erreicht, springt der Cursor wieder auf die erste zurück.

**Hinweis:** Der YARDSTICK erwartet am Eingang Channel-Status-Format *Professional*. Wird statt dessen Channel-Status-Format *Consumer* eingespeist, werden die ankommenden Daten transparent durchgeschleift. Die Einstellung in diesem Menüpunkt wird ignoriert.

#### **Noise Shaper**

In diesem Menüpunkt kann man einen 16-bit Noise-Shaper ein- oder ausschalten.

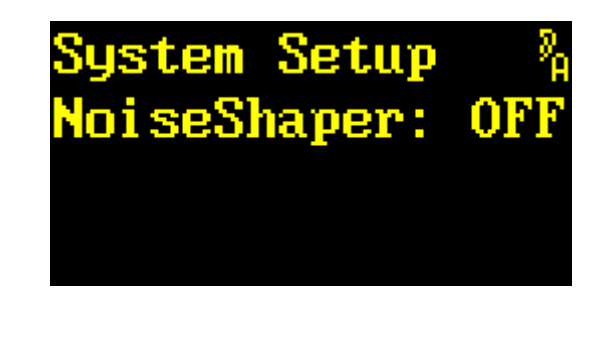

| Drehgeber | → | zum nächsten Menüpunkt   |  |  |
|-----------|---|--------------------------|--|--|
| Drehgeber | ← | zum vorherigen Menüpunkt |  |  |
| Exit      |   | zu den Menügruppen       |  |  |
| Enter     |   | Noise-Shaper verändern   |  |  |
| Toggle    |   | zum Hotkey Menü wechseln |  |  |

Mit *ENTER* erscheint nach dem Doppelpunkt ein Pfeil. Jetzt kann der Noise-Shaper ein- oder ausgeschaltet werden.

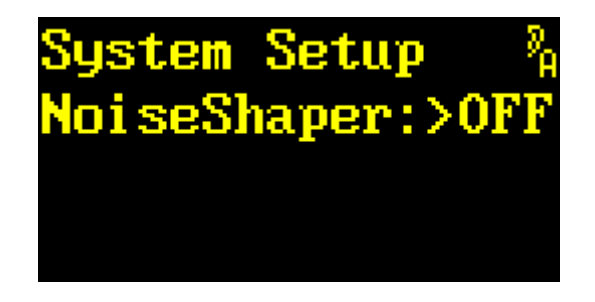

| Drehgeber | → | Noise-Shaper einschalten |  |  |
|-----------|---|--------------------------|--|--|
| Drehgeber | ← | Noise-Shaper ausschalten |  |  |
| Exit      |   | Einstellung verwerfen    |  |  |
| Enter     |   | Einstellung bestätigen   |  |  |
| Toggle    |   | zum Hotkey Menü wechseln |  |  |

Mit → bzw. ← lässt sich der Noise-Shaper ein- (ON) oder ausschalten (OFF).

Der Noise-Shaper sitzt direkt am Ausgang unmittelbar vor dem Leitungstreiber. Er akkumuliert die Inhalte der nicht übertragenen niederwertigen Bits, bis ein Übertrag auf das 16. Bit *(LSB)* entsteht. Diesen Übertrag addiert er dann zum Ausgangssignal hinzu, und das Spiel beginnt von neuem.

EXIT verwirft den eingestellten Wert und die alte Einstellung wird wieder geladen.

ENTER bestätigt den eingestellten Wert.

# **Clock Config**

In diesem Menüpunkt kann man die Taktquelle eines 2498 konfigurieren.

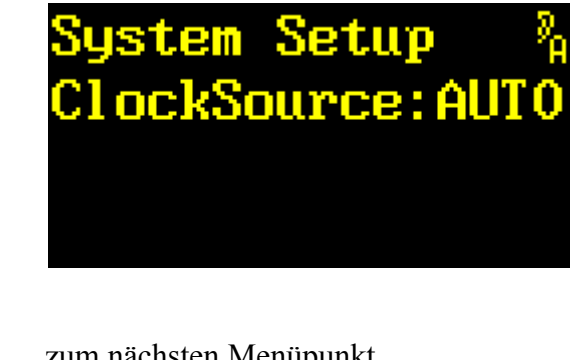

| Drehgeber | → | zum nächsten Menüpunkt   |  |  |
|-----------|---|--------------------------|--|--|
| Drehgeber | ← | zum vorherigen Menüpunkt |  |  |
| Exit      |   | zu den Menügruppen       |  |  |
| Enter     |   | Taktquelle verändern     |  |  |
| Toggle    |   | zum Hotkey Menü wechseln |  |  |

Mit ENTER erscheint statt des Doppelpunktes ein Pfeil.

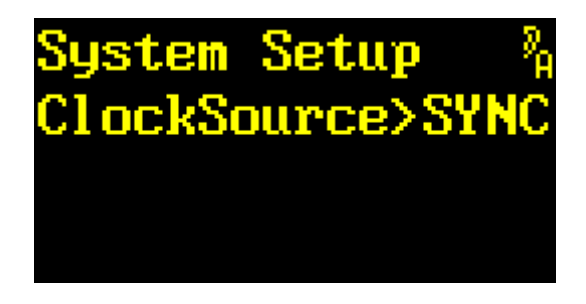

| Drehgeber | → | Taktquelle verändern     |
|-----------|---|--------------------------|
| Drehgeber | ← | Taktquelle verändern     |
| Exit      |   | Einstellung verwerfen    |
| Enter     |   | Einstellung bestätigen   |
| Toggle    |   | zum Hotkey Menü wechseln |

Mit → bzw. ← lässt sich die Taktquelle auf AUTO, SYNC, IN12, IN34, IN56 oder IN78 einstellen. Der ausgewählte Eingang wird zum Taktmaster für das Gerät. In der Einstellung AUTO wird der Taktmaster automatisch aus den gelockten Eingängen ausgewählt. Die Prioritätsreihenfolge der Eingänge ist: SYNC, IN12, IN34, IN56 und IN78.

EXIT verwirft den eingestellten Wert und die alte Einstellung wird wieder geladen.

ENTER bestätigt den eingestellten Wert.

# **MIDI** Channel

In diesem Menüpunkt lässt sich der MIDI-Kanal auswählen.

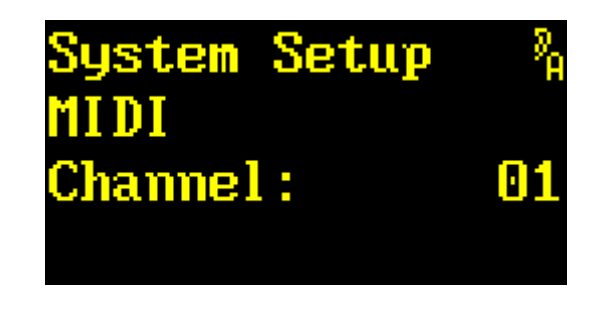

| Drehgeber | → | zum nächsten Menüpunkt   |  |  |
|-----------|---|--------------------------|--|--|
| Drehgeber | ← | zum vorherigen Menüpunkt |  |  |
| Exit      |   | zu den Menügruppen       |  |  |
| Enter     |   | MIDI Channel verändern   |  |  |
| Toggle    |   | zum Hotkey Menü wechseln |  |  |

Mit ENTER erscheint nach dem Doppelpunkt ein Pfeil. Jetzt lässt sich der MIDI Channel auswählen.

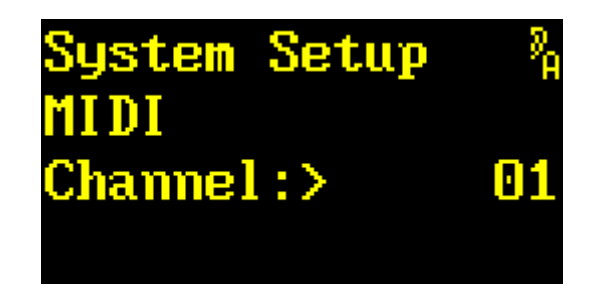

| Drehgeber · | <b>→</b> | MIDI Channel verändern   |  |  |
|-------------|----------|--------------------------|--|--|
| Drehgeber · | ÷        | MIDI Channel verändern   |  |  |
| Exit        |          | Einstellung verwerfen    |  |  |
| Enter       |          | Einstellung bestätigen   |  |  |
| Toggle      |          | zum Hotkey Menü wechseln |  |  |

Mit → bzw. ← lässt sich der MIDI Channel auf Werte zwischen 01 und 16 einstellen.

EXIT verwirft den eingestellten Wert und die alte Einstellung wird wieder geladen.

ENTER bestätigt den eingestellten Wert.

TOGGLE wechselt in das Hotkey Menü.

*Hinweis:* Details zur MIDI-Steuerung sind in dem Dokument *249x MIDI-Interface* erklärt. Das Dokument steht unter <u>http://www.quantec.de/download/</u> zum Download bereit.

## **MIDI Device ID**

In diesem Menüpunkt lässt sich der *MIDI Device ID einstellen*. Die MIDI Device ID wird benötigt um *System Exclusive Messages* dem richtigen Gerät zuzuordnen.

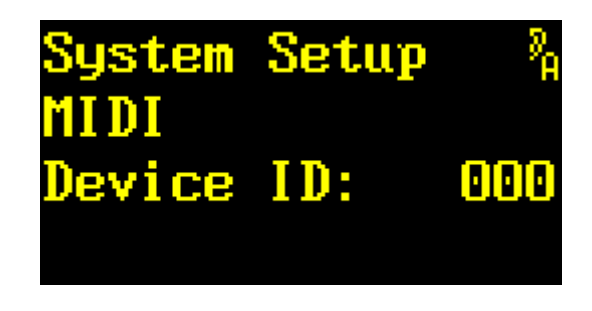

| Drehgeber | → | zum nächsten Menüpunkt   |  |
|-----------|---|--------------------------|--|
| Drehgeber | ← | zum vorherigen Menüpunkt |  |
| Exit      |   | zu den Menügruppen       |  |
| Enter     |   | MIDI Device ID verändern |  |
| Toggle    |   | zum Hotkey Menü wechseln |  |

Mit **ENTER** erscheint nach dem Doppelpunkt ein Pfeil. Jetzt lässt sich die MIDI Device ID auswählen.

| System | Setup | 8 <sub>8</sub> |
|--------|-------|----------------|
| MIDI   |       |                |
| Device | ID:>  | 000            |
|        |       |                |

| Drehgeber | → | MIDI Device ID verändern |
|-----------|---|--------------------------|
| Drehgeber | ← | MIDI Device ID verändern |
| Exit      |   | Einstellung verwerfen    |
| Enter     |   | Einstellung bestätigen   |
| Toggle    |   | zum Hotkey Menü wechseln |

Mit  $\rightarrow$  bzw.  $\leftarrow$  lässt sich die MIDI Device ID auf Werte zwischen 000 und 127 einstellen.

EXIT verwirft den eingestellten Wert und die alte Einstellung wird wieder geladen.

ENTER bestätigt den eingestellten Wert.

TOGGLE wechselt in das Hotkey Menü.

*Hinweis:* Details zur MIDI-Steuerung sind in dem Dokument *249x MIDI-Interface* erklärt. Das Dokument steht unter <u>http://www.quantec.de/download/</u> zum Download bereit.

## Note On Table

In diesem Menüpunkt lässt sich die *Note On Table editieren*. Über diese Tabelle wird die Zuweisung von der *MIDI Note Number* zu den *Hall-Parametern* festgelegt. Die *Note Number* wird in den *Note On Messages* verwendet.

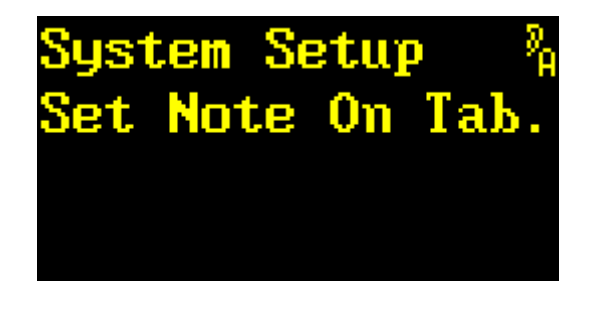

| Drehgeber | → | zum nächsten Menüpunkt   |
|-----------|---|--------------------------|
| Drehgeber | ÷ | zum vorherigen Menüpunkt |
| Exit      |   | zu den Menügruppen       |
| Enter     |   | Parameter auswählen      |
| Toggle    |   | zum Hotkey Menü wechseln |

Mit ENTER wird der einer Note On Message zuzuordnende Hall-Parameter ausgewählt.

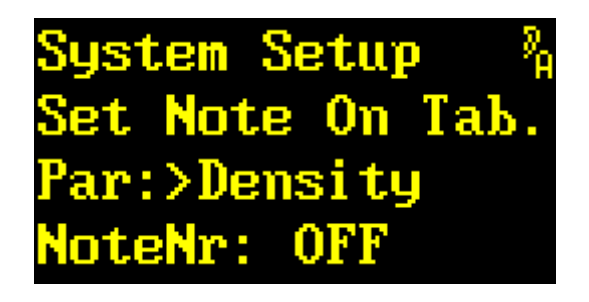

| Drehgeber → | den nächsten Parameter auswählen   |
|-------------|------------------------------------|
| Drehgeber 🗲 | den vorherigen Parameter auswählen |
| Exit        | die Auswahl verlassen              |
| Enter       | Note Number editieren              |
| Toggle      | zum Hotkey Menü wechseln           |

Mit → bzw. ← lässt sich einer der Hall-Parameter auswählen. Die Parameter sind ab Seite 15 beschrieben.

Im Anschluss an den Doppelpunkt ist die zugehörige Note Number dargestellt. Sie gibt an, auf welche Note On Message der Parameter reagiert.

Mit ENTER erscheint ein Pfeil nach dem Doppelpunkt. Jetzt lässt sich die Note Number einstellen.

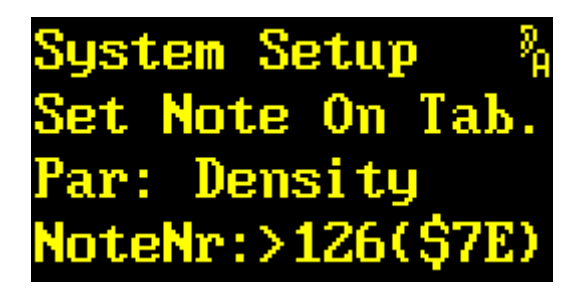

| Drehgeber | → | Note Number verändern    |
|-----------|---|--------------------------|
| Drehgeber | ← | Note Number verändern    |
| Exit      |   | Note Number verwerfen    |
| Enter     |   | Note Number bestätigen   |
| Toggle    |   | zum Hotkey Menü wechseln |

Mit → bzw. ← lässt sich eine *Note Number* zwischen 000(\$00) und 127(\$7F) einstellen; oder der Parameter für die *Note On Messages* abschalten (OFF). Natürlich darf eine *Note Number* nur *einem* Parameter zugewiesen werden.

EXIT verwirft den geänderten Wert und die ursprüngliche Einstellung wird wieder hergestellt.

ENTER bestätigt den eingestellten Wert.

TOGGLE wechselt in das Hotkey Menü.

*Hinweis:* Details zur MIDI-Steuerung sind in dem Dokument *249x MIDI-Interface* erklärt. Das Dokument steht unter <u>http://www.quantec.de/download/</u> zum Download bereit.

## **Real Time Clock**

In diesem Menüpunkt lässt sich die Real Time Clock anzeigen und setzen.

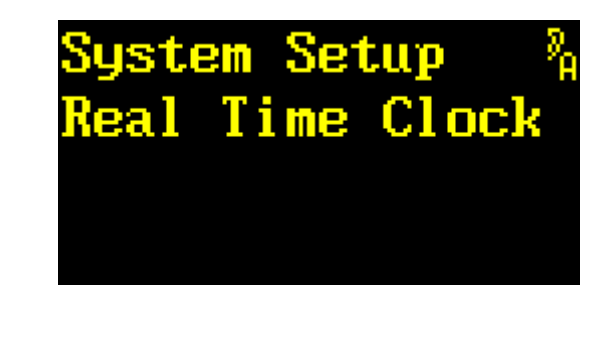

| Drehgeber | → | zum nächsten Menüpunkt   |
|-----------|---|--------------------------|
| Drehgeber | ← | zum vorherigen Menüpunkt |
| Exit      |   | zu den Menügruppen       |
| Enter     |   | RTC anzeigen             |
| Toggle    |   | zum Hotkey Menü wechseln |

Mit ENTER werden das aktuelle Datum und die Uhrzeit der RTC angezeigt.

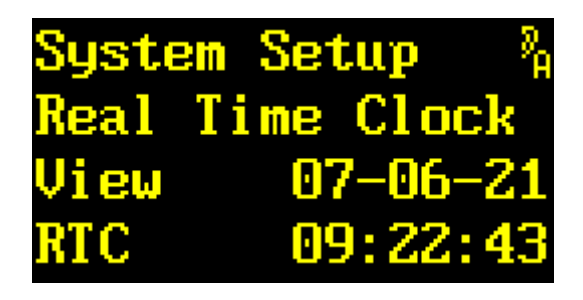

| Drehgeber | → | keine Funktion           |
|-----------|---|--------------------------|
| Drehgeber | ← | keine Funktion           |
| Exit      |   | die Anzeige verlassen    |
| Enter     |   | RTC setzen               |
| Toggle    |   | zum Hotkey Menü wechseln |

Das aktuelle Datum und die Uhrzeit werden im ISO Format (YY-MM-DD HH:MM:SS) angezeigt.

TOGGLE wechselt in das Hotkey Menü.

Mit ENTER erscheint ein Pfeil im Display. Jetzt lassen sich Datum und Uhrzeit einstellen.

| Syste | em Setup   | <sup>9</sup> А |
|-------|------------|----------------|
| Real  | Time Clock |                |
| Set   | >07-06-2   | 1              |
| RTC   | 09:23:2    | ŀ              |

| Drehgeber 🕂 | <b>&gt;</b> | Wert verändern             |
|-------------|-------------|----------------------------|
| Drehgeber   | F           | Wert verändern             |
| Exit        |             | Datum/Uhrzeit verwerfen    |
| Enter       |             | Datum/Uhrzeit abspeichern  |
| Toggle      |             | zum nächsten Wert springen |

Mit → bzw. ← lässt sich der Wert von Jahr, Monat, Tag, Stunde, Minute und Sekunde verändern. Welchen Wert man verändert, wird durch den Pfeil > angezeigt.

EXIT verwirft den geänderten Wert und die ursprüngliche Einstellung wird wieder hergestellt.

ENTER bestätigt den eingestellten Wert und stellt die RTC entsprechend.

Mit *TOGGLE* springt der Pfeil > auf die nächste Position.

**Hinweis:** Die RTC setzt u.a. die Zeitstempel (*»Timestamps«*) der Presets. Um Verwirrungen bei der Preset-Verwaltung vorzubeugen, empfiehlt sich eine regelmäßige Kontrolle der Uhr. Eine automatische Kalibrierung mittels Zeitserver im Internet (*»NTP«*) ist in Vorbereitung.

## **Show MAC Address**

In diesem Menüpunkt lässt sich die MAC-Adresse der Ethernet Schnittstelle anzeigen.

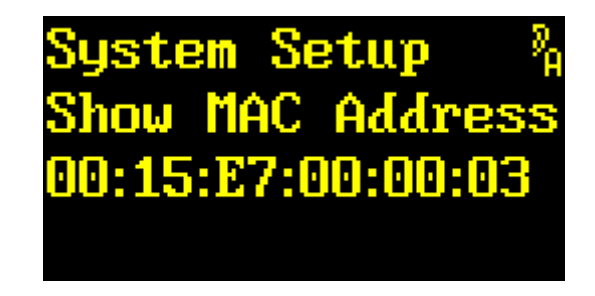

| Drehgeber | → | zum nächsten Menüpunkt   |
|-----------|---|--------------------------|
| Drehgeber | ← | zum vorherigen Menüpunkt |
| Exit      |   | zu den Menügruppen       |
| Enter     |   | keine Funktion           |
| Toggle    |   | zum Hotkey Menü wechseln |

In der dritten Zeile wird die MAC-Adresse in hexadezimaler Schreibweise angezeigt. Die Adresse ist auch auf der Rückhaube zu lesen.

## **Show Ethernet**

In diesem Menüpunkt wird die *Konfiguration der Ethernet-Schnittstelle angezeigt*. Ist die im Kapitel **Configure Ethernet** ab Seite 128 näher beschriebene DHCP-Einstellung **auto** aktiv, so ist dies die einzige Möglichkeit, die von Ihrem DHCP-Server zugewiesenen Werte am Gerät zu verifizieren.

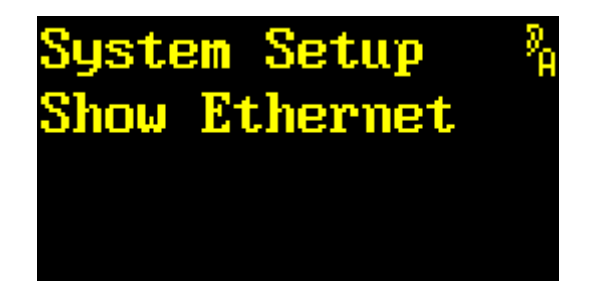

| Drehgeber | → | zum nächsten Menüpunkt   |
|-----------|---|--------------------------|
| Drehgeber | ← | zum vorherigen Menüpunkt |
| Exit      |   | zu den Menügruppen       |
| Enter     |   | Ethernet anzeigen        |
| Toggle    |   | zum Hotkey Menü wechseln |

Mit ENTER wechselt man zur Anzeige von IP-Nummer, Netmask und Gateway.

| Show Ethernet     | 2 <sub>8</sub> |
|-------------------|----------------|
| IP: 192.168.001.0 | 02             |
| NM: 255.255.255.0 | 00             |
| GW: 192.168.001.0 | 01             |

| Drehgeber | → | keine Funktion           |
|-----------|---|--------------------------|
| Drehgeber | ÷ | keine Funktion           |
| Exit      |   | Anzeige verlassen        |
| Enter     |   | Anzeige verlassen        |
| Toggle    |   | zum Hotkey Menü wechseln |

Die Werte für IP-Nummer, Netmask und Gateway werden jeweils als 4 Oktetts in dezimaler Schreibweise angezeigt.

# **Configure Ethernet**

In diesem Menüpunkt lässt sich die *Ethernet-Schnittstelle anzeigen und einstellen*.

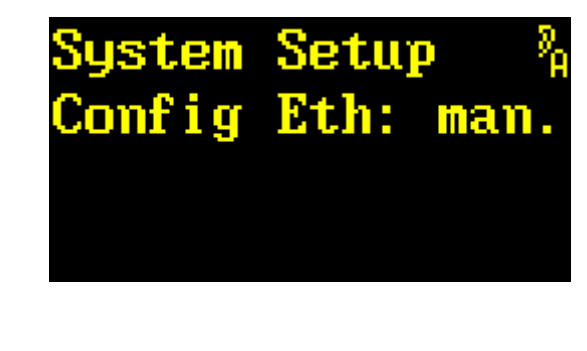

| Drehgeber | → | zum nächsten Menüpunkt   |  |  |  |
|-----------|---|--------------------------|--|--|--|
| Drehgeber | ← | zum vorherigen Menüpunkt |  |  |  |
| Exit      |   | zu den Menügruppen       |  |  |  |
| Enter     |   | Ethernet einstellen      |  |  |  |
| Toggle    |   | zum Hotkey Menü wechseln |  |  |  |

Mit ENTER erscheint ein Pfeil im Display. Jetzt kann man die Ethernet-Schnittstelle einstellen.

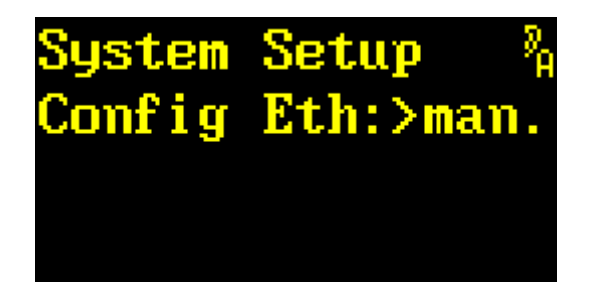

| Drehgeber 🗲 | Einstellung ändern         |  |  |  |
|-------------|----------------------------|--|--|--|
| Drehgeber 🗲 | Einstellung ändern         |  |  |  |
| Exit        | die Einstellung verwerfen  |  |  |  |
| Enter       | die Einstellung bestätigen |  |  |  |
| Toggle      | zum Hotkey Menü wechseln   |  |  |  |

Mit → bzw. ← lässt sich die Ethernet-Schnittstelle auf **auto** oder **man**. (manuell) konfigurieren. Mit **auto** werden die Konfigurationswerte für die Schnittstelle nach dem Einschalten über DHCP gesetzt. Dazu muss ein DHCP-Server erreichbar und passend konfiguriert sein. Die zugewiesenen Werte sind unter **Show Ethernet** abzulesen. Mit **man**. kann man die Werte für IP-Nummer, Netmask und Gateway von Hand eingeben.

EXIT verwirft den geänderten Wert und die ursprüngliche Einstellung wird wieder hergestellt.

**ENTER** bestätigt den eingestellten Wert. In der Einstellung **man**. kommt man zur manuellen Einstellung der IP-Nummer.

Die Werte für IP-Nummer, Netmask und Gateway werden jeweils als 4 Oktetts in dezimaler Schreibweise angezeigt. Zum Einstellen erscheint hinter **IP**, **NW** oder **GW** ein Pfeil.

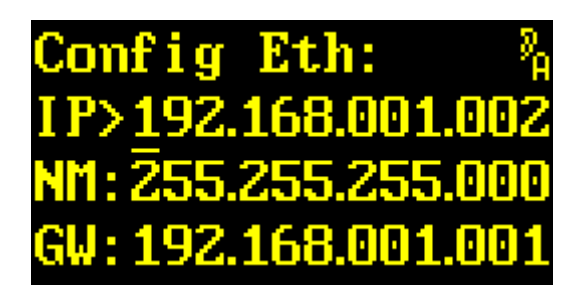

| Drehgeber | → | Wert verändern                                    |
|-----------|---|---------------------------------------------------|
| Drehgeber | ← | Wert verändern                                    |
| Exit      |   | Einstellung verwerfen, vorherigen Wert einstellen |
| Enter     |   | Einstellung bestätigen, nächsten Wert einstellen  |
| Toggle    |   | Cursor nach rechts                                |

Mit → bzw. ← lässt sich der Wert eines der 4 Oktetts im Bereich von 000 bis 255 einstellen. Um die Einstellung zu erleichtern, kann man die einzelnen Stellen der Oktetts direkt verändern. Abhängig davon, an welcher Stelle der Cursor \_ gerade steht, wird der Wert eines Oktetts um 1, 10 oder 100 verändert.

*EXIT* verwirft den geänderten Wert und die ursprüngliche Einstellung wird wieder hergestellt. Man kommt zur Einstellung des vorherigen Werts zurück.

**ENTER** bestätigt den eingestellten Wert und man kommt zur Einstellung des nächsten Werts. Man kann der Reihe nach die Werte für *IP-Nummer*, *Netmask* und *Gateway* verändern. Zum Schluss gelangt man wieder in die Menügruppe **Ethernet**.

*TOGGLE* verschiebt den Cursor innerhalb einer Zeile um eine Stelle nach rechts. Ist er am rechten Anschlag springt er an die erste Position derselben Zeile.

Hinweis: Die Werte für *IP-Nummer*, *Netmask* und *Gateway* erhalten Sie von Ihrem Systemadministrator.

#### **Restore Setup**

In diesem Menüpunkt lässt sich das Hersteller-Setup wieder installieren.

ACHTUNG! Sie verlieren alle Einstellungen in allen Menüpunkten des System Setup.

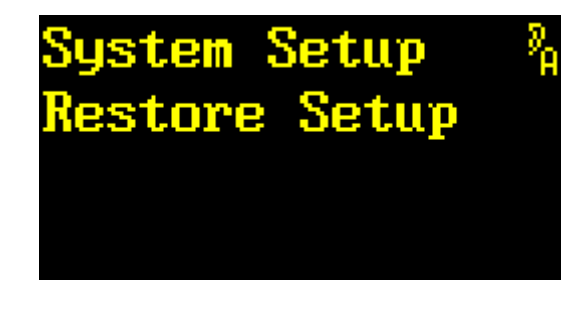

| Drehgeber | → | zum nächsten Menüpunkt   |  |  |  |
|-----------|---|--------------------------|--|--|--|
| Drehgeber | ← | zum vorherigen Menüpunkt |  |  |  |
| Exit      |   | zu den Menügruppen       |  |  |  |
| Enter     |   | zur Sicherheitsabfrage   |  |  |  |
| Toggle    |   | zum Hotkey Menü wechseln |  |  |  |

ENTER bestätigt den Menüpunkt und wechselt zur Sicherheitsabfrage.

| System Setup   | 8 <sub>6</sub> |
|----------------|----------------|
| Restore Setup  |                |
| ENT to restore |                |
| Default Setup  |                |

| Drehgeber → | keine Funktion                |  |  |
|-------------|-------------------------------|--|--|
| Drehgeber + | keine Funktion                |  |  |
| Exit        | Abbruch                       |  |  |
| Enter       | Hersteller-Setup installieren |  |  |
| Toggle      | zum Hotkey Menü wechseln      |  |  |

EXIT bricht ab. Das System Setup bleiben unverändert.

**ENTER** überschreibt alle Setup-Einstellungen mit den Herstellereinstellungen. Anschließend erscheint eine Bestätigung auf dem Display:

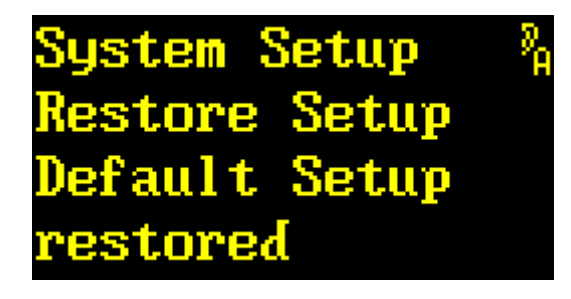

| Drehgeber 🗲 |  |
|-------------|--|
| Drehgeber 🗲 |  |
| Exit        |  |
| Enter       |  |
| Toggle      |  |

Menüpunkt auswählen Menüpunkt auswählen Menüpunkt auswählen Menüpunkt auswählen

Durch eine beliebige Aktion gelangt man wieder zur Auswahl der Menüpunkte.

# Load Scratch B

Unter diesem Hauptmenüpunkt wird ein **Preset in den SCRATCH B geladen**. Der SCRATCH B ist *nur lesbar*! Änderungen der Parameter können nur im SCRATCH A durchgeführt werden.

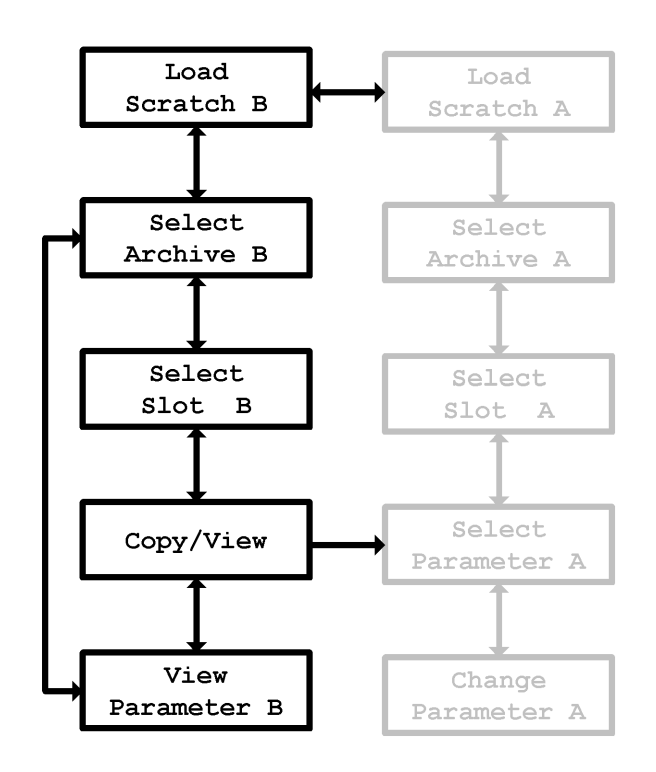

Im Display stellt sich der Hauptmenüpunkt so dar:

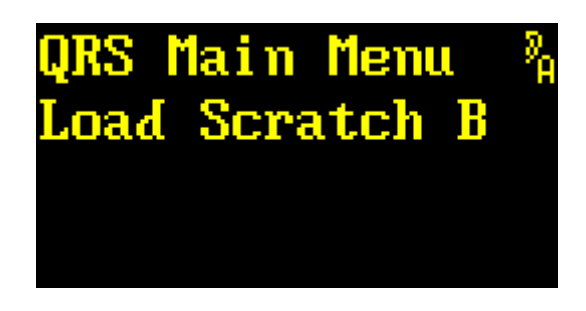

| Drehgeber → | zum nächsten Hauptmenüpunkt         |  |  |  |
|-------------|-------------------------------------|--|--|--|
| Drehgeber + | zum vorherigen Hauptmenüpunkt       |  |  |  |
| Exit        | (keine Funktion)                    |  |  |  |
| Enter       | zum Untermenüpunkt Select Archive B |  |  |  |
| Toggle      | zum Hotkey Menü wechseln            |  |  |  |

Der *Drehgeber* ← und → wechselt zum vorherigen oder nächsten Hauptmenüpunkt.

Mit *ENTER* öffnet man das Menü **Load Scratch B**. Man gelangt zuerst in den Untermenüpunkt **Select Archive B**.

#### **Select Archive B**

In diesem Menüpunkt lässt sich das Archiv auswählen, aus dem der Preset für SCRATCH B geladen werden soll.

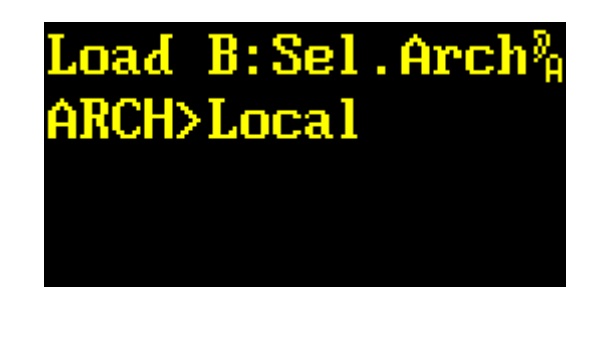

| Drehgeber | → | Archiv auswählen   |      |         |   |
|-----------|---|--------------------|------|---------|---|
| Drehgeber | ← | Archiv auswählen   |      |         |   |
| Exit      |   | zum Hauptmenüpunkt | Load | Scratch | в |
| Enter     |   | Auswahl bestätigen |      |         |   |
| Toggle    |   | keine Funktion     |      |         |   |

Mit → bzw. ← lässt sich eines der Archive Music-Lib, Dialog-Lib, Bank, Local oder Scratch A auswählen.

Music-Lib wählt ein Archiv mit *Hersteller-Presets für dieses Plug-in* aus. Das Archiv enthält für Musik optimierte Presets, bei denen auf zusätzliche, meist störende Erstreflexionen verzichtet wurde. Es ist immer erreichbar. Um die Presets leichter zu handhaben sind sie in Gruppen gegliedert: SMAll Rooms, MEDium Rooms, LARge Rooms, CONcert Halls, SACred Spaces, PLAtes und VARious. Mit *ENTER* gelangt man zunächst zur Auswahl der Gruppe. Ein weiteres *ENTER* bestätigt die Auswahl und führt zum Untermenüpunkt Select Slot B.

**Dialog-Lib** wählt ein Archiv mit *Hersteller-Presets für dieses Plug-in* aus. Das Archiv enthält spritzige, für Sprachdialoge optimierte Presets, bei denen ausgiebig von zusätzlichen frühen Reflexionen Gebrauch gemacht wurde. Es ist immer erreichbar. Um die Presets leichter zu handhaben sind sie in Gruppen gegliedert: CONtainers, VEHicles, SMAll Rooms, MEDium Rooms, LARGE Rooms, BIG Rooms, OUTdoors und VARious. Mit *ENTER* gelangt man zunächst zur Auswahl der Gruppe. Ein weiteres *ENTER* bestätigt die Auswahl und führt zum Untermenüpunkt Select Slot B.

**Bank** zapft ein **Local** Archiv eines Plug-ins an, das in einer *anderen Bank* des Geräts installiert ist. Das Archiv erscheint nur dann zur Auswahl, wenn zuvor in **Bank Archive** (System Setup, Seite 101) eine gültige Bank ausgewählt wurde. Mit *ENTER* gelangt man in den Untermenüpunkt Select Slot B.

Local wählt das lokale Archiv des *momentan aktiven* Plug-ins aus. Es ist immer erreichbar. Mit *ENTER* gelangt man in den Untermenüpunkt Select Slot B.

Scratch A wählt direkt den Preset im anderen *SCRATCH* aus; er ist immer erreichbar. Mit *ENTER* gelangt man in den Untermenüpunkt View Parameter B.

# Select Slot B

In diesem Menüpunkt lässt sich ein *Slot des Archivs auswählen und der darin gespeicherte Preset in den SCRATCH B laden.* 

Music-Lib, Dialog-Lib:

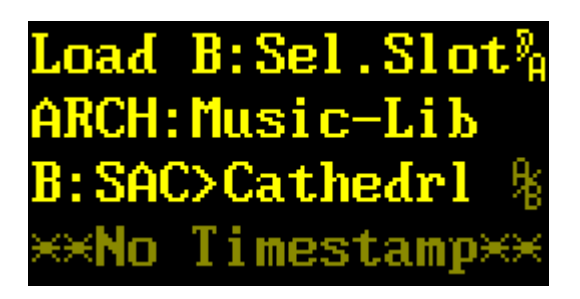

Local, Bank:

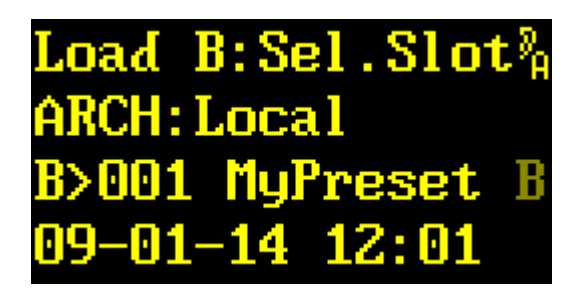

| Drehgeber | → | Slot auswählen                      |
|-----------|---|-------------------------------------|
| Drehgeber | ← | Slot auswählen                      |
| Exit      |   | zum Untermenüpunkt Select Archive F |
| Enter     |   | Auswahl bestätigen                  |
| Toggle    |   | zum Hotkey Menü wechseln            |

In der zweiten Zeile wird das Archiv angezeigt. Je nach Archiv ist die Darstellung unterschiedlich.

Bei den Hersteller-Presets aus *Music-Lib* und *Dialog-Lib* wird in der dritten Zeile nach dem **B**> das Kürzel (die ersten 3 Zeichen) des Gruppennamen (**SAC** für **SACred Spaces**) und der Name (**Cathedrl**) des Presets angezeigt.

Bei den Benutzer-Presets in *Local* und *Bank* wird in der dritten Zeile nach dem **B>** die Slot-Nummer (**001**) und der Name (**MyPreset**) des darin befindlichen Presets angezeigt.

Wenn der Preset in SCRATCH A und/oder in SCRATCH B geladen ist, erscheint am Ende der dritten Zeile ein **A**, **B** oder  ${}^{\mathbf{A}}/{}_{\mathbf{B}}$ . In der vierten Zeile erscheinen Uhrzeit und Datum der letzten Änderung des Slots. Handelt es sich um einen Hersteller-Preset, so erscheint **No Timestamp**, weil in diesem Fall keine Uhrzeit und kein Datum hinterlegt sind.

Mit  $\rightarrow$  bzw.  $\leftarrow$  lässt sich ein Slot des Archivs auswählen. Abhängig von **Preset Load** (Seite 94) im **System Setup** wird der Preset sofort, oder erst bei Bestätigung mit *ENTER* geladen. Einen geladenen Preset erkennt man an einem **B** oder einem  $^{h}/_{B}$  am Ende der dritten Zeile.

EXIT wechselt zurück in den Untermenüpunkt Select Archive B.

**ENTER** bestätigt die Auswahl und wechselt, sobald der Preset geladen ist, in den Untermenüpunkt **View/Copy Preset B**.

### **View/Copy Preset B**

In diesem Menüpunkt lässt sich auswählen ob man den in SCRATCH B geladenen Preset auch nach SCRATCH A kopieren, oder die Parameter betrachten möchte.

Music-Lib, Dialog-Lib:

| Load  | B:V | Jie   | <b>⊿∕</b> Ср | <mark>9%</mark> |
|-------|-----|-------|--------------|-----------------|
| ARCH: | Mus | si c- | -Lib         |                 |
| B:SAC | Ca  | athe  | edrl         | B               |
| Сору  | to  | Sci   | ratc         | hÂ              |

Local, Bank:

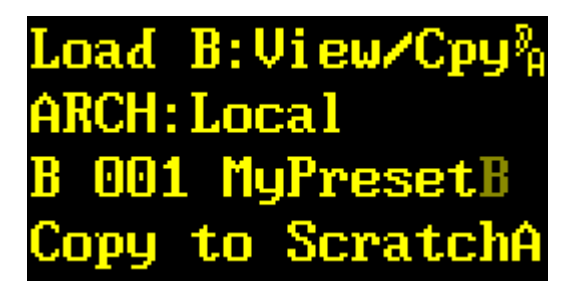

| ausw          | /ählen                                                                         |                                                                                                    |                                                                                                    |                                                                                                    |                                                                                                    |
|---------------|--------------------------------------------------------------------------------|----------------------------------------------------------------------------------------------------|----------------------------------------------------------------------------------------------------|----------------------------------------------------------------------------------------------------|----------------------------------------------------------------------------------------------------|
| <b>H</b> ausw | /ählen                                                                         |                                                                                                    |                                                                                                    |                                                                                                    |                                                                                                    |
| zum           | Untermenü                                                                      | ipunkt                                                                                                    | Select                                                                                                    | Slot                                                                                                    | в                                                                                                    |
| Ausv          | wahl bestäti                                                                   | gen                                                                                                    |                                                                                                    |                                                                                                    |                                                                                                    |
| zum           | Hotkey                                                                         | Menü                                                                                                    | wechseln                                                                                                    |                                                                                                    |                                                                                                    |
|               | <ul> <li>ausw</li> <li>ausw</li> <li>zum</li> <li>Ausw</li> <li>zum</li> </ul> | <ul> <li>auswählen</li> <li>auswählen</li> <li>zum Untermenü</li> <li>Auswahl bestäti</li> <li>zum Hotkey</li> </ul> | <ul> <li>auswählen</li> <li>auswählen</li> <li>zum Untermenüpunkt</li> <li>Auswahl bestätigen</li> <li>zum Hotkey Menü</li> </ul> | <ul> <li>auswählen</li> <li>auswählen</li> <li>zum Untermenüpunkt Select</li> <li>Auswahl bestätigen</li> <li>zum Hotkey Menü wechseln</li> </ul> | <ul> <li>auswählen</li> <li>auswählen</li> <li>zum Untermenüpunkt Select Slot</li> <li>Auswahl bestätigen</li> <li>zum Hotkey Menü wechseln</li> </ul> |

In der zweiten Zeile wird das Archiv angezeigt. Je nach Archiv ist die Darstellung unterschiedlich.

Bei den Hersteller-Presets aus *Music-Lib* und *Dialog-Lib* wird in der dritten Zeile nach dem **B**> das Kürzel (die ersten 3 Zeichen) des Gruppennamens (**SAC** für **SACred Spaces**) und der Name (**Cathedrl**) des Presets angezeigt.

Bei den Benutzer-Presets in Local und Bank wird in der dritten Zeile nach dem **B>** die Slot-Nummer (**001**) und der Name (**MyPreset**) des darin befindlichen Presets angezeigt.

Wenn der Preset in *SCRATCH A* und/oder in *SCRATCH B* geladen ist, erscheint am Ende der dritten Zeile ein **A**, **B** oder  $^{A}/_{B}$ . In der vierten Zeile erscheint die Auswahl Copy to ScratchA oder View Parameter.

Mit  $\rightarrow$  bzw.  $\leftarrow$  lässt sich zwischen Copy to ScratchA und View Parameter auswählen.

EXIT wechselt zurück in den Untermenüpunkt Select Slot B.

**ENTER** bestätigt die Auswahl. Mit Copy to ScratchA wird der Preset nach SCRATCH A kopiert und man gelangt in den Menüpunkt Select Parameter A des Hauptmenüs Load Scratch A. Mit View Parameter gelangt man in den Menüpunkt View Parameter B.

#### **View Parameter B**

In diesem Menüpunkt lassen sich die Parameter des SCRATCH B betrachten.

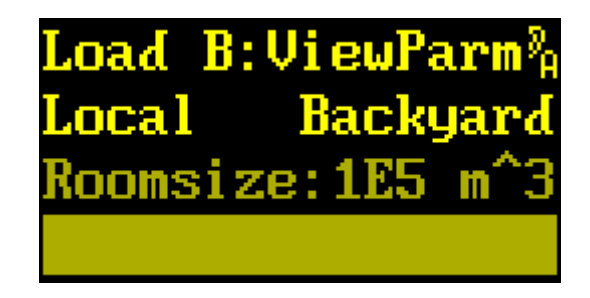

| Drehgeber | → | Parameter auswählen |           |        |   |
|-----------|---|---------------------|-----------|--------|---|
| Drehgeber | ← | Parameter auswählen |           |        |   |
| Exit      |   | zum Untermenüpunkt  | View/Copy | Preset | в |
| Enter     |   | zum Untermenüpunkt  | View/Copy | Preset | в |
| Toggle    |   | zum Hotkey Menü     | wechseln  |        |   |

In der zweiten Zeile wird das Archiv (»Local«) und anschließend der Name (»Backyard«) des geladenen Presets angezeigt. In der dritten und vierten Zeile wird der ausgewählte Parameter mit Namen, Wert und Bargraph angezeigt. Da *SCRATCH B* nicht einstellbar ist, sind die Parameter ausgegraut.

Mit → bzw. ← lässt sich einer der Parameter auswählen. Die Parameter und ihre Reihenfolge lassen sich im Menüpunkt **Parameter Line Up** (ab Seite 95) im Hauptmenüpunkt **System Setup** einstellen.

EXIT oder ENTER wechseln zurück zum Untermenüpunkt View/Copy Preset B.

TOGGLE wechselt in das Hotkey Menü.

Hinweis: Die Darstellung des Parameters lässt sich im Menüpunkt **Parameter Display** Type im Hauptmenü System Setup konfigurieren.

# Load Scratch A

Unter diesem Hauptmenüpunkt wird ein Preset in den SCRATCH A geladen.

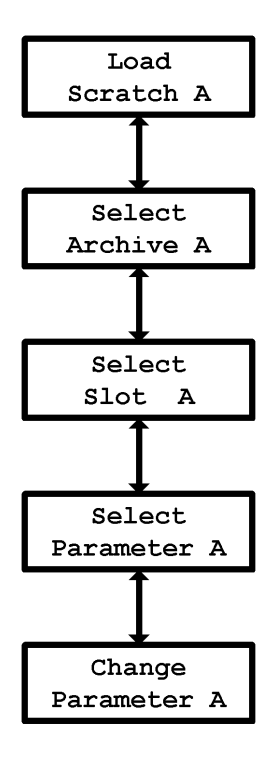

Im Display stellt sich der Hauptmenüpunkt so dar:

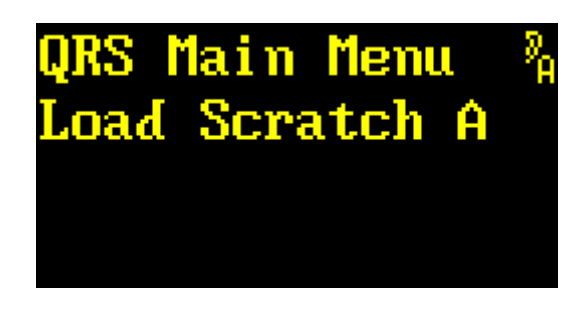

| Drehgeber → | zum nächsten Hauptmenüpunkt         |
|-------------|-------------------------------------|
| Drehgeber + | zum vorherigen Hauptmenüpunkt       |
| Exit        | (keine Funktion)                    |
| Enter       | zum Untermenüpunkt Select Archive A |
| Toggle      | zum Hotkey Menü wechseln            |

Der *Drehgeber* ← und → wechselt zum vorherigen oder nächsten Hauptmenüpunkt.

Mit *ENTER* öffnet man das Menü **Load Scratch A**. Man gelangt zuerst in den Untermenüpunkt **Select Archive A**.

#### **Select Archive A**

In diesem Menüpunkt lässt sich das Archiv auswählen, aus dem der Preset für SCRATCH A geladen werden soll.

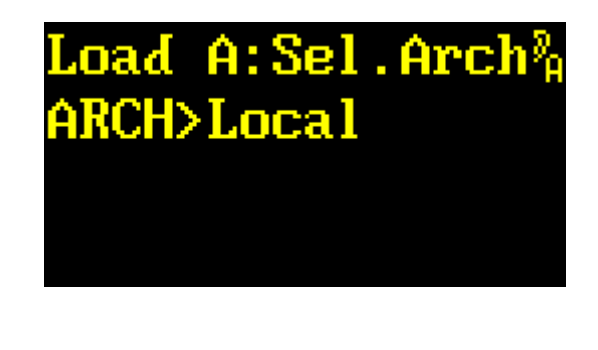

| Drehgeber | → | Archiv auswählen   |      |         |   |
|-----------|---|--------------------|------|---------|---|
| Drehgeber | ← | Archiv auswählen   |      |         |   |
| Exit      |   | zum Hauptmenüpunkt | Load | Scratch | Α |
| Enter     |   | Auswahl bestätigen |      |         |   |
| Toggle    |   | keine Funktion     |      |         |   |

Mit → bzw. ← lässt sich eines der Archive Music-Lib, Dialog-Lib, Bank, Local oder Scratch B auswählen.

Music-Lib wählt ein Archiv mit *Hersteller-Presets für dieses Plug-in* aus. Das Archiv enthält für Musik optimierte Presets, bei denen auf zusätzliche, meist störende Erstreflexionen verzichtet wurde. Es ist immer erreichbar. Um die Presets leichter zu handhaben sind sie in Gruppen gegliedert: SMAll Rooms, MEDium Rooms, LARge Rooms, CONcert Halls, SACred Spaces, PLAtes und VARious. Mit *ENTER* gelangt man zunächst zur Auswahl der Gruppe. Ein weiteres *ENTER* bestätigt die Auswahl und führt zum Untermenüpunkt Select Slot A.

**Dialog-Lib** wählt ein Archiv mit *Hersteller-Presets für dieses Plug-in* aus. Das Archiv enthält spritzige, für Sprachdialoge optimierte Presets, bei denen ausgiebig von zusätzlichen frühen Reflexionen Gebrauch gemacht wurde. Es ist immer erreichbar. Um die Presets leichter zu handhaben sind sie in Gruppen gegliedert: CONtainers, VEHicles, SMAll Rooms, MEDium Rooms, LARGE Rooms, BIG Rooms, OUTdoors und VARious. Mit *ENTER* gelangt man zunächst zur Auswahl der Gruppe. Ein weiteres *ENTER* bestätigt die Auswahl und führt zum Untermenüpunkt Select Slot A.

**Bank** zapft ein **Local** Archiv eines Plug-ins an, das in einer *anderen Bank* des Geräts installiert ist. Das Archiv erscheint nur dann zur Auswahl, wenn zuvor in **Bank Archive** (System Setup, Seite 101) eine gültige Bank ausgewählt wurde. Mit *ENTER* gelangt man in den Untermenüpunkt Select Slot A.

Local wählt das lokale Archiv des *momentan aktiven* Plug-in aus. Es ist immer erreichbar. Mit *ENTER* gelangt man in den Untermenüpunkt Select Slot A.

Scratch B wählt direkt den Preset im anderen *SCRATCH* aus; er ist immer erreichbar. Mit *ENTER* gelangt man in den Untermenüpunkt **View Parameter A**.

# **Select Slot A**

In diesem Menüpunkt lässt sich ein *Slot des Archivs auswählen und der darin gespeicherte Preset in den SCRATCH A laden.* 

Music-Lib, Dialog-Lib:

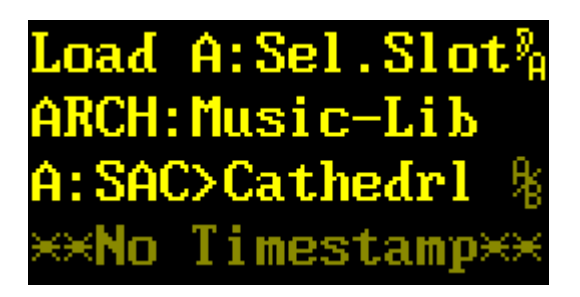

Local, Bank:

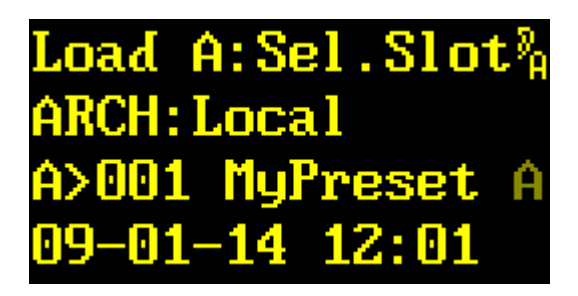

| Drehgeber | → | Slot auswählen                      |
|-----------|---|-------------------------------------|
| Drehgeber | ÷ | Slot auswählen                      |
| Exit      |   | zum Untermenüpunkt Select Archive A |
| Enter     |   | Auswahl bestätigen                  |
| Toggle    |   | zum Hotkey Menü wechseln            |

In der zweiten Zeile wird das Archiv angezeigt. Je nach Archiv ist die Darstellung unterschiedlich.

Bei den Hersteller-Presets aus *Music-Lib* und *Dialog-Lib* wird in der dritten Zeile nach dem A> das Kürzel (die ersten 3 Zeichen) des Gruppennamens (SAC für SACred Spaces) und der Name (Cathedrl) des Presets angezeigt.

Bei den Benutzer-Presets in *Local* und *Bank* wird in der dritten Zeile nach dem A> die Slot-Nummer (001) und der Name (MyPreset) des darin befindlichen Presets angezeigt.

Wenn der Preset in SCRATCH A und/oder in SCRATCH B geladen ist, erscheint am Ende der dritten Zeile ein **A**, **B** oder  ${}^{A}/{}_{B}$ . In der vierten Zeile erscheinen Uhrzeit und Datum der letzten Änderung des Slots. Handelt es sich um einen Hersteller-Preset, so erscheint **No Timestamp**, weil in diesem Fall keine Uhrzeit und kein Datum hinterlegt sind.

Mit  $\rightarrow$  bzw.  $\leftarrow$  lässt sich ein Slot des Archivs auswählen. Abhängig von **Preset Load** (Seite 94) im **System Setup** wird der Preset sofort, oder erst bei Bestätigung mit *ENTER* geladen. Einen geladenen Preset erkennt man an einem **A** oder einem  $^{A}/_{B}$  am Ende der dritten Zeile.

EXIT wechselt zurück in den Untermenüpunkt Select Archive A.

**ENTER** bestätigt die Auswahl und wechselt, sobald der Preset geladen ist, in den Untermenüpunkt Select Parameter A.

## **Select Parameter A**

In diesem Menüpunkt lassen sich die Parameter des SCRATCH A betrachten.

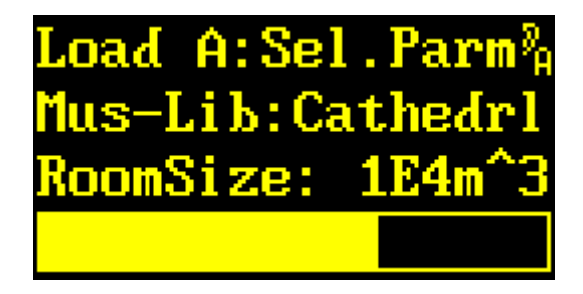

| Drehgeber | → | Parameter auswählen                   |
|-----------|---|---------------------------------------|
| Drehgeber | ← | Parameter auswählen                   |
| Exit      |   | zum Hauptmenüpunkt Edit Scratch A     |
| Enter     |   | zum Untermenüpunkt Change Parameter A |
| Toggle    |   | zum <b>Hotkey Menü</b> wechseln       |

In der zweiten Zeile wird das Archiv (Local) und anschließend der Name (Backyard) des geladenen Presets angezeigt. In der dritten und vierten Zeile wird der ausgewählte Parameter mit Namen, Wert und Bargraph angezeigt.

Mit → bzw. ← lässt sich einer der Parameter auswählen. Die Parameter und ihre Reihenfolge lassen sich im Menüpunkt **Parameter Line Up** (ab Seite 95) im Hauptmenüpunkt **System Setup** einstellen.

EXIT wechselt zurück in den Hauptmenüpunkt Edit Scratch A.

ENTER wechselt in den Untermenüpunkt Change Parameter A.

TOGGLE wechselt in das Hotkey Menü.

Hinweis: Die Darstellung der Parameter lässt sich im Menüpunkt **Parameter Display Type** im Hauptmenü **System Setup** konfigurieren.

## **Change Parameter A**

In diesem Menüpunkt lassen sich die Parameter des SCRATCH A verändern.

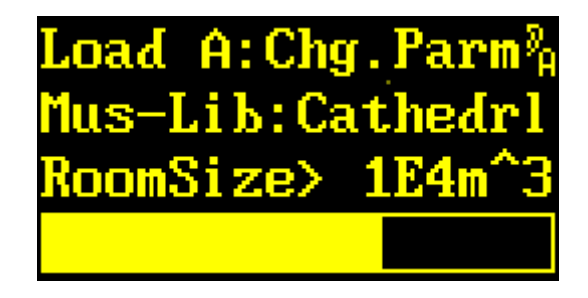

| Drehgeber 🗕 | Parameter verändern      |
|-------------|--------------------------|
| Drehgeber 🗲 | Parameter verändern      |
| Exit        | Änderung verwerfen       |
| Enter       | Änderung bestätigen      |
| Toggle      | zum Hotkey Menü wechseln |

In der zweiten Zeile wird das Archiv (Local) und anschließend der Name (Backyard) des geladenen Presets angezeigt. In der dritten und vierten Zeile wird der ausgewählte Parameter mit Namen, Wert und Bargraph angezeigt.

Mit → bzw. ← lässt sich der Parameter verändern. Die verschieden Parameter sind ab Seite 15 erläutert.

**EXIT** verwirft die Änderung; der alte Wert wird wieder geladen. Man gelangt zurück in den Untermenüpunkt **Select Parameter A**.

**ENTER** bestätigt die Änderung. Man gelangt zurück in den Untermenüpunkt Select Parameter A.

TOGGLE wechselt in das Hotkey Menü.

Hinweis: Die Darstellung des Parameters lässt sich im Menüpunkt **Parameter Display** Type im Hauptmenü System Setup konfigurieren.
# **Save Scratch A**

Unter diesem Hauptmenüpunkt wird der Preset im SCRATCH A in ein Archiv übertragen und gespeichert.

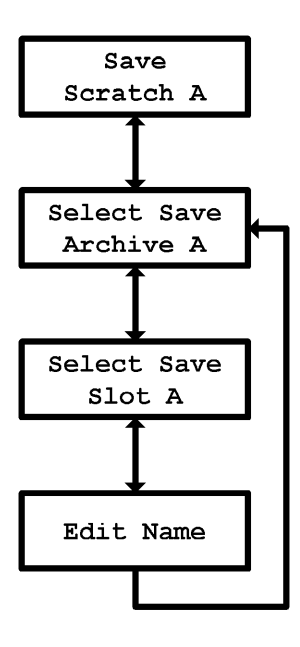

Im Display stellt sich der Hauptmenüpunkt so dar:

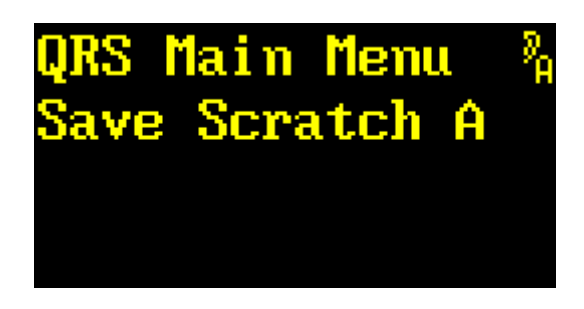

| Drehgeber | → | zum nächsten Hauptmenüpunkt              |  |
|-----------|---|------------------------------------------|--|
| Drehgeber | ← | zum vorherigen Hauptmenüpunkt            |  |
| Exit      |   | (keine Funktion)                         |  |
| Enter     |   | zum Untermenüpunkt Select Save Archive A |  |
| Toggle    |   | zum Hotkey Menü wechseln                 |  |

Der *Drehgeber* ← und → wechselt zum vorherigen oder nächsten Hauptmenüpunkt.

Mit *ENTER* betritt man das Menü Save Scratch A. Man gelangt zuerst in den Untermenüpunkt Select Save Archive A.

TOGGLE wechselt in das Hotkey Menü.

### **Select Save Archive A**

In diesem Menüpunkt lässt sich das Archiv auswählen in das der Preset in SCRATCH A gespeichert werden soll.

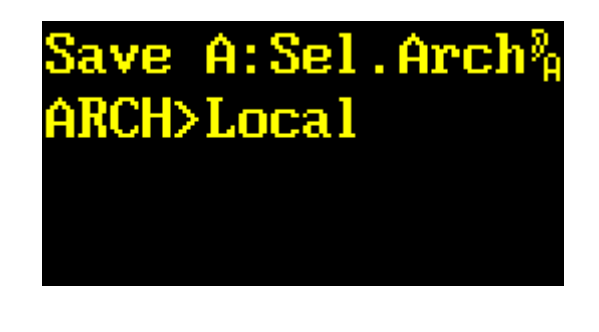

| Drehgeber | → | Archiv auswählen   |      |         |   |
|-----------|---|--------------------|------|---------|---|
| Drehgeber | ← | Archiv auswählen   |      |         |   |
| Exit      |   | zum Hauptmenüpunkt | Save | Scratch | Α |
| Enter     |   | Auswahl bestätigen |      |         |   |
| Toggle    |   | keine Funktion     |      |         |   |

Mit → bzw. ← lässt sich eines der Archive Local und Scratch B auswählen.

**Local** wählt das lokale Archiv des *momentan aktivierten* Plug-in aus. Mit *ENTER* gelangt man in den Untermenüpunkt **Select Save Slot A**.

Scratch B wählt direkt den Preset im anderen *SCRATCH* aus; er ist immer erreichbar. Mit *ENTER* wird der Preset in den *SCRATCH B* kopiert, und man kommt zurück in den Hauptmenüpunkt Save Scratch A.

EXIT wechselt zurück in den Hauptmenüpunkt Save Scratch A.

## **Select Save Slot A**

In diesem Menüpunkt lässt sich ein *Slot des Archivs auswählen, um darin den Preset von SCRATCH A zu speichern.* 

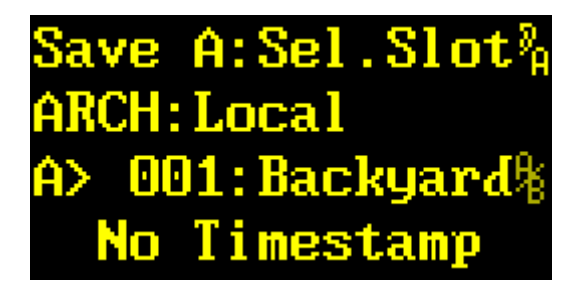

| Drehgeber | → | Slot auswählen     |          |      |         |   |
|-----------|---|--------------------|----------|------|---------|---|
| Drehgeber | ← | Slot auswählen     |          |      |         |   |
| Exit      |   | zum Untermenüpunkt | Select   | Save | Archive | A |
| Enter     |   | Auswahl bestätigen |          |      |         |   |
| Toggle    |   | zum Hotkey Menü    | wechseln |      |         |   |

In der zweiten Zeile wird das Archiv angezeigt. In der dritten Zeile wird nach dem A> die Slot-Nummer (001) und der Name (**Backyard**) des darin befindlichen Presets angezeigt. Wenn der Preset in *SCRATCH A* und/oder in *SCRATCH B* geladen ist, erscheint am Ende der dritten Zeile ein **A**, **B** oder  $^{A}/_{B}$ . In der vierten Zeile erscheinen Uhrzeit und Datum der letzten Änderung des Slots. Handelt es sich um einen Hersteller-Preset, so erscheint **No Timestamp**, weil keine Uhrzeit und kein Datum hinterlegt sind.

Mit → bzw. ← lässt sich ein Slot des Archivs auswählen.

EXIT wechselt zurück in den Untermenüpunkt Select Save Archive A.

**ENTER** bestätigt die Auswahl und wechselt in den Untermenüpunkt **Edit Name**. Der Preset wird noch nicht gespeichert!

TOGGLE wechselt in das Hotkey Menü.

## **Edit Name**

In diesem Menüpunkt lässt sich der 8 Zeichen lange Name des Preset, den man in den Slot speichern will, editieren.

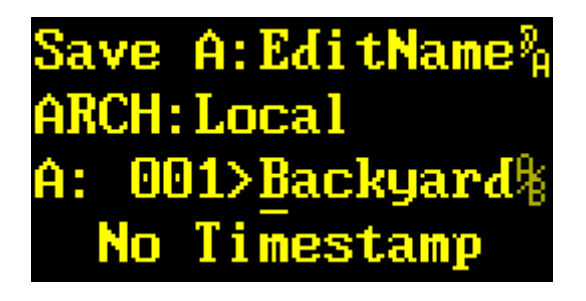

| Drehgeber | → | ASCII-Zeichen verändern               |  |
|-----------|---|---------------------------------------|--|
| Drehgeber | ÷ | ASCII-Zeichen verändern               |  |
| Exit      |   | zum Untermenüpunkt Select Save Slot A |  |
| Enter     |   | Auswahl bestätigen                    |  |
| Toggle    |   | Cursor nach rechts verschieben        |  |

In der zweiten Zeile wird das Archiv angezeigt. In der dritten Zeile wird nach dem A> die Slot-Nummer (001) und der Name (**Backyard**) des darin befindlichen Presets angezeigt. Wenn der Preset in SCRATCH A und/oder in SCRATCH B geladen ist, erscheint am Ende der dritten Zeile ein A, B oder  $^{A}/_{B}$ . In der vierten Zeile erscheinen Uhrzeit und Datum der letzten Änderung des Slots. Handelt es sich um einen Hersteller-Preset, so erscheint **No Timestamp**, weil keine Uhrzeit und kein Datum hinterlegt sind.

Mit  $\rightarrow$  bzw.  $\leftarrow$  lässt sich das Zeichen, auf dem der Cursor \_ steht, verändern. Man kann das gesamte Alphabet (einschließlich Sonderzeichen) auswählen.

**EXIT** wechselt zurück in den Untermenüpunkt **Select Save Slot A**. Der ist nicht gespeichert worden!

**ENTER** bestätigt den Preset-Namen. Der Preset wird in den ausgewählten Slot gespeichert, und man gelangt zurück in den Untermenüpunkt **Select Save Archive A**.

*TOGGLE* rückt den Cursor um eine Stelle nach rechts. Ist der Cursor am Ende des Namens angelangt, springt er wieder an den Anfang zurück.

## Plug-in Bootloader

Die YARDSTICK-Serie 249x ist in der Lage, mehrere Plug-ins in einem Gerät zu verwalten. Je nach Gerätetyp stehen 15 oder 63 Banks dafür bereit. Ein Plug-in benötigt in der Regel *eine* Bank. Komplexe Plug-ins mit umfangreichem Code, oder Plug-ins mit besonders großen Presetbereichen, wie z.B. ein Faltungshall mit Fingerprint-Bibliotheken realer Räume, können sich gelegentlich auch *über mehrere Banks* erstrecken.

Die Verwaltung übernimmt eine spezielle Software, der Plug-in-Bootloader SWITCH. Er ist für Plug-ins ab Software-Version 2.0 optimiert. Neben der Installation von *unterschiedlichen* Plug-ins lässt sich SWITCH auch dazu nutzen, eine *neue Version des selben Plug-ins* in einer eigenen Bank zu installieren. Ein umfassender Test ist gefahrlos möglich, da für jede Bank ein eigener Preset-Satz bereitgestellt wird und man daher die bisherigen Presets nicht versehentlich ändern oder beschädigen kann.

Ältere 1.x-Versionen können zwar voll eingebunden, aber nur eingeschränkt gelistet werden, da bei ihnen einige Informationen nicht zugänglich sind. So fehlt eine ausführliche Bezeichnung des Plugins, die genaue Software-Version, sowie der Gerätetyp. Gelegentlich kann es bei nicht abwärts kompatiblen Peripherietreibern zu Konflikten kommen, wenn die alte Software nur mit dem alten Treiber, die neue aber nur mit dem neuen läuft.

Die bisherige 1.x-Software kann traditionell nur in der Boot-Bank 0 installiert werden; jener Bank also, die ab 2.x von SWITCH beansprucht wird. Vor deren Überschreiben durch die eigene Installation sucht SWITCH daher nach einem möglicherweise dort verbliebenen 1.x-Effekt, und bietet eine Verlagerung (inkl. aller alten Presets) nach hinten in eine beliebige Bank von 1 bis 15 (oder 63) an. Erst nachdem die Verlagerung erfolgreich abgeschlossen wurde beginnt SWITCH, nach einer weiteren Abfrage, die eigene Installation. Würde hier abgebrochen, dann könnte erneut 1.x-Software in Bank 0 installiert werden, die bei wiederholtem Neustart der SWITCH-Installation wiederum nach hinten verlagert wird. Durch mehrfache Anwendung dieses Tricks lassen sich in mehreren Banks diverse ältere Versionen inklusive dazu kompatibler Presets vorhalten, z.B. 1.6, 1.7 und 1.8, die sich wahlweise neben aktuelleren Plug-ins jederzeit auswählen und starten lassen.

Es ist durchaus realistisch, durch Mehrfachinstallation des selben Plug-ins *virtuelle Geräte* für mehrere Mitarbeiter einzurichten, denen dann jeweils eine eigene Bank zugewiesen wird. Jeder Mitarbeiter findet dann *sein* Gerät beim späteren Wiederaufruf seiner Bank in exakt jenem Zustand vor, in dem er es verlassen hat. Dies gilt bis ins kleinste Detail, also auch für die Position im Menübaum oder den Status der Mute-Tasten. Selbst beim Abschalten noch nicht gespeicherte Parameteränderungen werden plötzlich wieder verfügbar.

Weitere Informationen zu SWITCH finden sich in den FAQs ab Seite 163.

Ab Version 2.3 ist das neue Archiv **Bank** eingeführt worden. Damit ist es möglich, auf die Benutzer-Presets (**Local**) einer *anderen* Bank lesend zuzugreifen. Um das fremde Archiv zu schützen, ist ein Schreib-Zugriff auf fremde Banks nicht möglich. Wird ein so angezapfter Preset verändert, dann kann er nur ins **Local**-Archiv der eigenen Bank abgelegt werden.

Einerseits können so die möglicherweise wertvollen Preset-Sammlungen älterer Installationen auch nach einem SW-Update weiter genutzt werden. Andererseits könnte ein System-Administrator ein *zentrales, öffentliches Preset-Archiv* auf einer speziell dafür umgewidmeten Bank einrichten, indem er von dort aus sukzessive die Banks der normalen Benutzer einhängt, von dort jeweils die *allgemein nützlichen* Presets einsammelt, und diese dann bei sich in den öffentlichen Preset-Archivbereich einreiht.

Informationen zur Auswahl der Bank finden sich in **Bank Archive** (System Setup, Seite 101).

Weitere Informationen zum Zugriff auf Presets einer anderen Bank finden sich in den FAQs ab Seite 166.

### **Auto Boot**

Nach dem Einschalten durchsucht SWITCH alle Banks sequenziell nach installierten Plug-ins, und lädt dann automatisch das beim letzten Mal benutzte Plug-in. Dabei sieht man kurz die folgende Meldung auf dem Display aufblitzen:

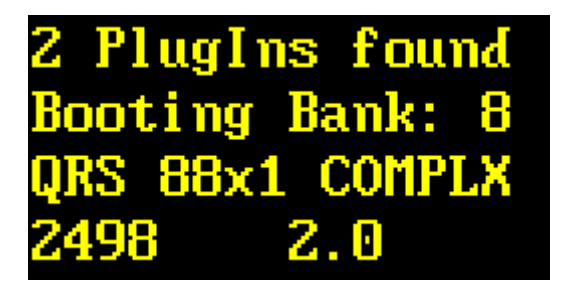

In der ersten Zeile wird angegeben, wie viele Plug-ins in diesem Gerät installiert sind. In der zweiten Zeile steht die Nummer der Bank, von der ein voreingestelltes Plug-in beim Einschalten geladen wird. In den beiden letzten Zeilen stehen Bezeichnung, Gerätetyp und Versionsnummer des Plug-ins.

Hinweis: Bei älteren Versionen 1.x steht hier nur QRS, 249x und 1.x

## **Manual Boot**

Einen manuellen Boot kann man erzwingen, indem man beim Einschalten des Geräts die beiden Tasten ENT und XIT *gleichzeitig* drückt und solange festhält, bis der erste Displaytext erscheint:

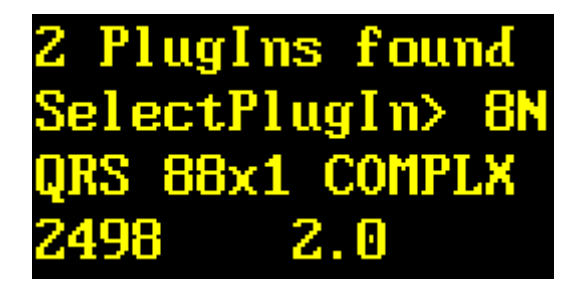

| Drehgeber 🗕 | nächste Bank       |
|-------------|--------------------|
| Drehgeber 🗲 | vorherige Bank     |
| Exit        | Auswahl abbrechen  |
| Enter       | Auswahl bestätigen |
| Гoggle      | keine Funktion     |

In der ersten Zeile wird angegeben, wieviele Plug-ins im Gerät installiert sind. In der zweiten Zeile steht die Nummer der Bank, von der aus das Plug-in geladen werden soll. Steht hinter der Nummer ein  $\mathbf{N}$ , dann bedeutet dies, dass dieses Plug-in *neu* installiert, danach aber *noch nie gestartet* wurde. In den letzten beiden Zeilen stehen Bezeichnung, Gerätetyp und Versionsnummer des Plug-ins.

Mit → bzw. ← lässt sich die gewünschte Bank wählen. Es werden nur Banks mit installiertem Plug-in angezeigt. Leere Banks führen zu Sprüngen in der Nummerierung.

*EXIT* verwirft die Auswahl. Es wird das zuletzt aktive Plug-in geladen.

**ENTER** bestätigt die Auswahl. Die gewählte Bank wird damit für spätere Autoboots voreingestellt, und das in der Bank hinterlegte Plug-in geladen.

| 2 PlugIns found |
|-----------------|
| Save Selection: |
| QRS 88x1 COMPLX |
| 2498 2.0        |

**Hinweis:** Wurde ein neues Plug-in installiert, dann wird stets ein **Manual Boot** erzwungen. Das bisherige Plug-in bleibt voreingestellt; man muss das mit N markierte neue explizit auswählen.

Hinweis: Plug-ins bzw. belegte Banks lassen sich *vom Installationsprogramm aus* über die Taste *CLEAR BANK* jederzeit wieder löschen. Sicherheitshalber ist dies direkt am Gerät nicht möglich.

## Fehlermeldungen

Nach dem Einschalten werden die Banks nach installierten Plug-ins durchsucht. Wird kein Plug-in gefunden, dann bleibt das Gerät mit der der folgenden Meldung stehen:

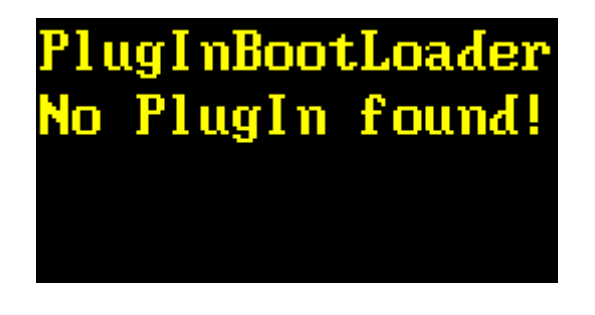

**Ursachen:** Man hat entweder alle Banks komplett gelöscht, oder SWITCH auf einem Gerät installiert, auf dem bislang nur Software der Version 1.x installiert war, die aber nicht nach hinten verschoben, sondern überschrieben wurde.

Lösung: Ein Plug-in mit der Software-Version 2.x oder höher installieren und anschließend neu booten.

Außerdem wird geprüft, ob das Plug-in der zum Einschalten voreingestellten Bank noch vorhanden ist. Wenn nicht, so wird ein **Manual Boot** mit einer abweichenden ersten Zeile erzwungen:

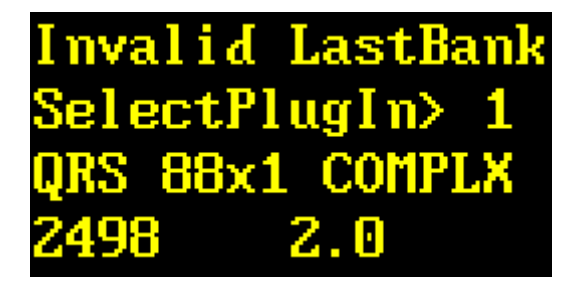

**Ursachen:** Die Bank, die voreingestellt war, ist zwischenzeitlich gelöscht worden. Eine erneute Installation auf die voreingestellte Bank wurde auf halbem Wege abgebrochen. Nach einem Update der SWITCH-Software ist die Information, welche Bank voreingestellt war, technisch bedingt nicht mehr verfügbar.

Lösung: Das beschädigte Plug-in erneut in die Bank installieren. Auf mögliche Abbrüche achten und sicherstellen, dass das Plug-in vollständig geladen wurde. Wenn alle Stricke reißen, dann einfach mit dem Drehknopf ein anderes Plug-in auswählen.

# **Gemeine Fallstricke**

| Problem:  | Wenn ich die zugeführte Abtastrate auf x2 oder x4 umschalte,<br>dann skalieren die Nachhallzeiten auf 1/2 oder 1/4.                                                                                                    |
|-----------|----------------------------------------------------------------------------------------------------|
| Ursache:  | Ihr YARDSTICK erkennt die zugeführte Abtastrate nicht richtig.                                                                                                    |
| Lösungen: | <ol> <li>die Channel-Status-Bits des Ausgangs "Effekt-Send" am Mischpult<br/>überprüfen und korrigieren</li> <li>wenn nur ein Abtastratentyp im Studio verwendet wird: im<br/>YARDSTICK System Setup Sample Rate Reference<br/>auf FIX 44.1 oder FIX 48 einstellen; der Faktor x1, x2 oder<br/>x4 wird automatisch erkannt.</li> <li>wenn mehrere Abtastratentypen im Studio verwendet werden: im<br/>YARDSTICK System Setup Sample Rate Reference<br/>auf Measure umschalten.</li> <li>ACHTUNG! Eine Frequenzmessung kann wegen der<br/>vorgegebenen Bereichsüberlappungen zu Zweideutigkeiten bei<br/>Varispeed führen.</li> </ol> |
| Problem:  | Ich kann nicht nachvollziehen, weshalb der Klang des QRS-<br>Algorithmus so gerühmt wird. Bei mir klingen insbesondere<br>Frauenstimmen unangenehm verfärbt, so als würde alles durch<br>Kammfilter oder Flanger geschickt. Selbst wenn ich verschiedene<br>Raumgrößen oder Nachhallzeiten einstelle ändert dies wenig.                                                                                                    |
| Ursache:  | Der Direktpfad wird doppelt geführt: durch den YARDSTICK und durch das Mischpult.                                                                                                    |
| Lösungen: | <ol> <li>den Direktpfad am Mischpult unterbrechen</li> <li>den Direktpfad im YARDSTICK System Setup Direct<br/>Path Enable abschalten</li> <li>sofern vorhanden, die Taste Mute Dry drücken (leuchtet rot)</li> <li>über TOGGLE das Hotkey Menü aufsuchen, Mute Dry<br/>suchen und aktivieren</li> </ol>                                                                                                    |

| Problem:  | Der YARDSTICK scheint den zugeführten Takt nicht richtig zu verarbeiten. Die LOCK-LED blinkt unregelmässig. Gelegentlich höre ich sogar Knackse und Aussetzer.                                                                                                    |
|-----------|----------------------------------------------------------------------------------------------------|
| Ursache:  | Der AES3-Eingangspegel ist zu schwach, oder wird unsymmetrisch<br>zugeführt. Alle QUANTEC-Geräte weisen eine sehr viel höhere<br>Gleichtaktunterdrückung als üblich auf, damit sie EFT-Bursts bis zu<br>1kV auf den digitalen Ein- und Ausgängen knackfrei wegstecken<br>können. Ist der Treiber unsymmetrisch, z.B. ein geerdeter S/PDIF-<br>Ausgang, so wird das Nutzsignal ebenfalls mehr oder weniger unter-<br>drückt. Selbst wenn das Handbuch Ihrer Soundkarte einen erd <b>freien</b><br>Ausgang verspricht, so bedeutet dies noch lange nicht, dass dieser<br>auch bei Frequenzen im MHz-Bereich erd <b>symmetrisch</b> ist. Bei<br>S/PDIF ist in der Regel am Fusspunkt des Cinch-Steckers ein Konden-<br>sator von 10-100nF zum Masseblech eingebaut. Sonst würde die<br>Soundkarte ja über die Trafokapazität Gleichtaktanteile auf das Kabel<br>und dessen Schirm hinausschicken, was vom EMV-Verhalten völlig<br>inakzeptabel wäre. Bezüglich des 50/60Hz-Stromnetzes mag ein<br>solcher Fußpunktkondensator ja noch als "erdfrei" durchgehen; für HF<br>wäre eine solche Schaltung dagegen massebezogen und vollständig<br>asymmetrisch. |
| Lösungen: | <ol> <li>ein genormtes erdsymmetrisches AES3-Signal einspeisen (egal ob<br/>Mitte geerdet oder in der Luft)</li> <li>zum Einspeisen eines S/PDIF-Signals bitte die ausführlichen<br/>Hinweise und Vorschläge zu Adapterkabeln auf Seite 43 beachten</li> </ol>                                                                                                    |

#### Ein wichtiger Hinweis zu unseren Raummodellen

## Die von den Quantec-Raummodellen generierten Impulsantworten sind wesentlicher Bestandteil der Yardstick-Geräteserie und unterliegen dem Urheberrecht.

Das Aufzeichnen dieser Impulsantworten (»Room Fingerprints«) mit dem Ziel einer Einbindung in öffentlich zugängliche oder frei verkäufliche Kollektionen, z.B. Faltungsbibliotheken, ist nicht gestattet. Dies gilt insbesondere für die Verteilung per Download (»Internet«) oder Datenträger (»CD, DVD«), unabhängig ob mit Gewinnabsicht oder kostenlos.

Ebenfalls nicht gestattet ist die Nutzung der von uns verwendeten Bezeichnungen wie Quantec, QRS oder Yardstick in fremden Software- und Faltungshallprodukten - auch nicht als ähnlich klingende Verballhornungen oder konstruierte Abkürzungen, die beim Anwender einen Zusammenhang mit Quantec-Produkten vermuten lassen sollen.

Weitere rechtliche Hinweise finden Sie im Impressum auf Seite 2.

## <u>Häufige Fragen</u>

Frage: Die spektralen Komponenten des Diffussignals sind in Folge der Raumresonanzen, insbesondere bei kleinen Räumen, nicht mit denen des Direktsignals identisch. Wie sind die im Display angezeigten Pegelangaben beim Zusammenmischen von Direkt- und diffusem Signal zu verstehen?

Antwort: Bei Rosa Rauschen und Ohrkurvenfilter ( $>dBA\ll$ ) sind Direktsignal und Diffusanteil pegelmäßig auf etwa ±0,2dB identisch.

Frage: Das ist leicht gesagt und technisch nicht gerade trivial. Kann ich das selbst verifizieren?

Antwort: Ja. Stellen Sie das Gerät wie folgt ein: DryLEV ±0, 1stLEV OFF, 2ndLEV ±0, Density 0, BassBoost 0, RT60Hi 1, RT60Lo 1 und BW FULL. Speisen Sie Rosa Rauschen mit -20dB parallel in alle genutzten Eingänge ein. Zunächst schalten Sie den Diffusanteil ab, und messen den Pegel des Direktsignals mit Ohrkurvenfilter. Anschließend schalten Sie den Diffusanteil wieder ein, und schalten stattdessen das Direktsignal ab. Wieder mit Ohrkurvenfilter vermessen Sie nun, für jede Raumgröße extra, den Ausgangspegel über den gesamten Einstellbereich der Nachhallzeiten.

#### Frage: Ich habe beim Nachladen von Software Probleme mit XSOFT und RS-232. Wie kann ich überprüfen, ob das Zusammenspiel zwischen meinem PC, dem dort angeschlossenen USBauf-RS-232-Adapter, und dem per Nullmodemkabel an den USB-Adapter angeschlossenen YARDSTICK funktioniert?

Antwort: Nachdem Sie beim Download-Programm auf Start geklickt haben, springt eine kleine Dialogbox auf; gleichzeitig wird ein BREAK an die Schnittstelle angelegt. Die Dialogbox nicht bestätigen, sondern prüfen, ob der BREAK vom PC zum Gerät geschickt wird. Messen Sie die Spannung am Pin 3 an Ihrer RS-232-Schnittstelle (direkt am PC oder über USB-Adapter) oder Pin 2 am Ende des Kabels das in das Gerät eingesteckt wird. Bei einem BREAK muss die Spannung zwischen +5V und +15V liegen.

Sieht der YARDSTICK beim Einschalten einen BREAK, so legt er seinerseits einen BREAK in Richtung PC an. Wenn Sie nun die Dialogbox klicken, dann prüft der PC diesen Rück-BREAK. Wird er erkannt, dann springt das XSOFT-Protokoll an. Der Rück-BREAK liegt am Gerät auf Pin 3 und am PC auf Pin 2. Die Antwort kommt aber nur mit bestehender Kabelverbindung. Zum Messen müssen Sie also einen Stecker öffnen.

## Frage: Bei Wettbewerbern, deren Geräte Abtastraten von 96 und 192 kHz versprechen, finden sich auf deren Leiterplatten SRC-Chips (SRC=Sample Rate Converter); nicht so beim YARDSTICK. Wird denn bei QUANTEC die Umsetzung vom DSP selbst ausgeführt?

Antwort: Keinesfalls – es wird überhaupt nichts umgesetzt. Wenn wir z.B. beim 2492 den Betrieb mit 192 kHz erlauben, dann läuft auch der Algorithmus komplett mit 192 kHz, und alle Delay-Speicherzellen werden gegenüber 48 kHz vervierfacht. Von der anderen Seite betrachtet: wird der YARDSTICK 2492 bei dem Plug-in 2492\_QRS\_22x4\_SIMPLE nur mit 48 kHz betrieben, dann wartet der DSP quasi 75% der Zeit aufs nächste Sample.

#### Frage: Ich habe den Eindruck, dass die Vorgängermodelle weicher und mit mehr Bässen klingen als die neuen YARDSTICKs. Ist da was dran?

Antwort: Ja, es gibt da einen Unterschied. Neben der Einstellung der RT60 existieren bekanntlich die beiden Parameter *RT60Lo* und *RT60Hi*, um die Nachhallzeit zu den Tiefen und Höhen hin zu verändern. Eigentlich ist zu erwarten, dass die beiden Parameter ausschliesslich auf die Nachhallzeit wirken, und z.B. bei stationärem Rosa Rauschen keinen hörbaren Einfluss zeigen. So ist es auch bei den neuen Geräten der 249x-Serie.

Beim YARDSTICK 2402 ist es wegen dessen DSP-Restriktionen etwas anders: dort wirkt neben der Beeinflussung der Nachhallzeit auch eine frequenzabhängige Anhebung bzw. Absenkung des Hallpegels. Wenn man dort z.B. die Nachhallzeit in den Tiefen auf **2.5** einstellt, dann werden die Tiefen gleichzeitig etwas lauter; so als würde der Bassregler eines Kuhschwanzentzerrers parallel mitlaufen. Entsprechend wird der Pegel bei einer typischen *RT60Hi* von **0.25** zu den Höhen hin deutlich hörbar vermindert.

Das Frequenzverhalten ist im Prinzip trivial: das Verhalten der alten Geräte lässt sich komplett mit Mischpult-Klangfiltern im Hallpfad simulieren. Dazu genügt der gute alte Kuhschwanzentzerrer mit 6dB/Oktave.

Zurück zur 249x-Serie: ein ähnlicher Effekt war für den Höhenbereich schon immer mit dem Parameter *Bandwidth* direkt am Gerät verfügbar. Für die Tiefen gibt es seit Version 2.0 das neue Parameterpaar *Bass Boost* und *Bass Edge* – damit können Bassanhebungen und -absenkungen in den Presets archiviert werden.

#### Frage: Die Ausgangs-Korrelation von 50% funktioniert ja mit Kopfhörern wunderbar. Beim Abhören über Lautsprecher stellt sich aber in der Praxis das Problem, dass der linke Lautsprecher auch ins rechte Ohr strahlt, und der rechte Lautsprecher ins linke. Kann ich das irgendwo kompensieren?

Antwort: Es gibt seit Version 2.0 den neuen Parameter *Correlation*, bei dem die Ausgangsmatrix des Geräts etwas verstimmt werden kann, so dass wahlweise das Seiten- oder das Mittensignal überbetont wird. Dies ist, für jedes Ausgangspaar einzeln, in mehreren Stufen einstellbar. Mit einer passend dosierten Überbetonung des Seitensignals lässt sich das Übersprechen der Lautsprecher in erster Näherung kompensieren.

## Frage: Weshalb klingen QUANTEC-Raumsimulationen eindrucksvoller und lebendiger als natürliche Räume?

Antwort: Einspruch von Seiten des Hallpapsts! - Selbstverständlich klingen natürliche Räume immer noch besser, vor allem räumlicher, als unsere Simulationsmodelle. Dies gilt allerdings nur, solange sich der Zuhörer körperlich im Raum selbst aufhält, und von den aus allen Seiten auf ihn treffenden Schallwellen quasi umspült wird.

Sobald man versucht, den Raumeindruck mit Mikrofonen einzufangen, ist es vorbei mit der 3D-Herrlichkeit.

Jeder Schallwandler, den das akustische Ereignis auf dem Weg zum Ohr des Zuhörers passieren muss, ist ein Flaschenhals, durch den die ursprüngliche Raumantwort an Räumlichkeit und Lebendigkeit verliert. Dies ist keinesfalls als Kritik an der Qualität heutiger Mikrofone zu verstehen. Das Problem liegt vielmehr darin, dass die räumlich aus verschiedenen Richtungen eintreffenden Schallereignisse auf der Membran des Mikrofons gebündelt werden, um dann als elektrisches Monosignal abtransportiert zu werden. Selbst wenn man sich in der Kirche ein Ohr zuhält, dann hört sich dies keinesfalls nach Mono an.

Da der Output unserer raumakustischen Modelle direkt in den Audio-Signalweg eingespeist wird, mithin die Bündelung auf der Mikrofonmembran wegfällt, klingen unsere Modelle naturgemäß lebendiger als ein natürlicher Raum, der mit Raummikrofonen abgenommen wurde. Was wir z.Zt. noch nicht umgehen können ist die Bündelung auf der Membran des Wiedergabewandlers. Genau dies ist der letzte verbleibende akustische Unterschied zwischen einem QUANTEC-Raumsimulations-modell und dem Aufenthalt in einem realen Raum.

Aus der Zahl der beteiligten Schallwandler im Signalweg lassen sich 3 Qualitätsklassen ableiten:

| Klasse 0 - null Schallwandler: | Der Zuhörer befindet sich körperlich im realen Raum; die Schallwellen erreichen ihn von allen Seiten.                                                                                                    |
|--------------------------------|----------------------------------------------------------------------------------------------------|
| Klasse 1 - ein Schallwandler:  | Der Zuhörer lauscht dem QUANTEC-Raumsimulationsmodell durch Lautsprecher/Kopfhörer.                                                                                                    |
| Klasse 2 - zwei Schallwandler: | Der Zuhörer verfolgt eine Aufnahme, bei dem die Raumakustik<br>durch Raummikrofone abgenommen wurde. Von der natürlichen<br>Raumakustik bleibt lediglich das übrig, was durch die<br>Multiplikation der Schwachstellen von Aufnahme- und<br>Wiedergabewandler nicht längst verloren ist. |

Während die QUANTEC-Raumsimulation mit ihren parametrisierten Modellen zur Klasse 1 gehört, erreicht der z.Zt. sehr populäre Faltungshall nur Klasse 2. Der Grund liegt darin, dass auch beim Faltungshall die Kette prekärerweise aus zwei Schallwandlern besteht: zuerst die Mikrofone zur Abnahme der Fingerprints, und später dann die Wiedergabewandler zum Abhören des Faltungsergebnisses.

Kurios: würden die Faltungsvorlagen von unseren Raumsimulationsmodellen abgeleitet (aka. "geklaut"), dann würde auch der Faltungshall klanglich in die Klasse 1 aufsteigen. Völlig auf der Strecke bliebe dabei natürlich immer noch die bei unseren parametrisierbaren Modellen unerreichte Flexibilität der Charakterisierung.

## Frage: Weshalb haben die YARDSTICKs überwiegend digitale Ein- und Ausgänge? - Die Welt ist doch analog, und viele Anwender setzen nach wie vor die analoge Technik ein.

Antwort: AD/DA-Konverter altern um ein vielfaches schneller als Signalprozessoren. Daher sind separate AD/DA-Konverter in aller Regel wirtschaftlicher.

Digitale Ein- und Ausgänge stellen eine perfekte Schnittstelle dar: volle 24 Bit rein und raus - kein Rauschen, keine Verzerrungen, und, falls erforderlich, auch 2- oder 4-fache Abtastraten.

Wir gehen bei unseren Geräten von einer Einsatzdauer von 15-20 Jahren aus. Analoge Ein- und Ausgänge, speziell A/D- und D/A-Wandlerchips, ändern sich von Jahr zu Jahr. Was heute Speerspitze der Technik ist, muss heute auch teuer bezahlt werden, kann aber bereits in zwei Jahren veraltet sein. So zum Beispiel bei unserem 2493: der ist mit (z.Zt. noch) hochwertigen, aufwändigen und daher teuren Konvertern bestückt. Sollte sich nun aber ein aktueller Trend weiter manifestieren, IIR- statt FIR-Antialiasfilter zu bevorzugen (wegen der fehlenden Vorechos), dann werden beim 2493 dessen Konverter (mit den seit Jahren bewährten phasenlinearen FIR-Antialiasfiltern) möglicherweise zum Problem. Es ist in unseren Ohren nicht sinnvoll, einen Outboard-Signalprozessor bis an das Ende seiner Nutzungsdauer mit dann möglicherweise zweifelhaften Konvertern zu belasten.

Digitale Schnittstellen können von der Qualität her sehr viel leichter mithalten. Daher unsere Empfehlung: benutzen Sie beim YARDSTICK externe AD/DA-Wandler, und ersetzen Sie diese alle paar Jahre durch das dann aktuelle Modell. Und über dessen Preis-/Leistungverhältnis entscheiden Sie, nicht wir...

#### Frage: Ist es denkbar, bestehende Geräte auf- oder umzurüsten - z.B. von AES3 auf Analog?

Antwort: Alle Geräte der 249x-Serie sind *modular* aufgebaut. Es wäre also im Prinzip unproblematisch, eine oder mehrere Baugruppen auszutauschen. Das Problem liegt hauptsächlich in den dann nicht mehr passenden Frontplatten und Rückhauben, deren Austausch bzw. Entsorgung erhebliche Kosten verursacht. Fazit: sag' niemals nie...

#### Frage: Ich habe ernste Probleme mit der Benutzerschnittstelle. Die großen Taster und der Drehknopf sind ja in Ordnung, aber ihre Benutzung ist sehr zeitintensiv. Die kleinen Kipphebel sind nicht wirklich nützlich, wenn man große Hände hat. Außerdem muss man direkt von vorn auf das Gerät blicken, um zu sehen was man tut.

Antwort: Sie scheinen das Feature **Parameter Follow Me** übersehen zu haben. Ist das Feature aktiv, wechseln linkes Display und Drehknopf bei jeder Betätigung eines Kipphebels sofort auf den zugehörigen Parameter. Gleichzeitig werden Namen und Wert mit großen Zeichen dargestellt; außerdem gibt es einen auffälligen Bargraph.

Überprüfen Sie, ob **Parameter Follow Me** (**System Setup** / **Preset**) auf **ON** steht. Steigen Sie mit den großen Taste und dem Drehknopf so tief ins Menü **Edit Scratch A** nach unten, bis Sie einen beliebigen Parameter per Drehknopf variieren können. Anstatt nun den nächsten Parameter umständlich über aufwärts – seitlich – abwärts anzufahren, tippen Sie einfach den passenden Kipphebel.

## Frage: Was passiert mit den Presets des bisherigen Plug-ins, wenn ich ein neues Plug-in auf eine bereits benutzte Bank installiere?

Antwort: Man muss hier nach Plug-in-Typen unterscheiden. Wenn Sie ein funktionsgleiches Plugin lediglich in einer *neueren* Software-Version installieren, dann bleiben Ihre Presets erhalten. Sollten sich die Parameter des Plug-ins geändert oder erweitert haben, dann werden die bestehenden Presets von der neueren Software erkannt und on-the-fly konvertiert. Neue, bisher nicht existierende Parameter werden dabei auf möglichst neutrale Werte gesetzt, so dass der Klang Ihrer bisherigen Presets nicht wesentlich verändert wird.

Wenn Sie das selbe Plug-in in einer *älteren* Software-Version installieren, und die Preset-Parameter beider Versionen identisch sind, dann bleiben Ihre Presets erhalten. Gibt es Widersprüche, dann geht die alte Software davon aus, dass sie auf einen ihr unbekannten Effekt gestoßen ist. In diesem Fall werden alle Presets gelöscht. Wurde die Installation versehentlich ausgeführt, dann kann man die alten Presets noch retten, solange das darüber installierte Plug-in noch nicht manuell selektiert, bestätigt, und anschließend geladen wurde. Erst ein geladenes Plug-in löscht oder konvertiert die Presets unwiderruflich.

Beispiel: Wird ein DLY-Plug-in auf eine Bank installiert auf der vorher ein QRS-Plug-in war, dann werden die Presets gelöscht. Unterschiedliche Plug-ins haben einen unterschiedlichen Aufbau ihrer Presets, und können daher mit einer fremden Presetstruktur grundsätzlich nichts anfangen.

Übrigens: Die Default-Einstellung der Installations-Software verwendet immer eine freie Bank.

#### Frage: Woran erkenne ich, dass ein Plug-in meine bestehenden Presets nicht gefährdet?

Antwort: Installieren Sie sicherheitshalber nur *neuere* Versionen eines *funktionsgleichen* Plug-ins. Funktionsgleich bedeutet, dass der Kennungstext der beiden Plug-in-Versionen bis auf die Versionsnummer absolut identisch sein muss. Allerdings sind Ausnahmen möglich; dies wird dann aber explizit dokumentiert..

Das Plug-in wird durch den Text in der 3. und 4. Zeile des Plug-in-Bootloaders identifiziert. Dieser Text taucht auch im Dateinamen des Installationsprogramms auf. Der Dateinamen beginnt immer mit dem Gerätetyp, als nächstes kommt die Bezeichnung des Plug-in und zum Schluss die Versionsnummer. Leerzeichen, '.' oder andere Sonderzeichen werden dabei durch '\_' ersetzt. Der Bootloader zeigt z.B. folgenden Text an:

| QRS  | 88x1 | COMPLX |  |
|------|------|--------|--|
| 2498 |      | 2.0    |  |

Das zugehörige Installationsprogramm heißt dann: 2498\_QRS\_88x1\_COMPLX\_20.EXE

## Frage: Ich habe bei meinem bereits auf 2.x aufgerüsteten YARDSTICK aus reiner Neugierde eine alte 1.x Software nachgeladen. Jetzt sind alle 2.x Plug-ins weg, mitsamt meiner kostbaren Presetsammlung. Was nun?

Antwort: Ruhe bewahren - folgendes ist passiert. Die Bank 0 des YARDSTICK wird bei 2.x durch den Bootloader SWITCH belegt, während sich bei 1.x der (einzige) Effekt dort einnistet. Wird bei einer bestehenden 2.x Installation eine 1.x Software nachgeladen, so überschreibt diese den 2.x Bootloader. Wegen des nicht mehr vorhandenen Bootloaders fehlt jetzt quasi die "Brücke" zu den 2.x Plug-ins und deren Preset-Bibliotheken. Sie sind aber "weiter hinten" im Flash nach wie vor sicher verwahrt. Es muss nur der "Zugang" wieder eingerichtet werden.

#### Frage: Und wie kann ich den Zugang wieder einrichten?

Antwort: Sie laden sich den aktuellen SWITCH von der Website und installieren diesen wieder in den Bootsektor. Der Clou: die von Ihnen nachträglich installierte 1.x Software wird nun nicht ihrerseits überschrieben, sondern auf Wunsch von SWITCH in eine frei wählbare Bank "weiter hinten" umgehängt. Vor dieser Aktion erstellt SWITCH eine Liste aller Banks, egal ob frei oder belegt. Jetzt brauchen Sie nur noch die gewünschte Ziel-Bank angeben, einige Minuten zu warten bis die Installation umgehängt ist, und dann den SWITCH fertig zu installieren. Mit dem nächsten Reboot werden Ihnen nicht nur alle 2.x Plug-ins wieder unverändert angeboten, sondern zusätzlich auch die "verirrte" 1.x Installation.

Frage: Ich wünsche mir zur Nachbearbeitung älterer Produktionen immer mal wieder den Zugriff auf die Versionen 1.6, 1.7 oder 1.8 und die seinerzeitigen Original-Presets. Könnte ich nicht vielleicht durch wiederholtes Überschreiben des SWITCH-Bootloaders auch mehrere 1.x Versionen ins Gerät schmuggeln, umhängen, und danach auf bestimmten Banks für zukünftige Nacharbeiten vorhalten?

Antwort: Auch das geht.

Frage: Ich habe eben eine Altinstallation durch Version 2.3 überschrieben. Jetzt stelle ich fest, dass zwar ein Teil meiner Preset-Sammlung weiterhin nutzbar ist. Zwischen den Presets aber klaffen Lücken, die durch Empty besetzt sind. Habe ich jetzt wegen Inkompatibilität einen Teil meiner Presets verloren?

Antwort: Nein - die *"herausgeschlagenen Zähne"* sind alles ehemalige Herstellerpresets, die bis 2.1 noch wahllos *gemischt* mit den Anwenderpresets im Archiv **Local** aufgereiht waren - wie bei einer Perlenschnur. Diese Herstellerpresets erscheinen jetzt, aktualisiert und erweitert, in jeweils eigenen Bibliotheksverzeichnissen wie **Dialog-Lib** und **Music-Lib**. Anwender können daher die zurückgebliebenen **Empty-**Lücken jederzeit durch eigene Presets wieder auffüllen.

#### Frage: Was hat es mit den SIMPLE-, MEDIUM- und COMPLX-Versionen auf sich?

Antwort: Bei jedem Algorithmus können Komplexität und erhöhte Abtastraten abgewogen und gegeneinander ausgespielt werden. Die YARDSTICK-Versionen 1.x des QRS-Algorithmus wurden unter der Vorgabe entwickelt, auch noch bei 192 kHz lauffähig zu sein. Dies bedeutete andererseits, dass der DSP bei einem Betrieb mit 48 kHz nur während 1/4 der Zeit aktiv ist, und ansonsten völlig inaktiv auf das nächste Sample wartet.

Für den Anwender ist in diesem Fall alles unkompliziert: es können Abtastraten zwischen 38 und 216 kHz eingespeist werden. Das Gerät "frisst" alles und die Bedienoberfläche bleibt einheitlich.

Für ambitionierte Algorithmus-Entwickler mag dies frustrierend sein. Wie viel mehr an nützlichen Kleinigkeiten könnte man doch mit der doppelten oder vierfachen Rechenleistung realisieren, wenn diese nicht brach liegen und vergeudet würde. Bevor es weitergeht, muss der Entwickler daher eine folgenschwere Entscheidung treffen: mache ich meinen Algorithmus 2x komplexer, dann kann er nicht mehr bei 192 kHz betrieben werden, sondern nur noch bei 96 kHz. Brauche ich die 4-fache DSP-Leistung, dann kann mein Algorithmus nur mehr bei 48 kHz eingesetzt werden. Der Verlust an Kunden mag bei 192 auf 96 kHz zu vernachlässigen sein. Werden aber 96 kHz auch nicht mehr angeboten, dann brechen bereits 10-20% der Kunden weg, und der verbleibende Rest ist verunsichert.

Andererseits bleibt der gesamte Kundenkreis erhalten, wenn von einem Algorithmus verschiedene Komplexitäten angeboten werden. Oft ist es nicht nötig, sämtliche Raffinessen in ein Plug-in zu packen. Vielleicht ist es ja möglich, mit nur unwesentlichen funktionalen Einschränkungen einen akzeptablen Kompromiss anzubieten, der dann auch bei der doppelten Abtastrate noch lauffähig ist. Ein solcher Ansatz mag sogar manchem High-End-Kunden entgegenkommen. Motto: was brauche ich bei meinem \$3000-Preamp (oder 192 kHz) Klangregler...

Genau darum geht es bei SIMPLE, MEDIUM und COMPLX. Bei SIMPLE-Plug-in wird aller überflüssiger Ballast weggelassen; dies ist sozusagen eine Minimalversion, die aber bis zu 216 kHz uneingeschränkt einsatzfähig bleibt. Beim COMPLX-Plug-in wird alles hinein gepackt, was nur irgendwie und gelegentlich Sinn macht; ein Flaggschiff also. Und dazwischen setzen wir ein MEDIUM-Plug-in, welches gewisse Spielmöglichkeiten bietet, bezüglich der Klangqualität aber nur marginale Abstriche macht.

Oft gilt sogar der Zusammenhang COMPLX:48kHz, MEDIUM:48..96kHz, SIMPLE:48..192kHz; das muss aber nicht immer so sein. Deshalb gibt es bei allen Plug-ins stets auch eine Angabe zur maximalen Abtastrate: x1, x2 und x4.

Das vielseitigste und am meisten verbreitete Plug-in ist die SIMPLE-Version. Wenn vom Ergebnis her vertretbar, dann sollte ein Plug-in auf diese eine Version beschränkt werden. Dies spart Pflegeaufwand beim Entwickler und Einarbeitungsaufwand beim Anwender.

#### Frage: Kann ich auf ältere Benutzer-Presets in einer anderen Bank zugreifen?

Antwort: Ja - prinzipiell ist das möglich. Alte, von Vorversionen "geerbte" Presets werden automatisch in neue Presets umgewandelt. Sollte das neue Preset-Format Parameter aufweisen, die in der alten Version nicht vorhanden waren, so werden diese konvertiert oder auf Default-Werte gesetzt, die, soweit möglich, dem Verhalten der alten Software entsprechen. Trotz aller Automatismen empfiehlt sich aber eine sorgfältige Überprüfung der so konvertierten Presets.

#### Frage: Kann ich auch auf Hersteller-Presets einer anderen Bank zugreifen?

Antwort: Ja, aber nur wenn sie zuvor ins dortige **Local**-Archiv kopiert wurden.

#### Frage: Muss ich eine Bank löschen bevor ich ein neues Plug-in installiere?

Antwort: Nein. Wird eine Bank aber nicht explizit gelöscht, dann bleiben das bisherige Setup und alle lokalen User-Presets des bisherigen Plug-ins in der Bank zurück. Beim Update auf eine *aktuellere* Version des selben Plug-ins ist es oft sinnvoll, die Bank *nicht* zu löschen. Das neue Plugin versucht dann beim ersten Aufruf, die alten Daten zu übernehmen, und in Zukunft auf diesem Erbe aufzubauen. Installiert man, aus welchen Gründen auch immer, eine *ältere* Version, dann sollte man die Bank vorher immer löschen!

## Frage: Hilfe, der YARDSTICK passt nicht zwischen meine Rackschienen. Ist QUANTEC nicht in der Lage, sich an die 19"-Spezifikationen zu halten?

Antwort: Nach IEC60297 muss der lichte Abstand der 19"-Rackschienen *mindestens* 450 mm betragen. Unsere YARDSTICKs haben *maximal* 448,2 mm - wo ist das Problem?

http://www.quantec.de/download/IEC297-1.gif

# <u>Index</u>

## 1

| 1st Delay  | 18           |
|------------|--------------|
| 1st Level  | 17           |
| 1st Source | 20, 36, 92f. |

#### 2

| 2->813, 64, 79                                       |
|------------------------------------------------------|
| 2->X20, 24, 92f.                                     |
| 2492.10, 15, 17ff., 30ff., 35, 38f., 57, 64, 69, 73, |
| 80                                                   |
| 2496.11, 15, 17ff., 22, 30ff., 35, 38f., 57, 64, 69, |
| 73, 80                                               |
| 2498.12, 15, 17ff., 21, 30ff., 35, 38f., 57, 64, 69, |
| 73, 80, 82f., 119                                    |
| 2nd Delay19                                          |
| 2nd Level                                            |

#### AES3.....114, 116, 162 AES3-Ausgang......10ff., 39, 72 AES3-Eingang......10ff., 39, 71, 158 AES3-Signal.....158 akustische Rückkopplung......26 Algorithmus..... Archiv.....101, 135ff., 141ff., 147ff., 151f., 164, 166 AES3-Ausgang......10ff., 39, 72 Ausgangskanal.....17ff., 22, 32, 51, 69 Ausgangskanalpaar......17ff., 51 Aushall.....15

#### 3

| 3D22, 29, 1 | 161 |
|-------------|-----|
|-------------|-----|

#### 8

| 8->8 | 13, | 24, | 64, | 82  |
|------|-----|-----|-----|-----|
|      | ,   | ,   | ,   | ~ - |

#### A

| Abtastrate | .10ff., | 23, | 33, | 65, | 107, | 157, | 160, | 165  |
|------------|---------|-----|-----|-----|------|------|------|------|
| AD/DA-Kor  | nverte  | r   |     |     |      |      |      | .162 |

#### B

| Bandwidth                    | 19                      |
|------------------------------|-------------------------|
| Bank. 52ff., 101, 135ff., 14 | 1f., 151ff., 163f., 166 |
| Bargraph                     |                         |
| Bass Boost                   | 17                      |
| Bass Edge                    | 17                      |
| Bassregler                   |                         |
| Bedienelement                |                         |
| Benutzer-Preset              | 136f., 142, 151, 166    |
|                              |                         |

| Benutzerschnittstelle | 162              |
|-----------------------|------------------|
| Beschallungstechnik   |                  |
| Betriebsmodus         |                  |
| Betriebsstundenzähler | 105f.            |
| Bibliothek            |                  |
| BiPhase               |                  |
| Boot                  | 153f.            |
| Bootloader            |                  |
| BREAK                 | 159              |
| Browser               | 4, 46ff., 53, 56 |
| Bypass                |                  |
|                       |                  |

## C

| СЕ                             | 2                 |
|--------------------------------|-------------------|
| Change Scratch                 |                   |
| Channel Status Cyclic Redundar | cy Check112       |
| Channel Status Destination ID  | 71f., 116f.       |
| Channel Status Origin ID       | 71f., 114f.       |
| Channel-Status-Bit             |                   |
| Channel-Status-Daten           | 23, 33, 78, 107   |
| Channel-Status-Format          | 107, 115, 117     |
| Cinch                          | 44                |
| Cinch-Stecker                  |                   |
| Click Generator                | 65                |
| Clock Config                   | 119               |
| COMPLX                         |                   |
| Confidence                     |                   |
| Consumer                       | 107, 115, 117     |
| Correlation1                   | 9, 24, 89ff., 160 |

#### D

| D-SUB        |                        |
|--------------|------------------------|
| Dämpfung     |                        |
| Datei        |                        |
| Datum        | 124f., 136, 142, 148f. |
| DC-Offset    |                        |
| Delay        |                        |
| 1st Delay    |                        |
| 2nd Delay    | 19                     |
| Dry Delay    |                        |
| Post-Delay   | 9                      |
| Pre Delay    |                        |
| Delay-Line   |                        |
| Delay-Zeiten |                        |
| Density      |                        |
|              |                        |

| Destination ID        | 60 71f 116f                  |
|-----------------------|------------------------------|
|                       |                              |
|                       |                              |
| DHCP-Server           |                              |
| Diffusanteil          |                              |
| Diffusor              |                              |
| Diffussignal          |                              |
| Digitalschnittstelle  |                              |
| Direct Level Enable   |                              |
| Direct Path           |                              |
| Direct Path Enable    |                              |
| Direktanteil          |                              |
| Direktpfad            | 17f., 24, 35, 157            |
| Direktsignal          | .9, 17f., 23, 85f., 159, 181 |
| Discorrelator         |                              |
| Diskorrelator-Pattern |                              |
| Display               |                              |
| Menü-Display          |                              |
| OLED-Display          |                              |
| Übersichts-Display.   |                              |
| Display-Kontrast      |                              |
| Display-Mode          |                              |
| Display-Modus         |                              |
| DNS-Server            |                              |
| Drucktaster           |                              |
| Dry Delay             |                              |
| Dry Level             |                              |
| Dry Source            | 20, 36, 92f.                 |
| Dry/1st Source        |                              |

#### E

| Echo                               |                   |
|------------------------------------|-------------------|
| Echo                               |                   |
| Trompetenecho                      | 27                |
| Effekt                             |                   |
| Effekt                             |                   |
| Haas-Effekt                        | 9                 |
| Space-Effekt                       |                   |
| Effekt-Parameter                   | 15                |
| Effektbibliothek                   |                   |
| Effektgerät                        |                   |
| effektspezifisch 22, 33, 77, 79, 8 | 2, 85, 87, 89, 92 |
| EFT-Burst                          |                   |
| Eingang                            | 49                |
| AES3-Eingang                       | 10ff., 39, 71     |
| Eingangskanal                      |                   |
| Eingangskanalpaar                  |                   |
| erdfrei                            |                   |
| erdsymmetrisch                     |                   |

| Error                  |                        |
|------------------------|------------------------|
| Erstreflexion          | .17f., 24, 27, 35, 182 |
| Ethernet               |                        |
| Ethernet-Schnittstelle |                        |

## F

| Faltungsbibliothek   | 2, 158     |
|----------------------|------------|
| Faltungshall         | 151, 161   |
| Fehler               | 155        |
| Fehleranzeige        | 112        |
| Fernbedienung        | 4, 45, 108 |
| Fernfeld             | 9          |
| Fernsteuerung        | 46         |
| Film                 |            |
| Firewall             | 46         |
| Flanger              | 157        |
| Flankensteilheit     | 19, 21     |
| FREEZE               | 16         |
| Freeze-Raum          | 16, 60     |
| Frequenz             | 16, 33     |
| Nominalfrequenz      | 23, 33, 77 |
| Trennfrequenz        | 16         |
| Frequenzabhängigkeit |            |
| Frequenzanzeige      |            |
| Frequenzbits         |            |
| Frequenzinformation  | 77f.       |
| Frequenzmessung      | 23, 78     |
| Frequenzverhalten    | 29         |
| Frequenzweiche       |            |
|                      |            |

## G

| Gate       | 60                  |
|------------|---------------------|
| Gate Room  |                     |
| Gateway    |                     |
| Gegenkanal |                     |
| Gehör      | 9                   |
| Geräte-Typ | 54                  |
| Gerätename |                     |
| Gerätetyp  | 49, 101, 110f., 153 |
|            |                     |

## H

| Haas-Effekt9                                | ) |
|---------------------------------------------|---|
| Hall-Parameter                              | 2 |
| Hallbeginn15                                | 5 |
| Hallfahne15, 27                             | 7 |
| Hallpegel                                   | 7 |
| Hallpfad                                    | 5 |
| Hallraum9, 15f., 29, 35, 60, 79, 82, 87     | 7 |
| Hallsignal                                  | 7 |
| Hardware110f                                | • |
| Hauptmenü57f., 69, 73f., 133f., 139f., 145f | • |
| Hauptmenü-Einstiegs                         | 7 |
| Helligkeit104                               | 1 |
| Hersteller                                  | 2 |
| Hersteller-Preset                           | 5 |
| Hersteller-Setup                            | ) |
| High Edge16                                 | 5 |
| Hotkey                                      | ) |
| Hotkey Menu                                 | 1 |
| Hotkey-Funktion16                           | 5 |
| -                                           |   |

#### I

| Impulsantwort    | 2, 27, 29, 158  |
|------------------|-----------------|
| IN12             | 24              |
| Input Error Mask |                 |
| Installation     | 52f., 55f., 155 |
| IP-Nummer        | 47, 127ff.      |

#### J

| Javascript | 46 |
|------------|----|
|------------|----|

## K

| Kabelpeitsche     | 41                |
|-------------------|-------------------|
| Kammfilter        |                   |
| Kammfiltereffekte |                   |
| Kanal             | 17ff.             |
| Ausgangskanal     | 17ff., 22, 32, 69 |
| Ausgangskanalpaar |                   |
| Eingangskanal     |                   |
|                   |                   |

| Gegenkanal          | 17f.           |
|---------------------|----------------|
| MIDI-Kanal          | 120            |
| Stereokanal         | 29             |
| Kennung             | 49             |
| Kill                | 60             |
| Kill Room           |                |
| Kipphebel           | 35, 37, 162    |
| Klassik             |                |
| Knack               | 65             |
| Komplexität         |                |
| Kontrast            |                |
| Display-Kontrast    |                |
| Kopfhörer           | 24, 160f.      |
| kopieren            |                |
| Korrelation         | 9, 22, 29, 160 |
| Kuhschwanzentzerrer |                |
| Kunstkopf           |                |
| Kunstkopfaufnahme   | 29             |
| -                   |                |

| MIDI-Interface     | 121                 |
|--------------------|---------------------|
| MIDI-Kanal         | 120                 |
| MIDI-Schnittstelle |                     |
| MIDI-Steuerung     |                     |
| Mikrofon           |                     |
| Mikrofon           |                     |
| Raummikrofon       |                     |
| Mischpult          |                     |
| Mittensignal       |                     |
| Mono               |                     |
| Musik              |                     |
| Mute               | 61ff.               |
| Mute 1st           |                     |
| Mute 2nd           |                     |
| Mute All           |                     |
| Mute Dry           | .32, 35, 61ff., 157 |
| Mute-Tasten        |                     |
|                    |                     |

## L

| LAN                  | 46                   |
|----------------------|----------------------|
| Laufzeit             | 17ff., 21            |
| Laufzeitstereophonie |                      |
| Laufzeitunterschied  |                      |
| Lautsprecher         |                      |
| Lebensdauer          |                      |
| LED                  | 31ff., 35f., 45, 104 |
| Local Sample Address | 71f.                 |
| Low Edge             | 16                   |
| =                    |                      |

## $\mathbf{M}$

| MAC-Adresse            |                   |
|------------------------|-------------------|
| Mausrad                | 50f.              |
| Mauszeiger             | 50f.              |
| MEDIUM                 | 165               |
| Menu Parameter Line Up |                   |
| Menu Shortcut.         |                   |
| Menü-Display           |                   |
| Menügruppe             | 73, 75            |
| Menüsteuerung          |                   |
| MIDI                   | 4, 32, 45, 120ff. |
| MIDI Channel           |                   |
| MIDI Device ID         | 121               |
| MIDI Note Number       |                   |
|                        |                   |

#### N

| .16, 28, 65, 157 |
|------------------|
| 159              |
| 65               |
| 127ff.           |
|                  |
| 45               |
| 118              |
| 23, 33, 77       |
|                  |
|                  |
|                  |
|                  |

## 0

| Ohr              |  |
|------------------|--|
| Ohr              |  |
| stilisiertes Ohr |  |
| Ohrkurvenfilter  |  |
| OLED-Display     |  |
| Origin-ID.       |  |
| Override         |  |
|                  |  |

## P

Parameter. .9, 16ff., 25f., 31, 36f., 45, 48, 51, 66, 133, 137f., 143f. Parameter..... Parameter Follow Me......100 Parameter Line Up......17ff. Parity......112 Pattern..... Pegel......17f., 21, 27, 32 Pfad..... Direktpfad......17f., 35 Hallpfad......18f., 35 Signalpfad......60ff. PID.....110f. Plug-in.....33, 48f., 51ff., 151, 153ff., 163, 165f. Preset.......22, 25, 56, 90, 93f., 133, 135ff., 139, 141f., 145, 147ff., 151f., 160, 163f., 166, 182 Preset..... Benutzer-Preset......136f., 142, 151, 166 Hersteller-Preset......135ff., 141f., 148f., 166 Professional......107, 115, 117 

## Q

| QRS                     |                      |
|-------------------------|----------------------|
| QRS-Algorithmus         | 3, 16ff., 25ff., 165 |
| QUANCOR                 | 2                    |
| QUANTEC                 | 2ff., 10             |
| Quantec Room Simulation |                      |
| Quantec-Hausnorm        | 9                    |
| QUANTEC-Raumsimulation  |                      |
| QUANTEC-Raumsimulator   |                      |

#### R

| Raum                  | 161               |
|-----------------------|-------------------|
| Raum                  |                   |
| Freeze-Raum           | 16 60             |
| Hallraum              | 9. 35. 60. 79. 82 |
| Raum-Parameter        | 50                |
| Raumakustik           |                   |
| Raumantwort           |                   |
| Raumeindruck          |                   |
| Raumillusionen        |                   |
| Raummikrofon          | 9, 22, 29, 161    |
| Raumresonanz          |                   |
| Raumsimulator         |                   |
| Quantec-Raumsimulator |                   |
| read-only             | 25                |
| Real Time Clock       |                   |
| Referenz              |                   |
| Reflexion             |                   |
| Erstreflexion         | 17f., 27, 35      |
| Reflexionsdichte      | 15                |
| Remote-Schnittstelle  |                   |
| Resonanz              |                   |
| Resonanzen            |                   |
| Resonator             |                   |
| Revision              | 2                 |
| Room                  | 60                |
| Room                  |                   |
| Gate Room             |                   |
| Kill Room             |                   |
| Room Size             | 10ff., 15f.       |
| Rosa Rauschen         | 159               |
| RS-2324,              | 32, 45, 106, 159  |
| RS-232-Schnittstelle  |                   |
| RT60                  | 16                |
| RT60 High             | 16                |

| RT60 Low                | 16         |
|-------------------------|------------|
| RT60 Main               | 16         |
| RTC                     | 106, 124f. |
| RTC                     |            |
| Datum                   | 124f.      |
| Uhrzeit                 | 124f.      |
| Rückkopplung            |            |
| akustische Rückkopplung |            |
| Rücklaufzeit            |            |
| Rückwurf                | 27         |
| Rückwurfdichte          | 15         |
| Rückwurfzahl            | 15         |
|                         |            |

#### S

| S/PDIF43f., 158                               |
|-----------------------------------------------|
| S/PDIF-Ausgang43, 158                         |
| S/PDIF-Eingang                                |
| Sample Rate                                   |
| Sample Rate Converter                         |
| Schallwandler                                 |
| Schallwelle                                   |
| Schnittstelle                                 |
| Schnittstelle                                 |
| AES3-Schnittstelle71f.                        |
| Audio-Schnittstelle                           |
| Digitalschnittstelle                          |
| Ethernet-Schnittstelle                        |
| MIDI-Schnittstelle                            |
| Remote-Schnittstelle                          |
| USB-Schnittstelle                             |
| SCRATCH25, 36f., 58, 64, 133, 135ff., 141ff., |
| 147ff.                                        |
| Scratch                                       |
| Change Scratch                                |
| Scratch-Preset                                |
| Seitensignal160                               |
| Sensor105f.                                   |
| Sensor                                        |
| Spannungssensor105                            |
| Temperatursensor105                           |
| Setup                                         |
| Setup                                         |
| Hersteller-Setup130                           |
| Setup-Parameter                               |
| Signal                                        |
| Audiosignal9, 112                             |
| Direktsignal9, 17f., 23, 85f.                 |

| Hallsignal          |                            |
|---------------------|----------------------------|
| Stereosignal        |                            |
| Tonsignal           | 9                          |
| Signalpfad          | 60ff.                      |
| Signalprozessor     |                            |
| SIMPLE              |                            |
| Simulation          |                            |
| Simulationsmodell   |                            |
| Slip Error          |                            |
| Slot                |                            |
| Software            | .110f., 151, 155, 159, 163 |
| Software Update     |                            |
| Space-Effekt        |                            |
| Spannungssensor     | 105f.                      |
| speichern           | 4, 148f.                   |
| Sprachdialoge       |                            |
| Sprache             |                            |
| SRC                 |                            |
| Status-Information  |                            |
| Stereo              |                            |
| Laufzeitstereophoni | e29                        |
| Stereokanal         |                            |
| Stereosignal        |                            |
| Subsonic            |                            |
| SW-Update           | 46                         |
| SWITCH              | 151, 153, 155              |
| SYNC12              |                            |
|                     |                            |

#### Т

| Takt             | 158      |
|------------------|----------|
| Taktmaster       | 119      |
| Taktquelle       |          |
| TASCAM           |          |
| Tasten           |          |
| Temperatur       |          |
| Temperatursensor |          |
| Tiefenfilter     | 17       |
| Tiefpass         |          |
| Time Of Day      |          |
| Timecode         | 69, 71f. |
| Tonsignal        | 9        |
| Transparenz      |          |
| Trompetenecho    | 27       |
| 1                |          |

#### 

#### V

| Validity              |                           |
|-----------------------|---------------------------|
| Varispeed             |                           |
| Verdichtungscharakter | ristik15                  |
| Vergleich             |                           |
| Version               | 110f., 153, 155, 163, 165 |
| Versionsnummer        |                           |

| V | 7 |
|---|---|
| V | V |

| 46 |
|----|
| 4  |

#### X

| XLR   | 39ff., 44 |
|-------|-----------|
| XSOFT | 159       |

#### Y

| YAMAHA    |     |     |     |      |      | 41  |
|-----------|-----|-----|-----|------|------|-----|
| YARDSTICK | .3, | 10, | 25, | 115, | 117, | 165 |

## **249x-Spezifikationen**

|      |                   |                        | Yardstick<br>2492 | Yardstick<br>2493 | Yardstick<br>2496 | Yardstick<br>2498 |
|------|-------------------|------------------------|-------------------|-------------------|-------------------|-------------------|
|      |                   |                        |                   |                   |                   |                   |
| Effe | cts               |                        |                   |                   |                   |                   |
|      |                   |                        |                   |                   |                   |                   |
|      | Room Simulation   |                        | yes               | yes               | yes               | yes               |
|      |                   | RT60 Parametr. model   | 0.01 to 100 sec   | 0.01 to 100 sec   | 0.01 to 100 sec   | 0.01 to 100 sec   |
|      |                   | RT60 Convolver         | no                | no                | no                | yes, TBA          |
|      |                   | Room size m3           | 1 to 1,000,000    | 1 to 1,000,000    | 1 to 1,000,000    | 1 to 1,000,000    |
|      |                   | Bandwidth filter       | yes               | yes               | yes               | yes               |
|      |                   | Density build-up       | variable          | variable          | variable          | variable          |
|      |                   | Virtual microphones    | 2 (out of 12)     | 2 (out of 12)     | 6 (out of 12)     | 8                 |
|      |                   | Multichannel           | no                | no                | 2-in / 6-out      | 8-in / 8-out      |
|      |                   | Predelay               |                   |                   |                   | 0.25 sec (8x)     |
|      |                   | Postdelay              | 0.25 sec (2x)     | 0.25 sec (2x)     | 0.25 sec (6x)     | 0.25 sec (8x)     |
|      |                   | Minimum delay step     | 1 ms              | 1 ms              | 1 ms              | 1 ms              |
|      |                   | Alternative algorithms | TBA               | TBA               | TBA               | TBA               |
|      |                   |                        |                   |                   |                   |                   |
|      | Delay Plug-in     |                        | 2 channels        | 2 channels        | 2 channels        | 8 channels        |
|      |                   | Delay max.             | 128 sec total     | 128 sec total     | 128 sec total     | 128 sec total     |
|      |                   | Minimum delay step     | 1%samp = 50ns     | 1%samp = 50ns     | 1%samp = 100ns    | 1%samp = 100ns    |
|      |                   |                        |                   |                   |                   |                   |
|      | Other Plug-ins    | IIR / FIR filters      | TBA / TBA         | TBA / TBA         | TBA / TBA         | TBA / TBA         |
|      |                   | Equalizers / Gates     | TBA / TBA         | TBA / TBA         | TBA / TBA         | TBA / TBA         |
|      |                   | Flangers / Choruses    | TBA / TBA         | TBA / TBA         | TBA / TBA         | TBA / TBA         |
|      |                   |                        |                   |                   |                   |                   |
| Usei | r interface       |                        |                   |                   |                   |                   |
|      |                   |                        |                   |                   |                   |                   |
|      | Display(s)        |                        | dual gray scale   | dual gray scale   | dual gray scale   | dual gray scale   |
|      | Parameter change  |                        | turnw heel        | turnw heel        | turnw heel        | turnw heel        |
|      |                   |                        |                   |                   | ± panel levers    | ± panel levers    |
|      | Tap delay option  |                        | TBA               | TBA               | TBA               | TBA               |
|      | Preset change     |                        | turnw heel        | turnw heel        | turnw heel        | turnw heel        |
|      | Preset management |                        | MIDI, RS-232      | MIDI, RS-232      | MIDI, RS-232      | MIDI, RS-232      |
|      |                   |                        | w eb brow ser     | w eb brow ser     | w eb brow ser     | w eb brow ser     |
|      |                   |                        |                   |                   |                   |                   |
| Mec  | hanical           |                        |                   |                   |                   |                   |
|      |                   |                        |                   |                   |                   |                   |
|      | Height            | Panel units            | 1                 | 1                 | 1                 | 1                 |
|      | Depth             | mm                     | 36                | 36                | 36                | 36                |
|      |                   |                        |                   |                   |                   |                   |

#### Handbuch Revision 3.0

|                      |                       | Yardstick<br>2492           | Yardstick<br>2493 | Yardstick<br>2496           | Yardstick<br>2498           |
|----------------------|-----------------------|-----------------------------|-------------------|-----------------------------|-----------------------------|
| ts                   |                       |                             |                   |                             |                             |
| # of channels        |                       | 2                           | 2                 | 2                           | 8                           |
| # Of chamiers        |                       | -                           | -                 | -                           | Ū                           |
| AES / EBU            | via XLR (# of XLRs)   | 2 (1)                       | -                 | 2 (1)                       | 2(1)                        |
| AES / EBU            | via D-SUB25           | -                           | -                 | -                           | 8                           |
|                      |                       |                             |                   |                             |                             |
| Analog               | via XLR (# of XLRs)   | -                           | 2 (2)             | -                           | -                           |
| Max. full level      | dBu (balanced)        | -                           | +22               | -                           | -                           |
| Level setting        |                       | -                           | setup menu        | -                           | -                           |
| Input impedance      | ohms                  | -                           | 6k                | -                           | -                           |
| Signal-noise ratio   | dBunw. (A-weight)     | -                           | 111 (114)         | -                           | -                           |
| CMRR                 | dB (au)               | -                           | >70               | -                           | -                           |
| Conformity           | IRT Pflichtenheft 3/5 | -                           | full              | -                           | -                           |
|                      |                       |                             |                   |                             |                             |
| uts                  |                       |                             |                   |                             |                             |
| # of channels        |                       | 2                           | 2                 | 6                           | 8                           |
| Output interpolation |                       | noise shaping<br>16, 24 bit | none              | noise shaping<br>16, 24 bit | noise shaping<br>16, 24 bit |
|                      |                       |                             |                   |                             |                             |
| AES / EBU            | via XLR (# of XLRs)   | 2 (1)                       | -                 | 6 (3)                       | -                           |
| AES / EBU            | via D-SUB25           | -                           | -                 | -                           | 8                           |
|                      |                       |                             | 2 (2)             |                             |                             |
| Analog               | VIA XLR (# OT XLRS)   | -                           | 2 (2)             | -                           | -                           |
| Max. full level      | dBu (balanced)        | -                           | +22               | -                           | -                           |
| Level setting        |                       | -                           | setup menu        | -                           | -                           |
| Output impedance     | ohms                  | -                           | 40                | -                           | -                           |
| Signal-noise ratio   | dBunw. (A-weight)     | -                           | 111 (114)         | -                           | -                           |
| Unbalance of imp.    | dB (au)               | -                           | >70               | -                           | -                           |
| Unbalance of EMF     | dB (av)               | -                           | >50               | -                           | -                           |
| Conformity           | IRT Pflichtenheft 3/5 | -                           | tuli              | -                           | -                           |
| er                   |                       |                             |                   |                             |                             |
|                      |                       |                             |                   |                             |                             |
| Mains Voltage        | Volts                 | 85265                       | 85265             | 85265                       | 85265                       |
| Power dissipation    | Watts                 | 14                          | 18                | 15                          | 20                          |
| Capacitor wearout    | chemistry / strategy  | zerolytic®                  | zerolytic®        | zerolytic®                  | zerolytic®                  |
|                      |                       |                             |                   |                             |                             |
|                      |                       |                             |                   |                             |                             |
| Sampling rate        | k Hz                  | 38 - 216                    | 48 / 96 / 192     | 38 - 216                    | 38 - 108                    |
| Audio data format    | internal              | floating point              | floating point    | floating point              | floating point              |
| Word length          | bits                  | 32                          | 32                | 32                          | 32                          |
| Block size (BS)      | 249x latency = 2*BS+3 | 16                          | 16                | 16                          | 16                          |
| Memory               | words = samples       | 6,291 456                   | 6,291 456         | 6,291 456                   | 6.291.456                   |
|                      |                       | 0,201,100                   | 0,201,100         | 0,201,100                   | 0,201,100                   |

#### 249x-Spezifikationen

|                   | Yardstick<br>2492 | Yardstick<br>2493 | Yardstick<br>2496           | Yardstick<br>2498                  |
|-------------------|-------------------|-------------------|-----------------------------|------------------------------------|
|                   |                   |                   |                             |                                    |
| AES3 control bits |                   |                   |                             |                                    |
| Channel Status    | IDs assignable    | -                 | IDs assignable outputs same | IDs assignable<br>outputs per pair |
| User Bits         | transparent       | -                 | transparent                 | transparent                        |
| Timecode          | -                 | -                 | -                           | internal LSA event<br>list         |

#### Non-audio interfaces

| MIDI               |                    | in / thru / out  | in / thru / out  | in / thru / out  | in / thru / out  |
|--------------------|--------------------|------------------|------------------|------------------|------------------|
|                    | Preset change      | yes              | yes              | yes              | yes              |
|                    | Dynam ic param s   | yes              | yes              | yes              | yes              |
|                    |                    |                  |                  |                  |                  |
| RS-232             |                    | yes              | yes              | yes              | yes              |
|                    |                    |                  |                  |                  |                  |
| USB 2.0            | Classes supported  | mass storage,    | mass storage,    | mass storage,    | mass storage,    |
|                    |                    | firmw are upgr.  | firmw are upgr.  | firmw are upgr.  | firmw are upgr.  |
|                    |                    |                  |                  |                  |                  |
| Ethernet           | Speed              | 10BASE-T         | 10BASE-T         | 10BASE-T         | 10BASE-T         |
| 802.3af (PoE)      | Handheld R/C power | from hub/sw itch | from hub/sw itch | from hub/sw itch | from hub/sw itch |
| IP address         |                    | assignable       | assignable       | assignable       | assignable       |
| Internet Protocols |                    | ARP, DNS, HTTP,  | ARP, DNS, HTTP,  | ARP, DNS, HTTP,  | ARP, DNS, HTTP,  |
|                    |                    | ICMP, XNTP, DHCP | ICMP, XNTP, DHCP | ICMP, XNTP, DHCP | ICMP, XNTP, DHCP |
|                    |                    |                  |                  |                  |                  |
|                    |                    |                  |                  |                  |                  |

Other interfaces

#### Presets

| # of presets          |                |                  |                  |                  |                  |
|-----------------------|----------------|------------------|------------------|------------------|------------------|
| Parametrized model    | within device  | 250              | 250              | 250              | 250              |
|                       | external on PC | unlimited        | unlimited        | unlimited        | unlimited        |
| Conv@16bit/48kHz      | within device  | -                | -                | -                | up to 10 min.    |
|                       | external on PC | -                | -                | -                | unlimited        |
|                       |                |                  |                  |                  |                  |
| Preset naming         |                | 8 chars          | 8 chars          | 8 chars          | 8 chars          |
| Preset handling like  |                | MIDI, RS-232,    | MIDI, RS-232,    | MIDI, RS-232,    | MIDI, RS-232,    |
| installing, removing, |                | or from w eb     | or from w eb     | or from w eb     | or from w eb     |
| renaming,             |                | brow ser on any  | brow ser on any  | brow ser on any  | brow ser on any  |
| distributing between  |                | computer via the | computer via the | computer via the | computer via the |
| units,                |                | unit's internal  | unit's internal  | unit's internal  | unit's internal  |
|                       |                | webserver        | w ebserver       | w ebserver       | w ebserver       |

|                      | w ebserver        | w ebserver        | w ebserver        | w ebserver        |
|----------------------|-------------------|-------------------|-------------------|-------------------|
| Physical location of | w ithin device or | w ithin device or | w ithin device or | w ithin device or |
| preset library       | on harddisk of    | on harddisk of    | on harddisk of    | on harddisk of    |
|                      | company's         | company's         | company's         | company's         |
|                      | backed-up office  | backed-up office  | backed-up office  | backed-up office  |
|                      | server            | server            | server            | server            |
| Preset timestamps    | internal RTC,     | internal RTC,     | internal RTC,     | internal RTC,     |
|                      | NTP server        | NTP server        | NTP server        | NTP server        |

## <u>Herstellerbibliothek</u>

Die Hersteller-Presets unterscheiden sich je nach Verwendungszweck. Sie sind in zwei getrennten Bibliotheken für Musik und für Sprache untergebracht. In beiden Bibliotheken gibt es weitere Untergruppen, die in der Regel nach Raumgröße angeordnet sind.

Die Presets sind mit einer Kopfhörerabhöre in Stereo entwickelt worden. Der Direktsignalanteil wird grundsätzlich im YARDSTICK zugemischt. Wird das Direktsignal stattdessen über das Mischpult geführt, dann könnten einzelne Presets befremdlich klingen, falls Mischungsverhältnis oder Laufzeit nicht mehr stimmen. Die Surround-Kanäle sind z.Zt. nicht aktiv und müssen vom Tonmeister selbst hinzugefügt werden.

Bitte beachten Sie, dass in der Hörspielproduktion mit breitem Pinsel gemalt wird. Das vorrangige Ziel war es, bestimmte typische Eigenheiten deutlich wahrnehmbar herauszuarbeiten, auch wenn manche Raumsituationen dadurch etwas übertrieben klingen mögen.

## **Musikbibliothek**

Diese Bibliothek wird bei der Archivauswahl als **Music-Lib** dargestellt. Sie enthält für Musik optimierte Presets, bei denen auf zusätzliche, musikästhetisch meist störende Erstreflexionen verzichtet wurde.

Um die Presets leichter zu handhaben sind sie in Gruppen gegliedert: SMAll Rooms, MEDium Rooms, LARge Rooms, CONcert Halls, SACred Spaces, PLAtes und VARious.

#### **Small Rooms**

| SMA      | Kleine Räume        | Bemerkung                                    |
|----------|---------------------|----------------------------------------------|
| FustyCin | muffiges Plüschkino | geht nicht mit Direktsignal durchs Mischpult |
| Living+F | Wohnzimmer möbliert |                                              |
| Living-F | Wohnzimmer leer     | neue Wohnung                                 |

#### **Medium Rooms**

| MED      | Mittlere Räume    | Bemerkung                              |
|----------|-------------------|----------------------------------------|
| Theater  | kleines Theater   | studentisches Kellertheater, Musikclub |
| CmbMuStu | Kammermusikstudio |                                        |

#### Large Rooms

| LAR      | Große Räume          | Bemerkung |
|----------|----------------------|-----------|
| Volksbad | Müllersches Volksbad | gekachelt |
## **Concert Halls**

| CON      | Konzertsäle                                             | Bemerkung |
|----------|---------------------------------------------------------|-----------|
| CHall3+A | Konzertsaal 103m3 mit Publikum                          | Klassiker |
| CHall3-A | Konzertsaal 10 <sup>3</sup> m <sup>3</sup> leer         | Klassiker |
| CHall4+A | Konzertsaal 10 <sup>4</sup> m <sup>3</sup> mit Publikum | Klassiker |
| CHall4-A | Konzertsaal 10 <sup>4</sup> m <sup>3</sup> leer         | Klassiker |

# **Sacred Spaces**

| SAC      | Sakralbauten       | Bemerkung                     |
|----------|--------------------|-------------------------------|
| Oratory  | Betsaal            |                               |
| Chapel   | kleine Kirche      | ab hier Vokalmusik            |
| Church   | große Kirche       | ab hier Orgelmusik            |
| Cathedrl | Kathedrale         |                               |
| St.Peter | Petersdom          | viele Seiten- und Querschiffe |
| TajMahal | TajMahal Mausoleum |                               |

#### **Plates**

| PLA      | Platten                    | Bemerkung |
|----------|----------------------------|-----------|
| PlaDLY#1 | Hallplatte mit Predelay #1 |           |
| PlaDLY#2 | Hallplatte mit Predelay #2 |           |
| PlaDLY#3 | Hallplatte mit Predelay #3 |           |
| PlaDLY#4 | Hallplatte mit Predelay #4 |           |
| PlaDLY#5 | Hallplatte mit Predelay #5 |           |
| PlaDLY#6 | Hallplatte mit Predelay #6 |           |

# Various

| VAR       | Verschiedenes                      | Bemerkung                                |
|-----------|------------------------------------|------------------------------------------|
| \$99verb  | Billighall, peinlich               | was andere falsch machen (Studienobjekt) |
| \$199verb | Billighall, auch nicht viel besser | was andere falsch machen (Studienobjekt) |
| \$299verb | typischer Beschallungshall         | was andere falsch machen (Studienobjekt) |
| \$399verb | Homerecording                      |                                          |

# Dialogbibliothek

Diese Bibliothek wird bei der Archivauswahl als **Dialog-Lib** dargestellt. Sie enthält spritzige, für Sprachdialoge optimierte Presets, bei denen ausgiebig von zusätzlichen frühen Reflexionen Gebrauch gemacht wurde.

Um die Presets leichter zu handhaben sind sie in Gruppen gegliedert: CONtainers, VEHicles, SMAll Rooms, MEDium Rooms, LARge Rooms, BIG Rooms, OUTdoors und VARious.

#### Containers

| CON      | Behälter        | Bemerkung                                    |
|----------|-----------------|----------------------------------------------|
| Breadbox | Brotkasten      | geht nicht mit Direktsignal durchs Mischpult |
| Cupboard | Geschirrschrank | solide Rückwand aus Spanplatte               |
| Wardrobe | Kleiderschrank  | dröhnende Rückwand aus Presspappe            |
| Bathtub  | Badewanne       | alte freistehende Email-Badewanne            |
| OilBarrl | Ölfass          |                                              |

#### Vehicles

| VEH      | Fahrzeuge             | Bemerkung                                    |
|----------|-----------------------|----------------------------------------------|
| Car      | Auto                  | Dialoge während der Fahrt                    |
| TruckCab | Lastwagen, Führerhaus | Trucker-Romantik, Autoradio mit Countrymusik |
| BoxVan   | Lieferwagen, Laderaum | Personenbeförderung verboten                 |
| Submarin | U-Boot                |                                              |

### **Small Rooms**

| SMA      | Kleine Räume                  | Bemerkung                                    |
|----------|-------------------------------|----------------------------------------------|
| PrvSauna | Privatsauna                   | geht nicht mit Direktsignal durchs Mischpult |
| Tent     | Zelt                          | Baumwollgewebe                               |
| Parlor   | Gesellschaftsraum             | klangneutral und sehr vielseitig             |
| SmOffice | kleines Büro                  |                                              |
| Garage   | Abstellraum f. Kraftfahrzeuge |                                              |
| Kitchen  | Küche                         |                                              |
| Bathroom | Badezimmer oder WC            |                                              |
| Hall     | Flur einer Wohnung            |                                              |

#### **Medium Rooms**

| MED      | Mittlere Räume         | Bemerkung                        |
|----------|------------------------|----------------------------------|
| LgOffice | großes Büro            |                                  |
| Cinema   | Kino                   |                                  |
| Museum   | Museumssaal            | klangneutral und sehr vielseitig |
| Clasroom | Klassenzimmer          |                                  |
| Refectry | Speisesaal             |                                  |
| Bank     | Kundenräume einer Bank | Parkettboden, Stuckdecke         |
| BigTop   | Zirkuszelt             | kunststoffbeschichtete Zeltplane |
| Corridor | langer Korridor        |                                  |
| HalStair | Flur mit Treppenhaus   | Tür zum Treppenhaus steht offen  |
| StairCas | großes Treppenhaus     |                                  |

# Large Rooms

| LAR      | Große Räume                | Bemerkung           |
|----------|----------------------------|---------------------|
| Theater  | Theater                    |                     |
| MuStCarP | mehrgeschossiges Parkhaus  |                     |
| U-Garage | Tiefgarage                 |                     |
| Townhall | Stadthalle, Mehrzweckhalle |                     |
| BigStore | mehrstöckiger Konsumpalast |                     |
| Cavern   | Höhle                      | simuliertes Gewölbe |
| Volksbad | Müllersches Volksbad       | gekachelt           |

# **Big Rooms**

| BIG      | Große Hallen   | Bemerkung |
|----------|----------------|-----------|
| AirHangr | Flugzeughangar |           |
| Airport  | Flughafen      |           |
| ConcertH | Konzertsaal    |           |
| PowPlant | Kraftwerk      |           |

## Outdoors

| OUT      | Im Freien / Draußen | Bemerkung                                    |
|----------|---------------------|----------------------------------------------|
| AlleyWay | kleiner Durchgang   |                                              |
| NarrowSt | enge Strasse        |                                              |
| Backyard | Hinterhof           |                                              |
| SmallSqr | kleiner Platz       | Posaunenchor oder politische Rede            |
| Platform | Bahnsteig           |                                              |
| SportsFd | Sportplatz          |                                              |
| IceRink  | Eisbahn             |                                              |
| SmalPark | kleiner Park        |                                              |
| Copse    | Dickicht/Wald       | Grenzfall, trotzdem dramaturgisch einsetzbar |

# Various

| VAR      | Diverse         | Bemerkung                                    |
|----------|-----------------|----------------------------------------------|
| RRtunnel | Eisenbahntunnel | Tiefensimulation eines Gewölbes              |
| Sewerage | Abwasserkanäle  | Der 3. Mann - immer wieder eindrucksvoll     |
| Labyrint | Labyrinth       | Grenzfall, trotzdem dramaturgisch einsetzbar |